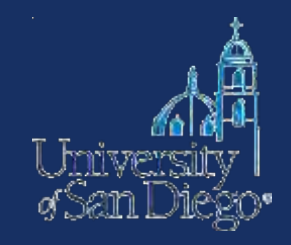

# All about caselaw & cases: researching caselaw, tracking cases, & finding court documents

#### What we will cover

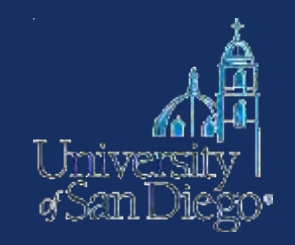

 Caselaw: how to search for caselaw quickly and effectively using Westlaw & Lexis

• **Cases:** case-tracking & finding court documents

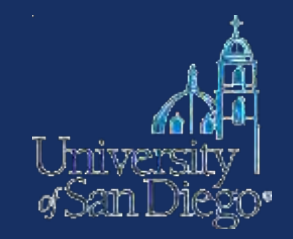

#### Next generation search ≈ NLP+

- Secret algorithm
- Uses the Key Number system (WLNext), Legal Topics (Lexis Advance), citators, secondary source content, information about search habits of its users

#### Terms & Connectors

- Literal search
- Boolean Operators
- Proximity Limiters
- Truncation
- Field/Segment Searching

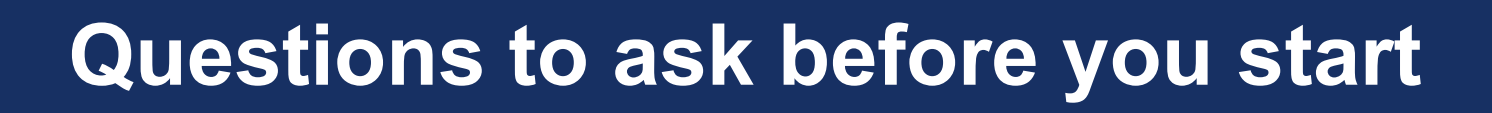

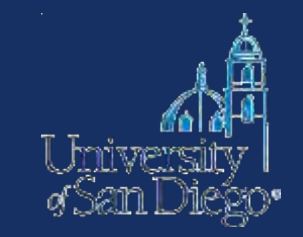

- Which jurisdictions do you want me to focus on?
- Do you want all cases or just the recent ones? How recent?
- Do you want a hit list or do you want the actual cases? What format?

# How can I make my searches more effective?

- Choose the right database:
  - -Select the smallest database possible
    - Save money
    - Save time and avoid frustration
- Craft a smart search

(on the 1<sup>st</sup> try)

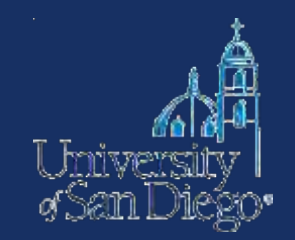

Ask yourself the following questions:

- What type of materials am I looking for?
   Primary v. secondary sources
- 2. Which jurisdiction?

This is how most of WL & LN databases are arranged

| C Directory - Windows Internet Explorer |                                                                                                  |                                                                                                    |
|-----------------------------------------|--------------------------------------------------------------------------------------------------|----------------------------------------------------------------------------------------------------|
| COO - W http://web2.westlaw.com/direct  | ory/default.wl?rs=WLW12.01&vr=2.0&rp=%2fdirectory%2fdefault.wl&utid=1&fn=_top&mt=LawSci          | hoolPractitioner8sv=Split 🔽 😒 🚱 🔀 😪 😫 westlaw                                                            |
| <u> </u>                                |                                                                                                  |                                                                                                    |
| 🚖 Favorites 🛛 😤 🏉 Suggested Sites 🔻 🛓   | 🖻 Web Slice Gallery 🔫                                                                            |                                                                                                    |
| W Directory                             |                                                                                                  | 🐴 🔹 🗟 🕤 🚍 🚓 👻 <u>P</u> age 🗸 Safety 👻 Tools 🗸 🔞 🗸 🧩                                                      |
| AA7-511-                                | FIND&PRINT KEYCITE DIRECTORY KEY NUMBERS SITE MAP                                                | SIGN OFF                                                                                                 |
| vvestlaw.                               | COURT DOCS FORMFINDER PEOPLE MAP EXPERT CENTER COURT WIF                                         | RE Preferences Alert Center Research Trail                                                               |
| Legislative History-State Westlaw       | California NewsRoom with Reuters Law School                                                      | Add a Tab                                                                                                |
| Westlaw Directory                       | Search the Westlaw Directory:                                                                    |                                                                                                    |
| All Databases 🕈                         |                                                                                                  |                                                                                                    |
| Change State                            | U.S. Federal Materials<br>Cases, Statutes, Rules, Primary                                        | Litigation<br>Briefs, Pleadings, Motions, Dockets, Verdicts, KeyRules, Expert Witnesses,                 |
| Make Dir or federal?                    |                                                                                                  | Trial Court Orders,                                                                                      |
|                                         | Cases, Statutes, Admin. Mat'l,                                                                   | <u>Medical Litigator</u><br>Drug/Device Guides & Summaries, FDA Regulatory Information, Medical          |
| Security for a databased W              | Topical Practice Areas<br>Bankruptcy, Estate Planning & Probate, Family Law, IP, Lab & Emp, Real | <u>Illustrations</u> ,                                                                                   |
| Enter database name Go (i)              | Prop, Securities, Taxation,                                                                      | Public Records<br>PeopleMap, <u>Assets</u> , Filings,                                                    |
| Recent Databases 💙                      | Forms<br>FormFinder, Official State & Federal Forms (including eforms), Forms-All,               | Business & News                                                                                          |
| Favorite Databases 💌                    | Takana di sa kuta shi sha ka isla                                                                | News, Companies, People, Industries,                                                                     |
| To access a database, type all or       | <u>International/worldwide Materials</u><br><u>N. America, EU, UK, Asia Pacific,</u>             | Directories, Reference                                                                                   |
| part of a database name or identifier   | T-B-I M-I-I-                                                                                     | Attorney/Judge Directories, Business Directories, Expert Witness Directories,<br>Government Directories, |
| In the Search for a database text box.  | <u>Cases, Codes &amp; Indexes</u> ,                                                              | ,                                                                                                    |
| To access multiple databases, type      | Tractices, CLEs, and Other Dractice Materials                                                    | <u>WestlawPRO and Westlaw Libraries</u><br>Jurisdictional, Topical, Analytical, Westlaw Canada,          |
| separated by commas or semicolons       | ALR, AMJUR, CJS, Restatements, PLI, ALI-ABA, Secondary                                           |                                                                                                    |
| In the Search for a database text box.  | Logal Devicedicals & Current Awareness                                                           | What's New, Customer Information<br>SUBSCRIBER,                                                          |
| Find a Database Wizard                  | Law Reviews, Legal News, Highlights,                                                             | ·                                                                                                    |
| Westlaw Directory Tips                  |                                                                                                  |                                                                                                    |
|                                         |                                                                                                  |                                                                                                    |
|                                         |                                                                                                  |                                                                                                    |
|                                         | Copyright © 2012, Thomson Reuters.   Privacy   Customer Service: 1-800-REF-ATTY                  | (1-800-733-2889)   <u>Help</u>                                                                           |

😜 Internet

📲 🔹 🔍 100% 🔹 🚲

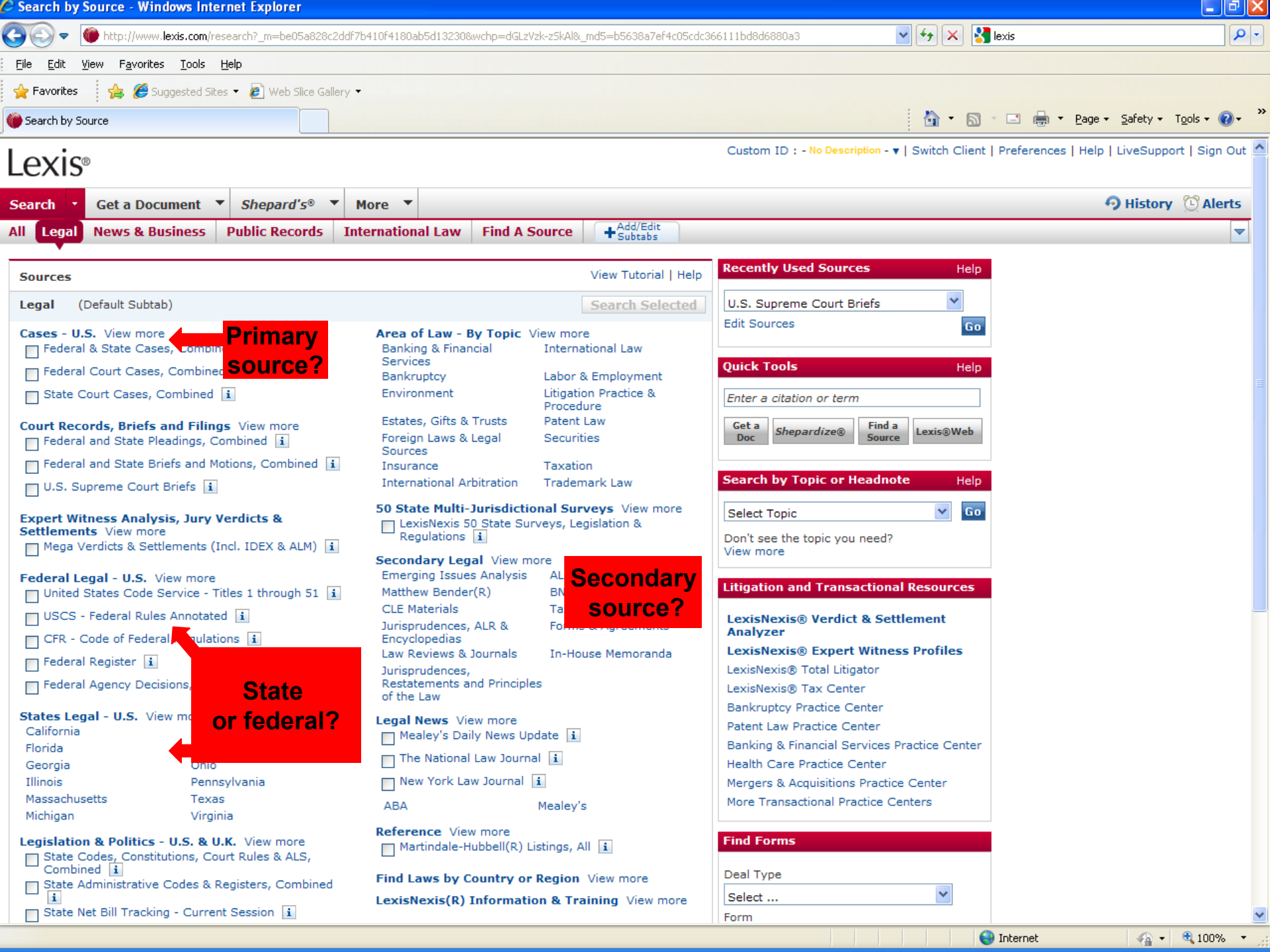

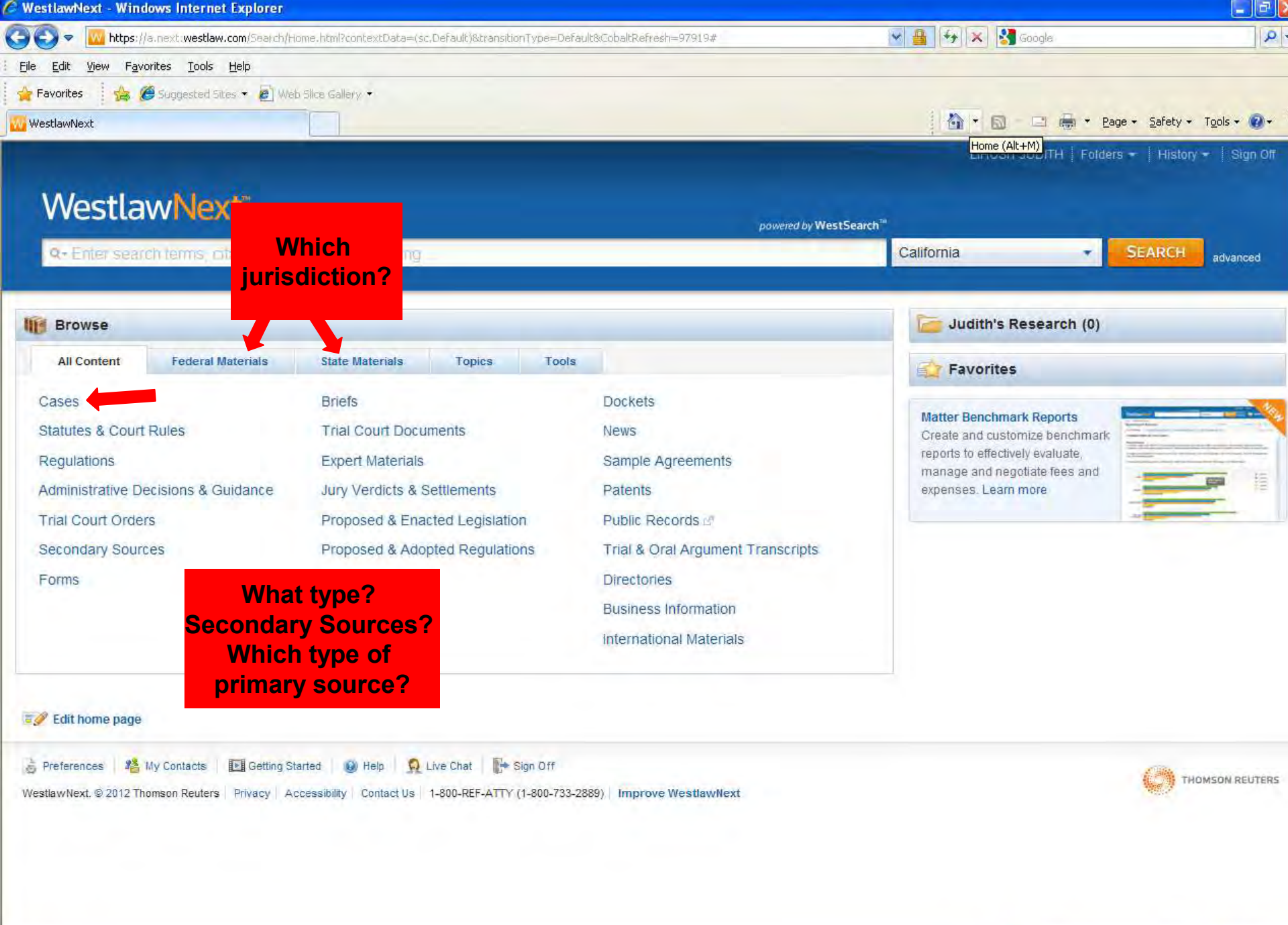

😔 Internet

🐴 🔹 🔍 100% 🔹

| Cases - WestlawNext - Windows Interne            | t Explorer                                                            |                                                   |                                       |
|--------------------------------------------------|-----------------------------------------------------------------------|---------------------------------------------------|---------------------------------------|
| 😋 💽 🔻 🔟 https://a.next.westlaw.com/Brow          | wse/Home/Cases?transitionType=Default&contextData=(sc,Default)        | 💌 🔒 😽 🗙                                           | Soogle                                |
| <u>File Edit View Favorites Tools H</u> elp      |                                                                       |                                                   |                                       |
| 🖕 Favorites 🕴 👍 🏉 Suggested Sites 👻 🧧            | Web Slice Gallery                                                     |                                                   |                                       |
| W Cases - WestlawNext                            |                                                                       |                                                   | 🕅 🖃 🛲 🕶 Page + Safety + Tools + 🔞 + 🂙 |
|                                                  |                                                                       |                                                   |                                       |
| All                                              | Content Cases                                                         | LIHOSI                                            | TJULITH Folders 	 History 	 Sign Off  |
| WestlawNext®                                     | arch Cases                                                            | California 👻 SEARCH                               | advanced in Judith's Research (0)     |
| Home                                             |                                                                       |                                                   |                                       |
| Cases 🔺                                          |                                                                       |                                                   |                                       |
| See specific court for coverage information. See | arch all Cases content above or navigate to specific content below. 🤇 | D                                                 | TOOLS & RESOURCES                     |
| All Federal Cases                                |                                                                       |                                                   | Deckete                               |
| All State Cases                                  |                                                                       |                                                   | Dockets                               |
| Federal Cases by Court                           |                                                                       |                                                   | West Key Number System                |
| U.S. Supreme Court                               | U.S. Tax Court                                                        | U.S. Court of Appeals for Veterans Claims         | American Federal Tax Reporter         |
| U.S. Courts of Appeals                           | U.S. Court of Federal Claims                                          | Military Courts                                   | American Maritime Cases (AMC)         |
| Federal District Courts                          | U.S. Court of International Trade                                     | Judicial Panel on Multidistrict Litigation (JPML) | 1000                                  |
| Federal Bankruptcy Courts                        |                                                                       |                                                   | UCC Cases                             |
| Federal Cases by Circuit                         |                                                                       |                                                   |                                       |
| 1st Circuit                                      | 6th Circuit                                                           | 10th Circuit                                      |                                       |
| 2nd Circuit                                      | 7th Circuit                                                           | 11th Circuit                                      |                                       |
| 3rd Circuit                                      | 8th Circuit                                                           | D.C. Circuit                                      |                                       |
| 4th Circuit                                      | 9th Circuit                                                           | Federal Circuit                                   |                                       |
| 5th Circuit                                      |                                                                       |                                                   | _                                     |
| Cases by State                                   |                                                                       |                                                   |                                       |
| Alabama                                          | Kentucky                                                              | North Dakota                                      |                                       |
| Alaska                                           | Louisiana                                                             | Ohio                                              |                                       |
| Arizona                                          | Maine                                                                 | Oklahoma                                          |                                       |
| Arkansas                                         | Maryland                                                              | Oregon                                            |                                       |
| California                                       | Massachusetts                                                         | Pennsylvania                                      |                                       |
| Colorado                                         | Michigan                                                              | Rhode Island                                      |                                       |
| Connecticut                                      | Minnesota                                                             | South Carolina                                    |                                       |
| Delaware                                         | Mississippi                                                           | South Dakota                                      |                                       |
| District of Columbia                             | Missouri                                                              | Tennessee                                         |                                       |
| Florida                                          | Montana                                                               | Texas                                             |                                       |
| Georgia                                          | Nebraska                                                              | Utah                                              |                                       |
| Hawaii                                           | Nevada                                                                | Vermont                                           |                                       |
| Idaho                                            | New Hampshire                                                         | Virginia                                          | ~                                     |
|                                                  |                                                                       |                                                   | 🚱 Internet 🖓 🔹 👻 100% 🔹               |

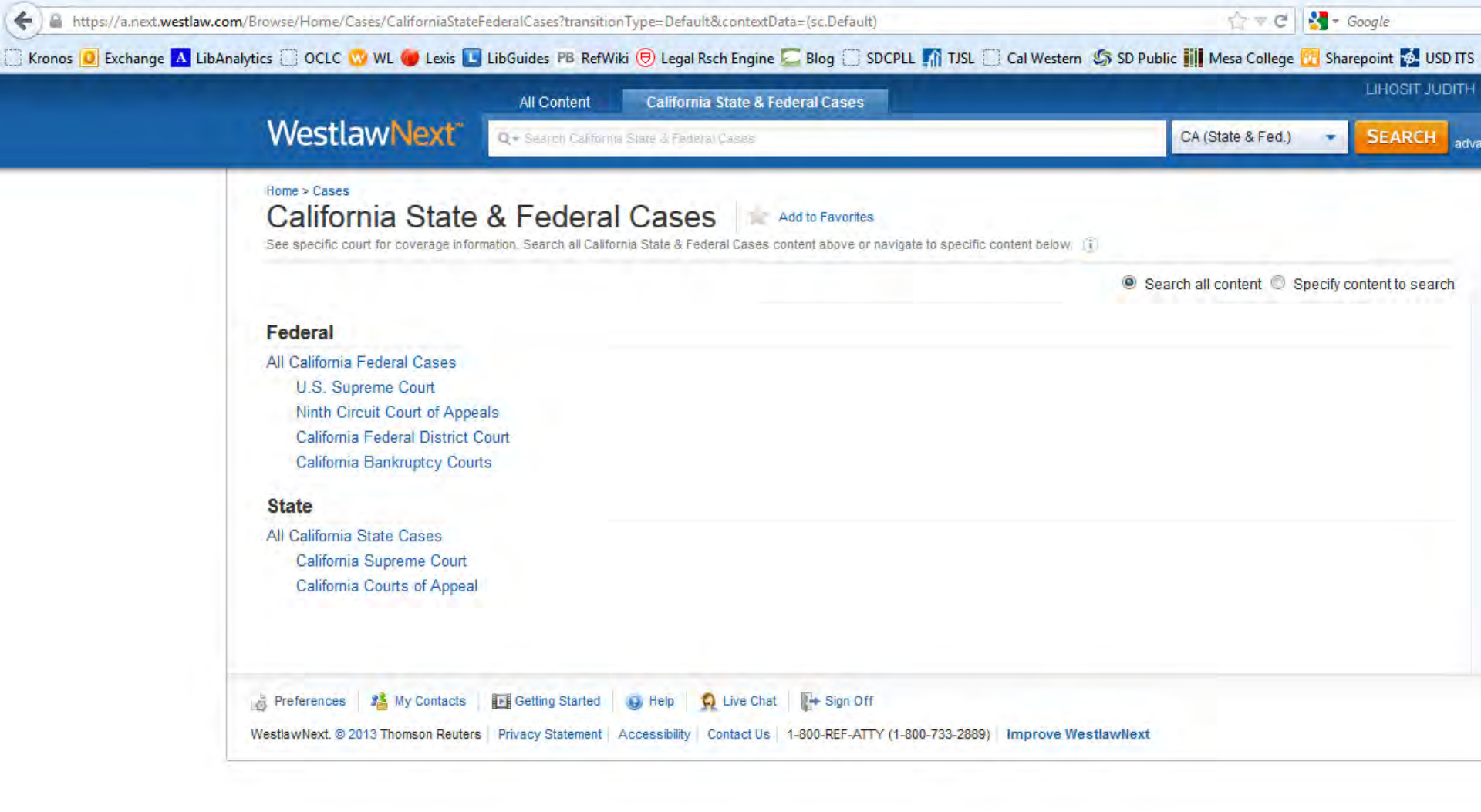

| Westlawnext - Windows Internet Ex                                                                                                    | plorer                                                           |                                   |                                                                                                    |                                                    |
|----------------------------------------------------------------------------------------------------|------------------------------------------------------------------|-----------------------------------|----------------------------------------------------------------------------------------------------|----------------------------------------------------|
| 🕘 🗢 🔟 https://a.next.westlaw.com                                                                                                    | Search/Home.html?transitionType=Default&contextData=(sc.De       | Fault)                            | 💌 🔒 😽 🗙 🚼 Good                                                                                                    | gle 🖉 🗸 🔻                                          |
| Eile Edit <u>View</u> Favorites Iools Help                                                                                                    | 1                                                                |                                   |                                                                                                    |                                                    |
| 👍 Favorites 🕴 🍰 🏉 Suggested Sites 🔹                                                                                                    | 🔊 Web Slice Gallery 👻                                            |                                   |                                                                                                    |                                                    |
| WestlawNext                                                                                                    |                                                                  |                                   | 👌 • 📾 - 🗆                                                                                                    | 🗈 🖶 🔹 Page 🔹 Safety 👻 Tools 👻 🔞 👻                  |
|                                                                                                    |                                                                  |                                   | LIHOSIT JUE                                                                                                    | )ITH   Folders 🕶   History 👻   Sign Off            |
| Q-california<br>Looking for this?                                                                                                    | Start typing will looking for, and                               | hat you are<br>WLNext will        | ISearch <sup>™</sup><br>All Federal                                                                                  | SEARCH advanced                                    |
| California<br>California State & Federal (<br>California Supreme Court C<br>California Federal Cases                                                 | Cases<br>Cases                                                   | le databases                      | Judith's Rese                                                                                                    | earch (0)                                          |
| California Jurisprudence     California State Cases     California Statutes & Court     California Affirmative Defen     Rutter Group-California Pra | Rules<br>ses 2d<br>inctice Guide: Alternative Dispute Resolution |                                   | Matter Benchmark R<br>Create and customize<br>reports to effectively e<br>manage and negotiat<br>expenses. Learn mor | eports<br>benchmark<br>valuate,<br>e fees and<br>e |
| That Cutter Criteria De                                                                                                    | ation Child - ก็บายระบาส Enacted Legislation                     | Fubic Records B                   |                                                                                                    |                                                    |
| Secondary Sources                                                                                                    | Proposed & Adopted Regulations                                   | Trial & Oral Argument Transcripts |                                                                                                    |                                                    |
| Forms                                                                                                    |                                                                  | Directories                       |                                                                                                    |                                                    |
|                                                                                                    |                                                                  | Business Information              |                                                                                                    |                                                    |
|                                                                                                    |                                                                  |                                   |                                                                                                    |                                                    |

#### 🚀 Edit home page

😓 Preferences 2 My Contacts 🗈 Getting Started 🕑 Help 🧕 Live Chat 🕞 Sign Off WestlawNext. © 2012 Thomson Reuters Privacy Accessibility Contact Us 1-800-REF-ATTY (1-800-733-2889) Improve WestlawNext

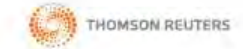

🕘 Internet

#### Lexis Advance

Search All Browse Topics Browse Sources

| *         | Recent & Favorites                                                                                                    | *                                                                                                    |                                                                                                    |           |
|-----------|----------------------------------------------------------------------------------------------------|----------------------------------------------------------------------------------------------------|----------------------------------------------------------------------------------------------------|-----------|
|           | All Content Types 🔻                                                                                                    | California, Texas 🔻                                                                                                    | All Practice Areas & Topics 🔻                                                                                                    | Shepard's |
| rial type |                                                                                                    | tent Types (includes all the c                                                                                                    | urrently available content)                                                                                                    | 1         |
|           | Primary I<br>Cases<br>Statute<br>Secondar<br>Secondar<br>Secondar<br>Eitigation<br>Forms<br>Briefs,<br>Jury In<br>News, Bu<br>Directo<br>News<br>Legal N | egal Materials Select all   C<br>as and Legislation<br>y Legal Materials Select all<br>lary Materials<br>/Drafting Tools Select all  <br>Pleadings, and Motions<br>structions<br>siness & Reference Materia<br>ries<br>lews | Administrative Codes and Res<br>Administrative Materials<br>Clear all<br>Jury Verdicts and Settlements<br>Expert Witness Analysis<br>Dockets<br>Scientific<br>Company and Financial | gulations |
|           | Start in                                                                                                    | Cases                                                                                                    | ~                                                                                                    | OK Cancel |

LexisNexis® | About LexisNexis | Privacy Policy | Terms & Conditions | Copyright © 2013 LexisNexis.

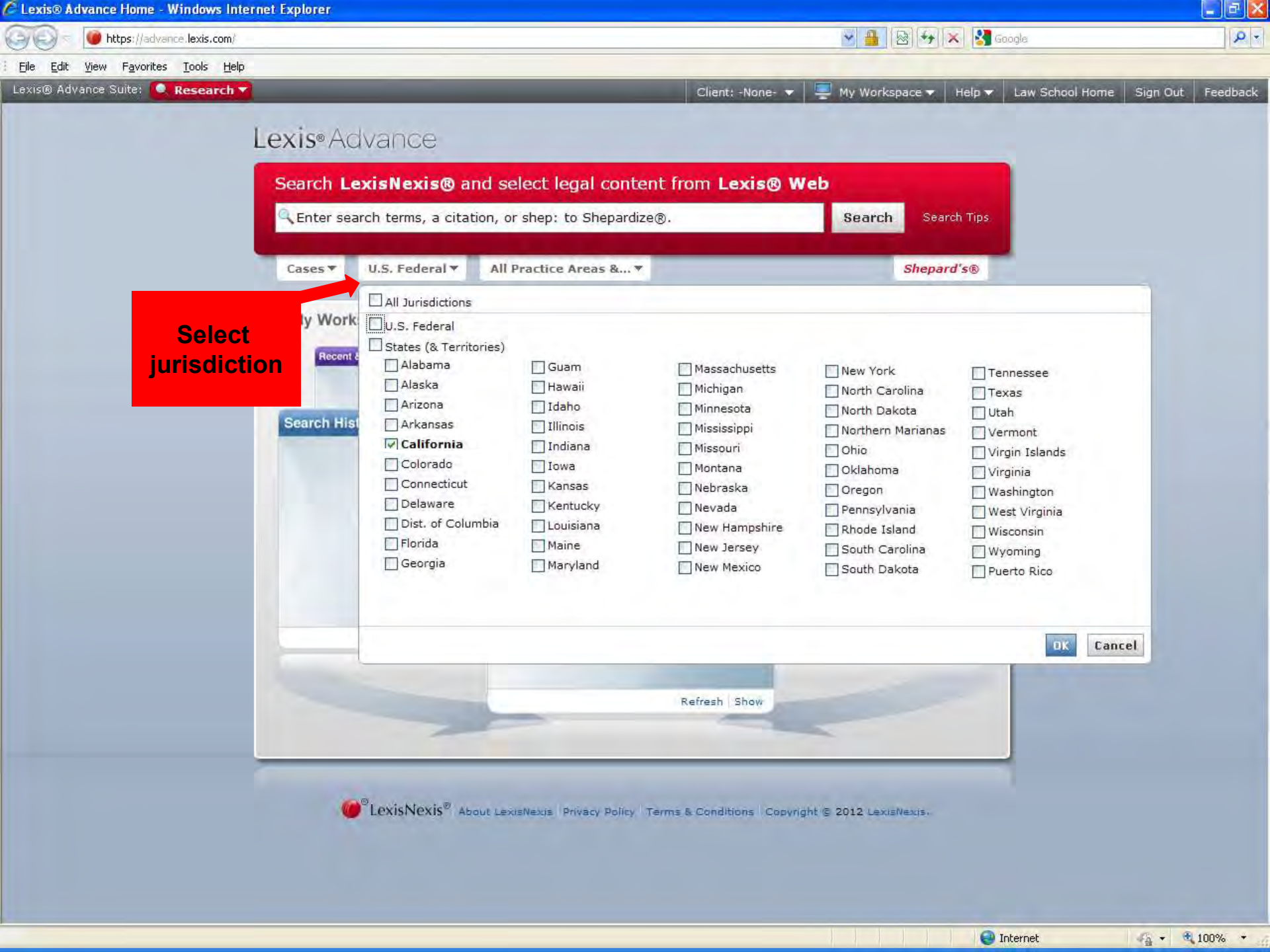

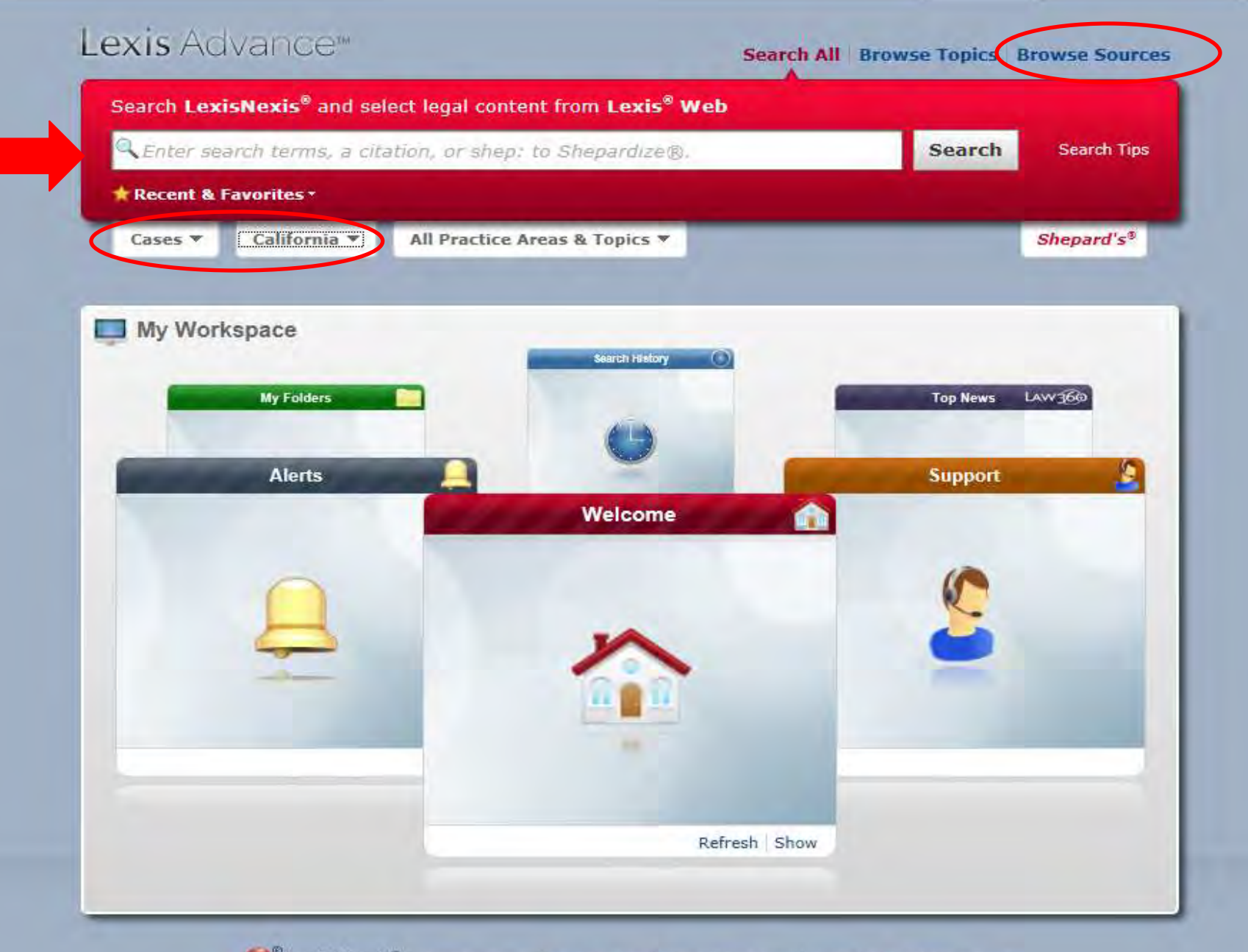

Copyright © 2013 LexisNexis | Privacy Policy | Terms & Conditions | Copyright © 2013 LexisNexis.

| Sources            | ×               |                                                                                  | Terms & Condition                                                                                         |
|--------------------|-----------------|----------------------------------------------------------------------------------|----------------------------------------------------------------------------------------------------|
| V Jurisulction     |                 | CA - AAJ Trial                                                                   | The Cairns Post/The Cairns Sun                                                                            |
| Non-jurisdictional | 972             | CA - AAJ TrialNews                                                               | Caixin Online                                                                                             |
| U.S. Federal       | 249             | CA - ALM Verdicts                                                                | Calculating and Proving Damages                                                                           |
| California         | 129             | CA - Barclays Official California Code of Regulations                            | View table of contents                                                                                    |
| Colorado           | //              | View table of contents                                                           | Calculating Construction Damages                                                                          |
| Connecticut        | Coloct multiple | CA - California Advance Legislative Service                                      | Calculating Lost Labor Productivity in Construction Claims                                                |
| Hore               | Select multiple | CA - California Bulletins & Notices                                              | Caldwell's Kentucky Form Book                                                                             |
|                    |                 | CA - California Compensation Cases                                               | Colores Hereld                                                                                            |
|                    |                 | CA - California Constitution                                                     | California Class Actions and Coordinated Decoordings. Coord Edition                                       |
|                    |                 | View table of contents                                                           | View table of contents                                                                                    |
|                    |                 | CA - California Local, State & Federal Court Rules<br>View table of contents     | California Community Property With Tax Analysis                                                           |
|                    |                 | CA - California Regulatory Law Bulletin                                          | View table of contents                                                                                    |
|                    |                 | View table of contents                                                           | California CPA                                                                                            |
|                    |                 | CA - Deering's California Codes Annotated<br>View table of contents              | California Criminal Defense Practice<br>View table of contents                                            |
|                    |                 | CA - Dolan Media Verdicts and Settlements                                        | California Criminal Defense Practice Reporter                                                             |
|                    |                 | CA - Expert Witness Verdicts and Settlements (Including IDEX)                    | California Criminal Discovery                                                                             |
|                    |                 | CA - Federal Jury Verdict Reporter                                               | View table of contents                                                                                    |
|                    |                 | CA - LexisNexis Jury Verdicts and Settlements - Mealey's                         | California Department of Financial Institutions Releases                                                  |
|                    |                 | CA - National Jury Verdict Review & Analysis                                     | California Deposition and Discovery Practice                                                              |
|                    |                 | CA - National Medical Malpractice Review & Analysis                              | View table of contents                                                                                    |
|                    |                 | CA - WCAB Noteworthy Panel Decisions                                             | California Division of Labor Standards Enforcement Opinion Letters                                        |
|                    |                 | CA - What's It Worth? A Guide to Personal Injury Awards and Settlements          | California Employer's Guide to Employee Handbooks & Personnel Policy<br>Manuals<br>View table of contents |
|                    |                 | CA Agricultural Labor Relations Board                                            | California Energy & Climate Report                                                                        |
|                    |                 | CA Attorney General Opinions                                                     | California Environmental Law & Land Use Practice                                                          |
|                    |                 | CA Bill Tracking Reports                                                         | View table of contents                                                                                    |
|                    |                 | CA Board of Equalization Opinions                                                | California Environmental Law Reporter                                                                     |
|                    |                 | CA Briefs                                                                        | California Evidence Courtroom Manual                                                                      |
|                    | 6               | CA Courts of Appeal Cases from 1905                                              | View table of contents                                                                                    |
|                    |                 | CA Department of Corporations Decisions                                          | California Evidentiary Foundations<br>View table of contents                                              |
|                    |                 | CA Div. Labor Standards Enf. Policies & Interp. Manual<br>View table of contents | California Family Law Litigation Guide<br>View table of contents                                          |
|                    |                 | CA Fair Employment & Housing Commission                                          | California Family Law Monthly                                                                             |
|                    |                 | CA Fair Political Practices Commission                                           | California Family Law Practice and Procedure                                                              |
|                    |                 | CA Franchise Tax Board Chief Counsel Rulings                                     | View table of contents                                                                                    |
|                    |                 | CA Franchise Tax Board Decisions                                                 | California Forms of Jury Instruction                                                                      |

View table of contents

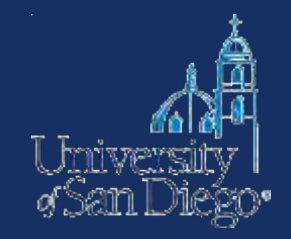

#### How to increase the **breadth** of your search terms

- Include synonyms
  - Use tobacco and cigar in addition to cigarette
  - Use Westlaw's Thesaurus or Lexis' "Suggest terms"
- Use truncators to capture all forms of a word
  - Root expander = !
  - Litigat! → litigate, litigator, litigation
- Use the **wild card** (\*) to find a word you're not sure how to spell
  - Marb\*ry → Marbury, Marbary, Marbery
  - Wom\*m  $\rightarrow$  woman, women

Check "search tips" in Lexis Advance or "Advanced" in WLNext

## Crafting a smart search

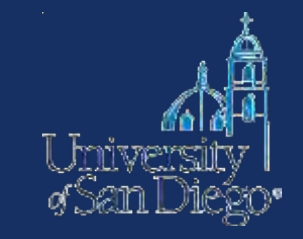

- **Narrow** your search by choosing less inclusive terms
  - Instead of "bird", use "parrot" or "macaw"
- Take advantage of connectors, limiters, & expanders to broaden or narrow your search
  - To search for ERA and not era: *allcaps (era)*
  - To search for "damage" and not "damages": Westlaw: #damage Lexis: singular (damage)

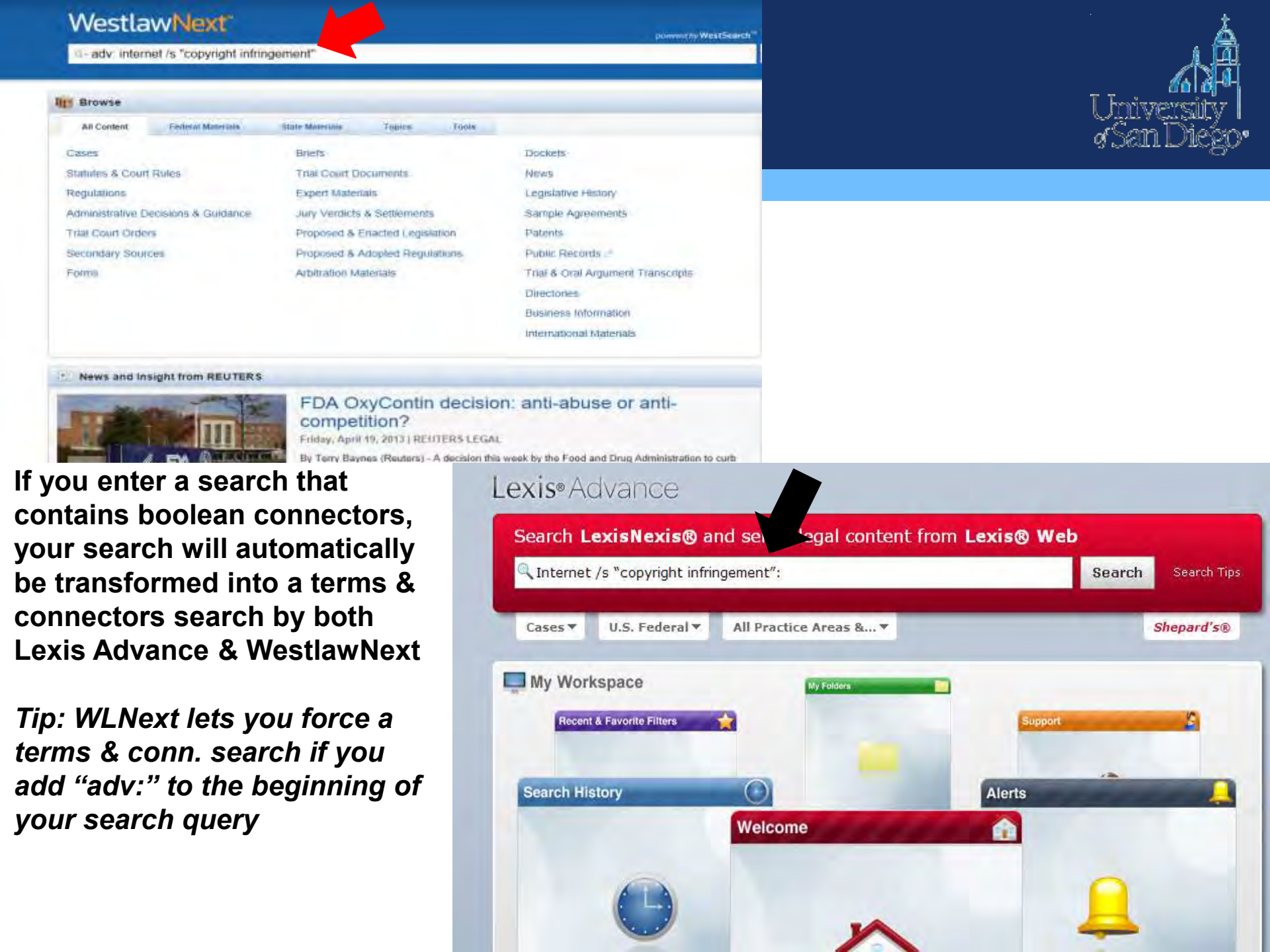

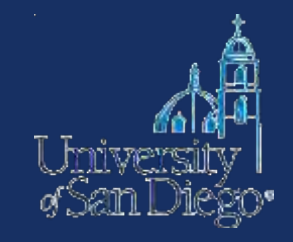

#### **Example:** need cases dealing with copyright infringement on the Internet

## Sample search strings in Westlaw Classic ALLFEDS database (terms & connectors searching):

- Internet copyright infringement:
  - space = "or"
  - 10000+ hits
- Internet & copyright & infringement: 3779
- Internet /p copyright /p infringement: 1363
- Internet /s copyright /s infringement: 654
- Internet /s "copyright infringement": 553

#### Sample search string in WestlawNext's all federal cases

- Internet copyright infringement: 2154
- Internet & copyright & infringement 2154
- Internet /p copyright /p infringement 1363
- Internet /s copyright /s infringement 654
- Internet /s "copyright infringement": 553

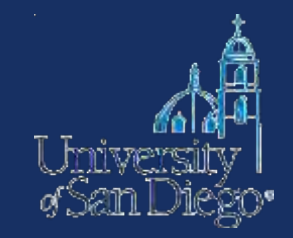

### Take advantage of field/segment searching

- Each document is divided into sections
- •Idea: increases relevant documents retrieved by limiting where your searches are performed

| Control by Control of Automatic Barbor Automatic Barbor Automatic Bar                                                                                                    | Search by Source - Windows Internet Explorer                                                                                                    |                                                                                                    |                                                     |
|----------------------------------------------------------------------------------------------------|----------------------------------------------------------------------------------------------------|----------------------------------------------------------------------------------------------------|-----------------------------------------------------|
| Be Ed Lyer Forder Lock peb<br>Protein Lock peb<br>Sechol Store<br>Cuttor ID : - No Consequence - Solid Class Low - Or Add<br>Sechol Store<br>Cuttor ID : - No Consequence - Solid Class - Deve<br>Cuttor ID : - No Consequence - Solid Class - Deve<br>Cuttor ID : - No Consequence - Solid Class - Deve<br>Proteines - Deve - Solid Class - Deve<br>Proteines - Deve - Solid Class - Deve<br>Cuttor ID : - No Consequence - Solid Class - Deve<br>Proteines - Deve - Solid Class - Deve<br>Proteines - Deve - Solid Class - Deve<br>Cuttor ID : - No Consequence - Solid Class - Deve<br>Proteines - Deve - Solid Class - Deve<br>Proteines - Deve - Solid Class - Deve<br>Proteines - Deve - Deve - Deve<br>Proteines - Deve - Deve<br>Proteines - Deve - Deve<br>Proteines - Deve - Deve<br>Proteines - Deve<br>Proteines - Deve<br>Prote | 🔆 💽 🗢 🙋 http://www.lexis.com/research/form/search7_m=cec69133a4aDe;                                                                                                    | 278885b329d14e58574&_src=12338,3005674&_cat=3001674&wchp=dGLbVzk-z5kAz&_md5= 🗹 😣 😏 🗙                                                                                                    | 😫 lexis                                             |
| Portions     Portions     Portion     Portion     Por                                                                                                    | Ele Edit View Favorites Iools Help                                                                                                    |                                                                                                    |                                                     |
| Search your  Select Search with additional source Select Charter Diverserve and Public Records International Law Find A Source  All Legal News & Business Public Records International Law Find A Source  All Legal News & Business Public Records I Help News & Business Public Records I Help News & Business Public Records I Help News & Business Public Records Autonome I Help News & Business Public Records Practice Culture California E-Discovery and Evidence I Help News & Business Public Records I Help News & Business Public Records I Help News & Business Public Records I Help News & Business Public Records I Help News & Business Public Records I Help News & Business Public Records I Help News & Business Publi                                                                                                    | 🖕 Favorites 🛛 🍰 🥔 Suggested Sites 👻 🙋 Web Slice Gallery 👻                                                                                                    |                                                                                                    |                                                     |
| Cuttom ID : - Instructioner * ) Switch Client   Préferences   Help   LiveSupport   Sign Out Cuttom ID : - Instructioner * ) Switch Client   Préferences   Help   LiveSupport   Sign Out Cuttom ID : - Instructioner * ) Switch Client   Préferences   Help   LiveSupport   Sign Out Cuttom ID : - Instructioner * ) Switch Client   Préferences   Help   LiveSupport   Sign Out Cuttom ID : - Instructioner * ) Switch Client   Préferences   Help   LiveSupport   Sign Out Cuttom ID : - Instructioner * ) Switch Client   Préferences   Help   LiveSupport   Sign Out Cuttom ID : - Instructioner * ) Switch Client   Préferences   Help   LiveSupport   Sign Out Cuttom ID : - Instructioner * ) Switch Client   Préferences   Help   LiveSupport   Sign Out Cuttom ID : - Instructioner * ) Switch Client   Préferences   Help   LiveSupport   Sign Out Cuttom ID : - Instructioner * ) Switch Client   Préferences   Help   LiveSupport   Sign Out Cuttom ID : - Instructioner * ) Switch Client   Préferences   Help   LiveSupport   Sign Out Cuttom ID : - Instructioner * Instructioner * Instructione                                                                                                    | Search by Source                                                                                                    | 🙆 •                                                                                                    | 📓 🖃 👼 * Page * Safety * Tools * 🕢 *                 |
| Search       Get a Document       Shepard's*       More       More       All Legal         All Legal       News & Business       Public Records       International Law       Find A Source       Additions         Legal       News & Business       Public Records       International Law       Find A Source       Additions         Search       View Tuborial > Find Cases > CA State Cases, Combined I       View Tuborial   Help         Recorden this search with additional sources       Select database       View Tuborial   Help         California Forms Of Placing California be Control you selected       California Portice Guide, Combined II       View Tuborial   Help         California Monthew Bander3P Practice Guide, Combined II       Generation       Support Search       View Tuborial   Help         Nuttee Warder3P Practice Guide, Combined II       Generation and Search View all Supports       Support Search       View all Support Search         View all Supports       California Portice Guide, Combined II       Generation and Search View all Supports       Support Search         Select Search Type and Enter Search Terms       Support Search View all Supports       Field/Segment Searching         Select Search Type and Enter Search terms for the segment, then clip Add.       Corectors       Field/Segment Searching         Select Segment Segment Search terms for the segment multic be apolicid constantly se                                                                                                    | Lexis®                                                                                                    | Custom ID : - No Description - ▼   Switch C                                                                                                    | Dient   Preferences   Help   LiveSupport   Sign Out |
| All Legal News & Business       Public Records       International Law       Find A Source       Additional         Legal > States Legal - U.S. > California > Find Cases > CA State Cases, Combined I       View Tutorial   Help         Search       Select database       View Tutorial   Help         C A State Case, Combined I       Select database       View Tutorial   Help         C A State Case, Combined I       Select database       View Tutorial   Help         C California Forms Of Pleading and Practice - Annotate I       California Mathema Bonder Practice Guide: California Folicovery and Evidence II       Select Select Second View Tutorial   Help         California Methema Bonder Practice Guide: California Folicovery and Evidence II       Suggest terms       Select Search Type and Enter Search Terms         Terms & Connectors       Select A Goument Segment       Suggest terms       Select A Goument Segment         Select A Goument segment       Suggest terms       Field/segment secarching         Select A Goument segment       Mathema Bonder Practice Guide: California To be the segment provemation of the segment many with a prove sources.       Secarch         Select A Goument segment       Second constantly across sources.       Secarch Constantly across sources.         Sector Connectors       Or more paragraph or or or w/a go in same segment       Mod Additional Sources?         Sector Connectors       Methods Bonder of the segment                                                                                                    | Search ▼ Get a Document ▼ Shepard's® ▼ More ▼                                                                                                    |                                                                                                    | History 🕚 Alerts                                    |
| Legal > States Legal - U.S. > California > Find Cases > CA State Cases, Combined I         Search       View Tutorial   Help         Providen this search with additional source       Select database         C Alfornia Points & Authorities II       California Points & Authorities II         C California Points & Authorities II       California Points & Authorities II         C California Points & Authorities II       California Points & Authorities II         C California Points & Authorities II       California Points & Combard II Coll Produce and Discovery II.         Native Mender Practice Guide: California Foliscovery and Evidence II       Suggest terms         View all sources       Form & Sconector         Select Search Type and Enter Search Terms       Suggest terms         Terms & Connectors       Form / Search         Mattwe wand sources       Search         Select a document segment, enter search terms for the segment, then oick Add.       Over / Search         OVERVEW       California Points and there between sources. Segments mut with be applied consistently across sources.         Retrict by Doli       To       Dete formats         Search Connectors       W/P       in same paragraph<br>or or or w/rago in same segment // Search         and       w/P       in same segment // Search       Combine sources // Combine sources // Combine sources // Combine sources // Combine sources // Combi                                                                                                    | All Legal News & Business Public Records Internation                                                                                                    | al Law Find A Source +Add/Edit<br>Subtabs                                                                                                    | <b>T</b>                                            |
| Search       View Tutorial       Help         Proaden this search with additional sources       Select database         Proaden this search with additional sources       Select database         Proaden this search with additional sources       Select database         Proaden this search with additional sources       Select database         Proaden this search with additional sources       Select database         Proaden this search with additional sources       Select database         California Forms Of Pleading and Practice Calides: Ca Printal Civil Procedure and Discovery and Evidence I       Suggest terms         New all sources       Select Search Type and Enter Search Terms       Suggest terms         Patural Language       Suggest terms       Suggest terms         Patural Language       Field/Segment searching         Check spelling       Check spelling         Patural Language       Mature Segment         Basic Search       Mature Segment enter search terms for the segment, then clv Add.         Overview       Mature Segment sources. Segments may clb be applied consistently across sources.         Restrict by Dotate       From         On Date Restrictional       More provide services?         Restrict by document segment?       Combine sources?         Restrict by document segment?       Restrict by document segment? <td>Legal &gt; States Legal - U.S. &gt; California &gt; Find Cases &gt; CA Sta</td> <td>te Cases, Combined 👔</td> <td></td>                                                                                                    | Legal > States Legal - U.S. > California > Find Cases > CA Sta                                                                                                    | te Cases, Combined 👔                                                                                                    |                                                     |
| w/N within N words w/s in same sentence Use wildcards as placeholders for one or more characters in                                                                                                    | Search         Select         Image: Colspan="2">Select Colspan="2">California Forms Of Pleading and Practice - Annotated Image: California Points & Authorities Image: California Points & Authorities Image: California Matthew Bender® Practice Guide: CA Pretrial Civil Procedure and Image: California Matthew Bender® Practice Guide: CA Pretrial Civil Procedure and Image: Matthew Bender Practice Guide: CAlifornia E-Discovery and Evide View all sources         Select Search Type and Enter Search Terms         Terms & Connectors         Image: Natural Language         Easy Search <sup>TM</sup> Select a document Segment         Select a document segment, enter search terms for the segment, the OVERVIEW         Image: Segment availability differs between sources. Segments may:         Restrict by Document Segment         Image: Segment availability differs between sources. Segments may:         Restrict by Dotate         Image: Segment availability differs between sources. Segments may:         Restrict by Dotate         Image: Segment availability differs between sources. Segments may:         Restrict by Dotate         Image: Segment availability differs between sources. Segments may:         Restrict by Dotate         Image: Segment availability differs between sources. Segments may:         Restrict by Dotate         Image: Segment availability differs between sources. Segments may: <t< td=""><td>View Tutorial   Help<br/>t database<br/>Discovery in<br/>nee is<br/>Suggest terms Search<br/>for my search<br/>Check spelling<br/>Field/segment searching<br/>Mick Add.<br/>The applied consistently across sources.<br/>Date formats<br/>How Do I?<br/>Combine sources?<br/>Restrict by date?<br/>Restrict by document segment?</td><td></td></t<> | View Tutorial   Help<br>t database<br>Discovery in<br>nee is<br>Suggest terms Search<br>for my search<br>Check spelling<br>Field/segment searching<br>Mick Add.<br>The applied consistently across sources.<br>Date formats<br>How Do I?<br>Combine sources?<br>Restrict by date?<br>Restrict by document segment? |                                                     |
|                                                                                                    | w/N within N words w/s in same sentence                                                                                                    | a soarch torm?                                                                                                    |                                                     |

| Search by Source - Windows Internet Explorer                                                                                                    |                                                                                                |
|----------------------------------------------------------------------------------------------------|------------------------------------------------------------------------------------------------|
| 😋 💽 🔻 👔 http://www.lexis.com/research/form/search?_m=cec69133a4a0e27a885b329d14e58574&_src=12336,3005674&_cat=3001674&wc                                                                                                    | hp=dGLbVzk-z5kAz8_md5= 😪 🐼 😽 🗙 🋂 lexis                                                         |
| Elle Edit View Favorites Tools Help                                                                                                    |                                                                                                |
| 👉 Favorites 🛛 🍓 🏉 Suggested Sites 👻 🖉 Web Silce Gallery 👻                                                                                                    |                                                                                                |
| E Search by Source                                                                                                    | 🐴 🔹 🖾 🖃 🖶 Page + Safety + Tools + 🕢 + 🎽                                                        |
| Lexis®                                                                                                    | Istom ID : - IIo Description - V   Switch Client   Preferences   Help   LiveSupport   Sign Out |
| Search ▼ Get a Document ▼ Shepard's® ▼ More ▼                                                                                                    | History 🖸 Alerts                                                                               |
| All Legal News & Business Public Records International Law Find A Source +Add/Edit                                                                                                    |                                                                                                |
| Legal > States Legal - U.S. > California > Find Cases > CA State Cases, Combined 1                                                                                                    |                                                                                                |
| Search View Tuto                                                                                                    | rial   Help                                                                                    |
| Broaden this search with additional sources         Image: CA State Cases, Combined in (Source you selected)         Select a Segment         CONCUREY         Bender® Practice Guides, Combined in Convolution         CONCUREY         CONCUREY         CONCUREY         CONCUREY         CONCUREY         CONCUREY         CONCUREY         CONCUREY         CONCUREY         COUNT - TEXT         DISSENTRY         HEADNOTES         LIN-HEADNOTES         LIN-Streament         POPINIONS         OPTINION         OPT |                                                                                                |
| w/N within N words w/s in same sentence                                                                                                    |                                                                                                |
|                                                                                                    | 😝 Internet 🖓 🕶 🔩 100% 🔻                                                                        |

| search by Source - Windows Internet Explorer                                                                                                    |                                                                                        |
|----------------------------------------------------------------------------------------------------|----------------------------------------------------------------------------------------|
| 🔊 💿 🗢 🙋 http://www.lexis.com/research/form/search?_m=cec69133a4a0e27a885b329d14e585748_src=12338.30056748_cat=30016748.wchp=dGLbV                                                                                                    | /zk-z5l:Az&_md5= 👻 😣 😽 🗙 🛂 lexis                                                       |
| Eile Edit View Favorites Tools Help                                                                                                    |                                                                                        |
| 🖕 Favorites 🛛 👍 🌈 Suggested Sites 👻 🖉 Web Slice Gallery 👻                                                                                                    |                                                                                        |
| Search by Source                                                                                                    | 🔥 🔹 🔝 🛛 🖃 🚌 🔻 Bage + Safety + Tools + 🔞 + 🂙                                            |
| Custom ID                                                                                                    | 9 : - No Description - ▼   Switch Client   Preferences   Help   LiveSupport   Sign Out |
| Lexis                                                                                                    |                                                                                        |
| Search • Get a Document • Shepard's® • More •                                                                                                    | 🥱 History 🕚 Alerts                                                                     |
| All Legal News & Business Public Records International Law Find A Source +Add/Edit<br>Subtabs                                                                                                    |                                                                                        |
| Legal > States Legal - U.S. > California > Find Cases > CA State Cases, Combined 1                                                                                                    |                                                                                        |
| Search View Tutorial   He                                                                                                    | elp                                                                                    |
| Broaden this search with additional sources                                                                                                    |                                                                                        |
| CA State Cases, Combined i (Source you selected)                                                                                                    |                                                                                        |
| California Forms Of Pleading and Practice - Annotated 🚺                                                                                                    |                                                                                        |
| California Points & Authorities                                                                                                    |                                                                                        |
| California Matthew Bender® Practice Guides, Combined 🛄                                                                                                    |                                                                                        |
| Matthew Bender (8) Practice Guide: CA Pretrial Civil Procedure and Discovery Im                                                                                                    |                                                                                        |
| View all sources                                                                                                    |                                                                                        |
| Select Search Type and Enter Search Terms                                                                                                    |                                                                                        |
| Terms & Connectors OVERVIEW("dog bite") Suggest terms Search                                                                                                    |                                                                                        |
| Natural Language                                                                                                    |                                                                                        |
| Easy Search™                                                                                                    |                                                                                        |
| Check speining                                                                                                    |                                                                                        |
|                                                                                                    |                                                                                        |
|                                                                                                    |                                                                                        |
|                                                                                                    |                                                                                        |
| Restrict by Document Segment                                                                                                    |                                                                                        |
| Select a document segment, enter search terms for the segment, then click Add.                                                                                                    |                                                                                        |
| OVERVIEW Solution does not state and state and |                                                                                        |
| Note: Segment availability differs between sources. Segments may not be applied consistently across sources.                                                                                                    |                                                                                        |
| Restrict by Date                                                                                                    |                                                                                        |
| No Date Restrictions V O From To Date formats                                                                                                    |                                                                                        |
|                                                                                                    |                                                                                        |
|                                                                                                    |                                                                                        |
| Search Connectors How Do I?                                                                                                    |                                                                                        |
| Search Connectors         How Do I?           and         and         w/p in same paragraph         Combine sources?                                                                                                    |                                                                                        |
| Search Connectors         How Do I?           and         and         w/p         in same paragraph         Combine sources?<br>Restrict by date?           or         or         w/seg         in same segment         Restrict by document segment?                                                                                                    |                                                                                        |

| Search                  | 1 - 1 | / Results - Overkview( dog bite ) - windows internet explorer                                                                                                    | $\sim$ |
|-------------------------|-------|----------------------------------------------------------------------------------------------------|--------|
| 00                      | ~     | 🔊 http://www.lexis.com/research/retrieve?_m=04b16f66d55ce474270faa63029dda14&csvc=bl&cform=searchForm&_fmtstr=XCITE&docnum=1&_startdoc=1&w 💌 😣 ఈ 🗙 🚼 lexis                                                                                                    | •      |
| <u>F</u> ile <u>E</u> d | lit   | liew Favorites Iools Help                                                                                                    |        |
| 🚖 Favor                 | rites | 👍 🏉 Suggested Sites 🔻 🔊 Web Slice Gallery 👻                                                                                                    |        |
| 🟉 Search                | - 17  | Results - OVERVIEW("dog bite")                                                                                                    | »      |
| Lex                     | is    | Custom ID : - No Description - ▼   Switch Client   Preferences   Help   LiveSupport   Sign O                                                                                                    | ut     |
| Search                  | •     | Get a Document     Shepard's®     More     History © Alerts                                                                                                    | 5      |
| FOCUS™                  | Ter   | ms OVERVIEW("dog bite") Search Within Original Results (1 - 17) 🔽 🔽 Advanced View Tutoria                                                                                                    | ı      |
| View                    | Dite  | I - 10 of 17 +                                                                                                    | ì      |
| Sort By                 | D     | efault V What's this? Edit Search   Save As Alert   Hide Hits                                                                                                    |        |
| Source                  | : L   | egal > States Legal - U.S. > California > Find Cases > CA State Cases, Combined i                                                                                                    | ^      |
| - Colori                | 5; C  | SOCUEW as Delivery                                                                                                    |        |
|                         | 1.    | Priebe v. Nelson, S126412 , SUPREME COURT OF CALIFORNIA, 39 Cal. 4th 1112; 140 P.3d 848; 47 Cal. Rptr. 3d 553; 2006 Cal. LEXIS 9976; 2006 Cal. Daily Op. Service<br>7977; 2006 Daily Journal DAR 11418, August 28, 2006, Filed                                                                                                    |        |
|                         |       | OVERVIEW: Because a kennel technician assumed the risk of being bitten or otherwise injured by a pit bull under her care and control while the dog was in the custody of the kennel that employed her pursuant to a boarding agreement, a strict liability cause of action against the dog's owner under Civ. Code, § 3342, was unavailable to the technician. |        |
|                         |       | CORE TERMS: dog, kennel, veterinarian's, dog bite, bitten, dog owner, assumption of risk, animal, strict liability, duty of care                                                                                                    |        |
|                         | 2.    | Baker v. Kinsey, [NO NUMBER IN ORIGINAL], SUPREME COURT OF CALIFORNIA, 38 Cal. 631; 1869 Cal. LEXIS 208, October 1869                                                                                                    |        |
|                         |       | OVERVIEW: Judgment in favor of a dog bite victim in a personal injury action was reversed as to an employer. Unless an employee acted as the employer's servant in<br>keeping and harboring the dog, the employer could not be held responsible for the injuries.                                                                                              |        |
|                         |       | CORE TERMS: dog, bridge, servent and cious, obstruction, keeper, toll, safe, omission, toll-house                                                                                                    |        |
|                         | 3.    | Johnson v. McMahan, No. 115029. , COURT OF APPEAL OF CALIFORNIA, SECOND APPELLATE DISTRICT, DIVISION FOUR, 68 Cal. App. 4th 173; 80 Cal. Rptr. 2d 173; 1998<br>Cal. App. LEXIS 999; 98 Cal. Daily Op. Service 8808; 98 Daily Journal DAR 12213, December 1, 1998, Decided                                                                                      |        |
|                         |       | OVERVIEW: Plaintiff dog bite victim was entitled to relief from defendants dog owners under the strict liability California dog bite statute even though victim did not suffer wound.                                                                                                    |        |
|                         |       | CORE TERMS: dog, wound, bite, jaws, causes of action, jeans, skin, leg, dog bite, summary adjudication                                                                                                    |        |
|                         | 4.    | Davis v. Gaschler, No. C011785 , COURT OF APPEAL OF CALIFORNIA, THIRD APPELLATE DISTRICT, 11 Cal. App. 4th 1392; 14 Cal. Rptr. 2d 679; 1992 Cal. App. LEXIS<br>1476; 92 Cal. Daily Op. Service 10295; 92 Daily Journal DAR 17243, December 23, 1992, Decided                                                                                                   |        |
|                         |       | OVERVIEW: Plaintiff's voluntary act of helping an injured dog did not remove her from the class of persons protected by the dog bite statute and the doctrine of reasonable implied assumption of risk did not bar plaintiff's claims.                                                                                                    |        |
|                         |       | CORE TERMS: dog, assumption of risk, summary judgment, dog bite, animal, veterinarian's, dog owner, ordinance, rabies, owe                                                                                                    |        |
|                         | 5.    | Cohen v. McIntyre, No. A047342, COURT OF APPEAL OF CALIFORNIA, FIRST APPELLATE DISTRICT, DIVISION TWO., 10 Cal. App. 4th 449; 277 Cal. Rptr. 91; 1991 Cal.                                                                                                    |        |
| ▲ Outline               | e     | App. LEXIS 5; 91 Daily Journal DAR 289, January 3, 1991, Decided, NOT CITABLE - SUPERSEDED BY GRANT OF REHEARING, Review Granted March 14, 1991 (S019527)                                                                                                    | ~      |
| )one                    |       | 🖓 Internet 🦚 🗙 100% 🔻                                                                                                    | -      |

| C Sea                                                                                                    | arch - 17 Results - OVERVIEW("dog bite") - Windows Internet Explorer                                                                                                    |  |  |  |
|----------------------------------------------------------------------------------------------------|----------------------------------------------------------------------------------------------------|--|--|--|
| 0                                                                                                    | 🔊 💌 🙋 http://www.lexis.com/research/retrieve?cc=&pushme=1&tmpFBSel=all&totaldocs=&taggedDocs=&toggleValue=&numDocsChked=0&prefFBSel=0&delformat= 💌 🗟 🐓 🗙 🎇 lexis                                                                                                    |  |  |  |
| Eile Eile                                                                                                    | Edit View Favorites Iools Help                                                                                                    |  |  |  |
| 🔶 F                                                                                                    | Favorites 👍 🏉 Suggested Sites 👻 🔊 Web Slice Gallery 🕶                                                                                                    |  |  |  |
| 🏉 Se                                                                                                    | arch - 17 Results - OVERVIEW("dog bite")                                                                                                    |  |  |  |
| Le                                                                                                    | Custom ID : - No Description - V   Switch Client   Preferences   Help   LiveSupport   Sign Out                                                                                                    |  |  |  |
| Sea                                                                                                    | rch      Get a Document      Shepard's®      More        History      Alerts                                                                                                    |  |  |  |
| FOCU                                                                                                    | JS™ Terms OVERVIEW("dog bite") Search Within Original Results (1 - 17) 🔽 🐨 Advanced View Tutorial                                                                                                    |  |  |  |
| »                                                                                                    | View Full 🖌 🖨 Edit Search   Save As Alert   More Like This   More Like Selected Text   Shepardize®   TOA                                                                                                    |  |  |  |
|                                                                                                    | Source: Legal > States Legal - U.S. > California > Eind Cases > CA State Cases. Combined 3                                                                                                    |  |  |  |
|                                                                                                    | Terms: OVERVIEW("dog bite") (Suggest Terms for My Search)                                                                                                    |  |  |  |
|                                                                                                    | ✓Select for FOCUS™ or Delivery                                                                                                    |  |  |  |
|                                                                                                    | 68 Cal. App. 4th 173, *; 80 Cal. Rptr. 2d 173, **;<br>1998 Cal. App. LEXIS 999, ***; 98 Cal. Daily Op. Service 8808                                                                                                    |  |  |  |
|                                                                                                    | View Official Reports PDF of This Document                                                                                                    |  |  |  |
|                                                                                                    | BRADLEY JOHNSON, Plaintiff and Appellant, v. ROBERT McMAHAN et al., Defendants and Respondents.                                                                                                    |  |  |  |
| 뉟                                                                                                    | No. B115029.                                                                                                    |  |  |  |
| Intel                                                                                                    | COURT OF APPEAL OF CALIFORNIA, SECOND APPELLATE DISTRICT, DIVISION FOUR                                                                                                    |  |  |  |
| ted Co                                                                                                    | 68 Cal. App. 4th 173; 80 Cal. Rptr. 2d 173; 1998 Cal. App. LEXIS 999; 98 Cal. Daily Op. Service 8808; 98 Daily Journal DAR 12213                                                                                                    |  |  |  |
| elat                                                                                                    | December 1, 1998, Decided                                                                                                    |  |  |  |
| α.                                                                                                    | PRIOR HISTORY: [***1] APPEAL from a judgment of the Superior Court of Los Angeles County. Super. Ct. No. MC001725. Frank Jackson, Judge, and Pamela Rogers, Judge.                                                                                                    |  |  |  |
|                                                                                                    | * Judge of the Minicipal Court for the Antelope Judicial District, assigned by the Chief Justice pursuant to article VI, section 6 of the California Constitution.                                                                                                    |  |  |  |
| DISPOSITION: The judgment is reversed and the case remanded for further proceedings on the basis of the Civil Code section 3342 claim. Appellant to have his costs on appeal. |                                                                                                    |  |  |  |
|                                                                                                    | CASE SUMMARY                                                                                                    |  |  |  |
|                                                                                                    | PROCEDURAL POSTURE: Plaintiff appealed the grant of summary adjudication entered by the Superior Court of Los Angeles County (California) in favor of defendant dog owners claiming that it was error for the trial court to dismiss his claim based on the dog bite statute, Cal. Civ. Code § 3342, in his lawsuit arising from a dog bite. |  |  |  |
| 9                                                                                                    | OVERVIEW: Naintiff dog bite victim filed a law suit against defendants dog owners as a result of an incident in which plaintiff fell off a ladder and suffered injuries when                                                                                                    |  |  |  |
| •                                                                                                    | ▲ Outline Page Select a Reporter V J V A Term Out of b                                                                                                    |  |  |  |
|                                                                                                    |                                                                                                    |  |  |  |

| 🖉 Search - 17 Results - OVERVIEW("dog bite") - Wind                               | dows Internet Explorer                                                                                            | - 7 🛛                              |
|-----------------------------------------------------------------------------------|----------------------------------------------------------------------------------------------------|------------------------------------|
| 😋 😔 🗢 🙋 http://www.lexis.com/research/retrieve?cc=8                               | pushme=1&tmpFBSel=all&totaldocs=&taggedDocs=&toggleValue=&numDocsChked=0&prefFBSel=0&delformat= 💌 🗟 😝 🗙 😫 lexis   | <u>۹</u>                           |
| <u>File E</u> dit <u>V</u> iew F <u>a</u> vorites <u>T</u> ools <u>H</u> elp      |                                                                                                    |                                    |
| 🖕 Favorites 🛛 👍 🏉 Suggested Sites 👻 🖉 Web Slice G                                 | allery •                                                                                                    |                                    |
| Search - 17 Results - OVERVIEW("dog bite")                                        | 👌 🔹 📾 👻 🖾 👘 🕶 👼 🕶                                                                                                 | Page + Safety + Tools + 🕢 + 🂙      |
| Lexis®                                                                            | Custom ID : - No Description - ▼   Switch Client   Preference                                                     | es   Help   LiveSupport   Sign Out |
| Search • Get a Document • Shepard's®                                              | ▼ More ▼                                                                                                    | 🧿 History 🕚 Alerts                 |
| FOCUS™ Terms OVERVIEW("dog bite") S                                               | earch Within Original Results (1 - 17) 🔽 🔽 Advanced                                                               | View Tutorial                      |
| > View Full                                                                       | ← 3 of 17 →<br>Edit Search   Save As Alert   More Like This   More Like Selected Text   <i>Shepardize</i> ®   TOA | iii 🔪 🚍 📑 📲                        |
|                                                                                   | Johnson v. McMahan, 68 Cal. App. 4th 173 (Copy w/ Cite)                                                           | Pages: 6                           |
| HEADNOTES                                                                         |                                                                                                    |                                    |
| CALIFORNIA OFFICIAL REPORTS HEAD<br>Classified to California Digest of Official R | DNOTES<br>Reports                                                                                                 |                                    |

CA(1) ±(1) Animals § 16--Injuries Caused by Animals--Dogs--Applicability of Dog Bite Statute--When No Bite Wound Occurred. --In an individual's action against a couple under the dog bite statute (Civ. Code, § 3342), arising from injuries plaintiff sustained when defendants' dog grabbed his leg through his jeans, causing him to fall from a ladder he was using while doing some repair work for defendants, the trial court erred in granting defendants' summary adjudication motion on the ground that a bite wound was needed to impose liability under the statute. Civ. Code, § 3342, applied, even though plaintiff did not suffer a bite wound. Assuming that plaintiff's leg was between the dog's jaws, separated only by the jeans plaintiff was wearing, there was a "bite" even though the skin was not broken or a wound inflicted. The word "bite" does not require a puncture or tearing away of the skin. Arguably, the statute applied even if the dog did no more than seize the jeans within its jaws and pull, causing plaintiff to fall and suffer injury.

[See 6 Witkin, Summary of Cal. Law (9th ed. 1988) Torts, § 1223 et seq.]

COUNSEL: Mnite & Demaret, Merlin L. Reed, Jr., Nadasi, Kwasigroch & Associates and Michael D. Kwasigroch for Plaintiff and Appellant.

Horvitz & Levy, Lisa Perrochet, Holly R. Paul, Dennison, Bennett & Press and James H. Goudge for Defendants and Respondents.

JUDGES: Option by Epstein, Acting P. J., with Hastings and Curry, JJ., concurring.

| OPINION | BY: | EPSTEIN |
|---------|-----|---------|
|         |     |         |

OPINION

| 68 Cal. App. 4th 173 ;         |
|--------------------------------|
| 80 Cal. Rptr. 2d 173 ;         |
| 1998 Cal. App. LEXIS 999, ***1 |

Doc [

3 60 of 17 🕨 🖌 Term

😜 Internet

of 6

-

🕄 100%

#### [\*174] [\*\*174] EPSTEIN, Acting P. J.

The sole issue in this case is whether the California dog bite statute, Civil Code section 3342, applies when the bitee does not suffer a wound. It does. The trial court ruled otherwise, granting defendants' motion for summary adjudication. **[\*\*\*2]** Plaintiff was unsuccessful in his other causes of action, and suffered an adverse judgment from which he appeals. Beyond this statement, we eschew word play opportunities offered by the factual context of the case. (See *Phillips v. San Luis Obispo County Dept. etc. Regulation* (1986) 183 Cal. App. 3d 372, 374 [228 Cal. Rptr. 101]; *Edwards v. Superior Court* (1991) 230 Cal. App. 3d 173 175, fn. 3 [281 Cal. Rptr. 30].)

Page Select a Reporter

Ŷ

Outline

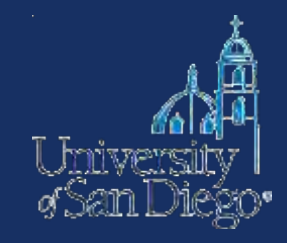

| learch Lexi | isNexis <sup>®</sup> and select leg | gal content from Lexis® Web   |        |             |
|-------------|-------------------------------------|-------------------------------|--------|-------------|
| hlead(bu    | dget and deficit)                   |                               | Search | Search Tips |
| Recent &    | Favorites -                         |                               |        |             |
| News *      | All Jurisdictions 🔻                 | All Practice Areas & Topics * |        | Shepard's®  |

While not all available document segments are available for use, these frequently used segment names can now be added to your Lexis Advance searches:

| CITE     | CONGRESS    | NUMBER           |
|----------|-------------|------------------|
| NAME     | TERM        | STATUS           |
| COMPANY  | TITLE       | JUDGES           |
| HLEAD    | PUBLICATION | PUBLICATION-TYPE |
| COURT    | SUMMARY     | WRITTENBY        |
| HEADLINE | SECTION     | FIRM             |
| TEXT     | HEADING     | ATTORNEY         |

| Mostlaw Classic              |         |            |   |                       | FIND&      | PRINT | KEYCITE |
|------------------------------|---------|------------|---|-----------------------|------------|-------|---------|
|                              |         |            |   |                       | COURT DOCS | FORM  | FINDER  |
| Legislative History-State    | Westlaw | California | 0 | NewsRoom with Reuters | Law School |       |         |
| Search                       |         |            |   |                       |            |       |         |
| Selected Databases           |         |            |   |                       |            |       |         |
| California Cases (CA-CS) 🛛 👔 |         |            |   |                       |            |       |         |

| Terms & Connectors             | Natural Language                        |                                       |                                       |
|--------------------------------|-----------------------------------------|---------------------------------------|---------------------------------------|
| Search:                        |                                         | Se<br><u>The</u><br><u>Terr</u>       | earch<br><u>saurus</u><br>m Frequency |
| Recent Searches                | & Locates 🗸 🗸                           | ]                                     |                                       |
| Dates: Unrestricted            | ~                                       |                                       |                                       |
| Fields: Select an Option       |                                         |                                       |                                       |
| Add Connectors or Expan        | ders <u>Help</u>                        |                                       |                                       |
| Copyright © 2013, Thomson Reut | ters.   <u>Privacy Statement</u>   Cust | omer Service: 1-800-REF-ATTY (1-800-7 | 33-2889)   <u>Help</u>                |

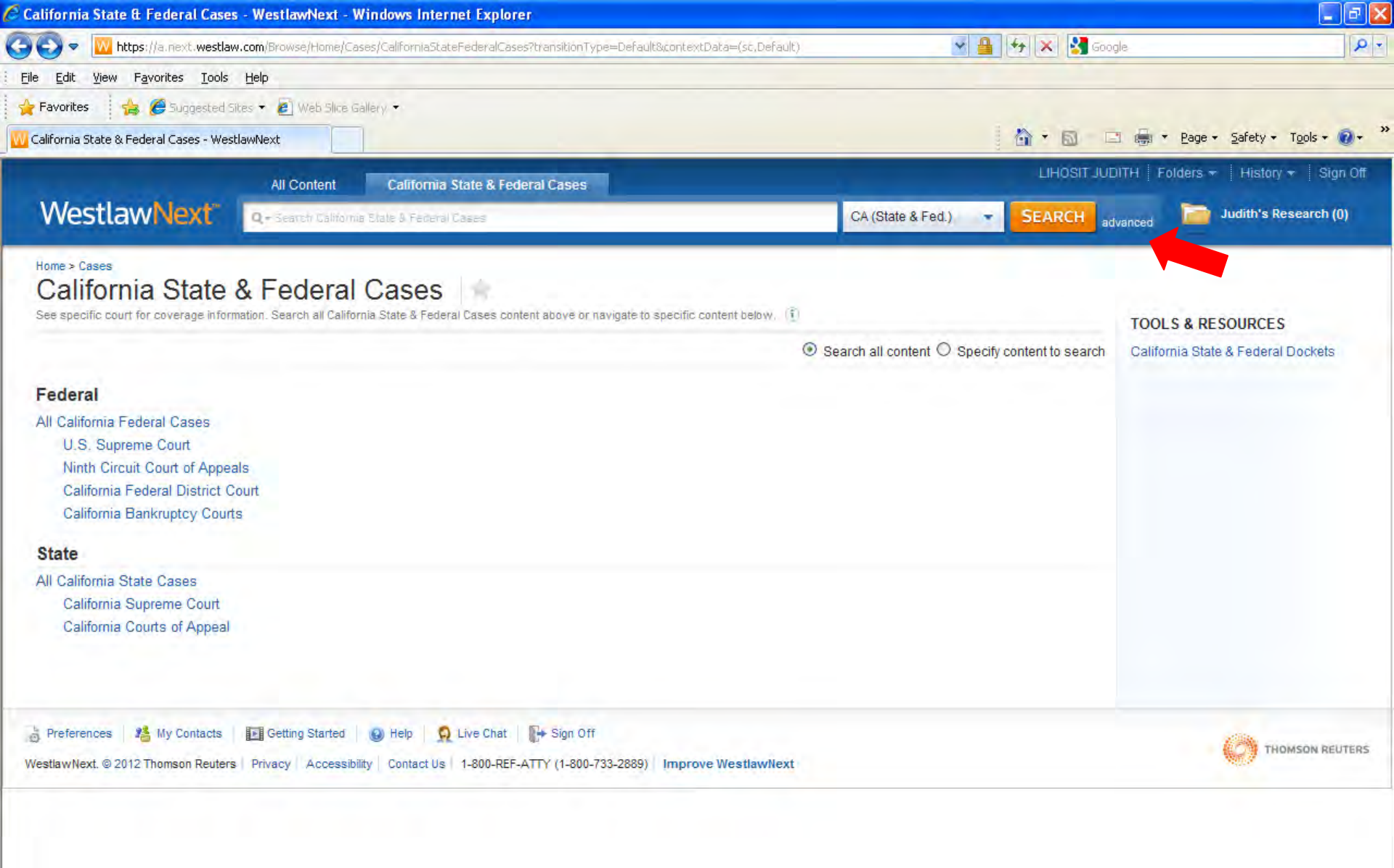

🐐 • 🔍 100% •

| vanced Search: California State & Federal Cases - WestlawNext - Windows Internet Explo        | rer                                                                                                    |                      |
|-----------------------------------------------------------------------------------------------|----------------------------------------------------------------------------------------------------|----------------------|
| 刘 🗢 🔣 https://a.next.westlaw.com/Search/AdvancedSearchPage.html?originUrlPath=%2FBrowse%2FHon | ne%2FCases%2FCalifornia5tateFederalCases&categoryPa 🖌 🔒 🐓 🔀 Google                                                                                                    | 9                    |
| Edit View Favorites Iools Help                                                                |                                                                                                    |                      |
| Favorites 🔹 🙀 Suggested Sites 👻 🙋 Web Slice Gallery. 🔹                                        |                                                                                                    |                      |
| Ivanced Search: California State & Federal Cases                                              | 👌 🕆 🖾 🛛 🖾 👘 🛪 Bage +                                                                                                    | Safety + Tools + 🕢 + |
| All Content California State & Federal Cases                                                  | LIHOSIT JUDITH   Folders +   History +   Sign Off                                                                                                    |                      |
| WestlawNext Q+ Search California Acta & Federal Cases                                         | CA (State & Fed.) 🔹 SEARCH advanced 📄 Judith's Research (0)                                                                                                    |                      |
| Home > Cases > California State & Federal Cases                                               |                                                                                                    |                      |
| Advanced Search: California State & Federal Case                                              | es                                                                                                    |                      |
| Use the fields below to build a Boolean Terms & Connectors query. ADVAN                       | CEDSEARCH                                                                                                    |                      |
| Jurisdiction                                                                                  | per contraction de la contraction de la contract |                      |
| CA (State 2 End)                                                                              | Lange Contract of the Contract of the Contract |                      |
|                                                                                               |                                                                                                    |                      |
| Find documents that have                                                                      | Hannel Torus / Torus - State (1) State (1) Sta |                      |
| All of these terms                                                                            |                                                                                                    |                      |
| Term frequency                                                                                |                                                                                                    |                      |
| Any of these terms                                                                            |                                                                                                    |                      |
| Term frequency                                                                                |                                                                                                    |                      |
| This exact phrase                                                                             | Connectors and Expanders<br>& AND                                                                                                    |                      |
| Term frequency                                                                                | /s In same sentence<br>or OR                                                                                                    |                      |
| the second second second                                                                      | +5 Preceding within sentence Jp in same paragraph                                                                                                    |                      |
| Exclude documents that have                                                                   | Phrase     Preceding within paragraph                                                                                                    |                      |
| These terms                                                                                   | % But not                                                                                                    |                      |
|                                                                                               | I Root expander                                                                                                    |                      |
| Document Fields (Boolean Terms & Connectors Only)                                             | Precomg waining rearis of     Universal character                                                                                                    |                      |
| Date All -                                                                                    |                                                                                                    |                      |
| Party Name                                                                                    |                                                                                                    |                      |
|                                                                                               |                                                                                                    |                      |
| Citation                                                                                      |                                                                                                    |                      |
|                                                                                               |                                                                                                    |                      |
| Synopsis                                                                                      |                                                                                                    |                      |
|                                                                                               |                                                                                                    |                      |
| Digest                                                                                        |                                                                                                    |                      |
|                                                                                               |                                                                                                    |                      |
| Judge                                                                                         |                                                                                                    |                      |
|                                                                                               |                                                                                                    |                      |

| lit ⊻iew F <u>a</u> vorites <u>T</u> ools | : <u>H</u> elp            |                                  |                   |                         |                           |
|-------------------------------------------|---------------------------|----------------------------------|-------------------|-------------------------|---------------------------|
| rites 🔰 🚖 🏉 Suggested                     | Sites 👻 🙋 Web Slice Galle | erγ 👻                            |                   |                         |                           |
| ed Search: California State & F           | Federal Cases             |                                  |                   |                         | Page + Safety + Tools + ( |
|                                           | All Content               | California State & Federal Cases |                   | LIHOSIT JUDITH   Folder | s 🛪 🕴 History 🔹 🕴 Sign O  |
| estlawNext <sup>®</sup>                   | Q - Search California 5   | State & Federal Cases            | CA (State & Fed.) | SEARCH advanced         | Judith's Research (0)     |
| inter                                     |                           |                                  |                   |                         |                           |
| Igest                                     |                           |                                  |                   |                         |                           |
|                                           |                           |                                  |                   |                         |                           |
| naðs                                      |                           |                                  |                   |                         |                           |
|                                           |                           |                                  |                   |                         |                           |
| torney                                    |                           |                                  |                   |                         |                           |
| Sector Sector                             |                           |                                  |                   |                         |                           |
| ocket Number                              |                           |                                  |                   |                         |                           |
|                                           |                           |                                  |                   |                         |                           |
| ourt Name/Prelim                          |                           |                                  |                   |                         |                           |
|                                           |                           |                                  |                   |                         |                           |
| ackground                                 |                           |                                  |                   |                         |                           |
|                                           |                           |                                  |                   |                         |                           |
| oncurring                                 |                           |                                  |                   |                         |                           |
|                                           |                           |                                  |                   |                         |                           |
| ourt Abbreviation                         |                           |                                  |                   |                         |                           |
|                                           |                           |                                  |                   |                         |                           |
| ssenting                                  |                           |                                  |                   |                         |                           |
|                                           |                           |                                  |                   |                         |                           |
| JII-Text                                  |                           |                                  |                   |                         |                           |
|                                           |                           |                                  |                   |                         |                           |
| eadnote                                   |                           |                                  |                   |                         |                           |
|                                           |                           |                                  |                   |                         |                           |

| Lexis Advance <sup>™</sup> Suite: <b>Q</b> Research |          | Client: -None- 🔻 📮 My Works                                                                                                    | space 🔻 🛛 Settings 🔻 🛛 Help 🔻 🛛 Lav                                                                                                    | v School Home   Sign            | Out Feedback         |
|-----------------------------------------------------|----------|----------------------------------------------------------------------------------------------------|----------------------------------------------------------------------------------------------------|---------------------------------|----------------------|
|                                                     |          | Search All   Brow                                                                                                    | vse Topics   Browse Sources                                                                                                    |                                 |                      |
| Lovis Advancom                                      |          |                                                                                                    | Search Search Tips                                                                                                    |                                 |                      |
| ★ Recent & I                                        | avorites | * Cases ∗ U.S. Federal ∗ All Practice Areas & Topics ∗                                                                                                    | Shepard's®                                                                                                    |                                 |                      |
|                                                     |          |                                                                                                    |                                                                                                    |                                 |                      |
| Q boies                                             |          |                                                                                                    |                                                                                                    |                                 | Terms & Conditions   |
| Cases Web                                           |          |                                                                                                    |                                                                                                    |                                 |                      |
| 2,645 for boies Options -                           |          |                                                                                                    |                                                                                                    | Sort by Relevance               | •                    |
| Narrow by                                           | - F 🍋    | ) 📇 🔚 🖃 😫 🚨                                                                                                    | - 1 - 10 🔿                                                                                                    | Terms                           | Overview Both        |
| You've selected Clear a                             |          | Document Title                                                                                                    |                                                                                                    | Jurisdiction Court              | Date                 |
| U.S. Federal                                        | 1.       | Deep v. Boies, 2007 U.S. Dist. LEXIS 4133                                                                                                    |                                                                                                    | U.S. Federal New Yor            | rk January 17,       |
| Save as a favorite<br>Search within results         | 2        | Plaintiff's present action is based on his legal malpractice and r<br>former attorney David <b>Boies</b> and the firms of <b>Boies</b> , Schiller, &<br>These claims arise from Defendants' representation of Plaintiff<br>proceedings involving his software program called "Aimster." C<br>motion to dismiss for lack of subject-matter jurisdiction pursua | related state tort claims against his<br>Flexner, LLP and Straus & <b>Boies</b> , LLP.<br>in certain transactions and court<br>Currently before the Court is Defendants'<br>nt to Rule 12(b)(1) of the | Northen<br>District<br>Court    | n 2007               |
|                                                     |          | A                                                                                                    |                                                                                                    |                                 |                      |
| * Court                                             | 2.       | A&M Records v. Napster, Inc., 239 F.3d 1004                                                                                                    |                                                                                                    | U.S. Federal 9th<br>Circuit     | February 12,<br>2001 |
| Federal (2,634)                                     |          | David Boies , Jonathan Schiller and Robert Silver , Boies, Schille<br>Laurence F. Pulgram , David L. Hayes , Daniel Johnson, Jr. and                                                                                                    | er & Flexner , Armonk, New York,<br>Darryl M. Woo , Fenwick & West , Palo                                                                                                    | Court of<br>Appeals             | f                    |
| 2nd Circuit 683                                     | 7        | Alto, California , for the defendant-appellant.                                                                                                    |                                                                                                    | hppearb                         | ,<br>,               |
| 11th Circuit 22:                                    | ,        | A Paird y Poinc Schiller & Eleventr LLD 210 E Supp                                                                                                    | 24 510                                                                                                    | LLS Federal New Yo              | rk August 28         |
| DC Circuit 173                                      | 5        | Baird and Porter filed charges of discrimination with the EEOC                                                                                                    | on April 2, 2001 against the Firm and two                                                                                                    | Souther                         | m 2002               |
| 5th Circuit 16                                      | L        | of its partners, David <b>Boies</b> and Robert Silver, alleging discrimin                                                                                                    | nation "with respect to their                                                                                                    | / District<br>Court             |                      |
| More Select multiple                                | e        | compensation, terms, conditions, and privileges of employment<br>Title VII, the Equal Pay Act, and New York State's Equal Pay ar<br>Defe Oppin Eees at 3) In response the Firm <b>Boles</b> and Silve                                                                                                    | t because of their gender in violation of<br>nd Human Rights Laws. ( Id. Exs. G & H;<br>r filed a detailed position                                                                                    |                                 |                      |
| » Timeline                                          |          | View BNA and/or CCH versions                                                                                                    | r nied a detailed position                                                                                                    |                                 |                      |
| » Source                                            |          | Corbin v. Boioc. 24 E. 602                                                                                                    |                                                                                                    | IIS Federal 7th                 | April 30             |
| V Duratica Avana 8 Tanica                           |          | character. At the time of the alleged dissolution of the limite                                                                                                    | d partnership, and the sale by <b>Boies</b> of                                                                                                    | Circuit                         | 1888                 |
| <ul> <li>Practice Areas &amp; Topics</li> </ul>     |          | his interest to Fay & Conkey, a large amount of the limited part                                                                                                    | thership paper was about to mature, and                                                                                                    | d Appeals                       | 5                    |
| Civil Procedure                                     |          | the firm was still purchasing goods; and the testimony shows the give notice of the alleged withdrawal of Graves and <b>Boie</b> :                                                                                                    | <ul> <li>a. The business was continued in the</li> </ul>                                                                                                    |                                 |                      |
| Contracts Law                                       |          | name of the limited partnership, with Graves' knowledge, and                                                                                                    | checks were signed in                                                                                                    |                                 |                      |
| Governments                                         |          |                                                                                                    |                                                                                                    |                                 | 5-h 00               |
| Military & Veterans Law                             | 5.       | V Bernstein v. Boies, Schiller & Flexner, L.L.P., 416 F.                                                                                                    | . Supp. 2d 1329                                                                                                    | 0.5. Federal Florida<br>Souther | rn 2006              |
| Select multiple                                     | =        | Sanctions and Reconsideration (DE # 44). On January 24, 2006                                                                                                    | niller & Flexner, L.L.P.'s Motion for<br>6 the Court held a hearing on Defendant                                                                                                    | District                        |                      |
| » Attorney                                          |          | Boies, Schiller & Flexner, L.L.P.'s motion.                                                                                                    | -                                                                                                    | court                           |                      |
| » Law Firm                                          | 6.       | 🙆 Deep v. Boies, 2008 U.S. Dist. LEXIS 75528                                                                                                    |                                                                                                    | U.S. Federal Maine              | September 24,        |
| » Most Cited                                        |          | For David <b>Boies, Boies</b> Schiller & Flexner LLP, Straus <b>Boies</b> LLP<br>Frank , Portland, ME.                                                                                                    | P , Defendants: Robert S. Frank , Harvey 8                                                                                                    | District گ                      | 2008                 |

| Q boies                                                  |                   |   |     |                                                                                                    |              | т                   | erms & Conditions    |
|----------------------------------------------------------|-------------------|---|-----|----------------------------------------------------------------------------------------------------|--------------|---------------------|----------------------|
| Cases   Web                                              |                   |   |     |                                                                                                    |              |                     |                      |
| » Source                                                 |                   |   | 4.  | Corbin v. Boies, 34 F. 692                                                                                                    | U.S. Federal | 7th<br>Circuit      | April 30,            |
| Practice Areas & To<br>Civil Procedure<br>Contracts Law  | opics             |   |     | character. At the time of the alleged dissolution of the limited partnership, and the sale by <b>Boies</b> of his interest to Fay & Conkey, a large amount of the limited partnership paper was about to mature, and the firm was still purchasing goods; and the testimony shows that the partners deemed it unwise to then give notice of the alleged withdrawal of Graves and <b>Boies</b> . The business was continued in the name of the limited partnership, with Graves' knowledge, and checks were signed in              | ł            | Court of<br>Appeals | 1000                 |
| Governments                                              |                   |   |     | ······ ··· ··· ···· ······· ··········                                                                                                    |              |                     |                      |
| Military & Veterans Law                                  |                   |   | 5.  | 💠 Bernstein v. Boies, Schiller & Flexner, L.L.P., 416 F. Supp. 2d 1329                                                                                                    | U.S. Federal | Florida             | February 02,         |
|                                                          | Select multiple   |   |     | THIS CAUSE came before the Court upon Defendant Boies, Schiller & Flexner, L.L.P.'s Motion for                                                                                                    |              | District            | 2006                 |
| Attorney                                                 |                   |   |     | Sanctions and Reconsideration (DE # 44). On January 24, 2006 the Court held a hearing on Defendant <b>Boies</b> , Schiller & Flexner, L.L.P.'s motion.                                                                                                    |              | Court               |                      |
| David Boies                                              |                   |   | 6.  | Deep v. Boies, 2008 U.S. Dist. LEXIS 75528                                                                                                    | U.S. Federal | Maine               | September 24,        |
| Joseph R. Saveri                                         |                   |   |     | For David Boies, Boies Schiller & Flexner LLP, Straus Boies LLP , Defendants: Robert S. Frank , Harvey (                                                                                                    | k            | District            | 2008                 |
| Allan Steyer                                             |                   |   |     | Frank , Portland, ME.                                                                                                    |              | Court               |                      |
| Eric B. Fastiff                                          |                   |   | _   |                                                                                                    |              |                     |                      |
| More                                                     | Select multiple   |   | /.  | Deep v. Boies, 493 F. Supp. 2d 88                                                                                                    | U.S. Federal | Maine<br>District   | June 26,<br>2007     |
| Law Firm Boies, Schiller & Flexner LLP                   |                   |   |     | On October 2, 2006, I dismissed John A. Deep's complaint in a case that named more than 30 defendants, including David <b>Boies</b> , Esq.; <b>Boies</b> , Schiller & Flexner, LLP ; and Straus 85 <b>Boies</b> , LLP ("the Lawyers"); and Trans World Entertainment Corp. ("Trans World"). In re Compact Disc Minimum Advertised Price Antitrust Litig., 456 F. Supp. 2d 131 (D. Me. 2006). I explicitly referred to Deep's "repetitive filings, their prolixity, [and] the difficulty in measuring his wide-ranging             |              | Court               |                      |
| Lieff, Cabraser,<br>Heimann & Bernstein,                 |                   |   | 8.  | 🔺 In re Am. Airlines, Inc., 972 F.2d 605                                                                                                    | U.S. Federal | 5th<br>Circuit      | September 04,        |
| LLP<br>Morrison & Foerster<br>MNP<br>Straus & Boies, LLP |                   |   |     | to <b>Boies</b> , Millstein stated that he hoped to retain VE to represent American in the Galveston case.<br><b>Boies</b> responded that this probably was not possible, for it was his understanding that VE would be<br>representing Northwest in a suit against American. Millstein, however, asserts that he told <b>Boies</b> that<br>VE would be representing American in Galveston, and that <b>Boies</b> responded that VE might have a<br>conflict with Northwest, not that VE was going to sue American on Northwest's |              | Court of<br>Appeals |                      |
| Cohen Milstein                                           | Colore and the la |   | 0   |                                                                                                    | U.S. Eederal | Supreme             | December 12          |
| моге                                                     | Select multiple   |   | 5.  | David Roies argued the cause for respondents Albert Gore, Jr., et al.                                                                                                    | 0.5. rederar | Court               | 2000                 |
| » Most Cited                                             |                   |   |     | David Boles algued the cause for respondents Abert dore, stylet al.                                                                                                    |              |                     |                      |
| » Keyword                                                |                   |   | 10. | L.A. Police Dep't v. United Reporting Publ'g Corp., 528 U.S. 32                                                                                                    | U.S. Federal | Supreme<br>Court    | December 07,<br>1999 |
| ¥ Judge                                                  |                   |   |     | Hahn , and Frederick N. Merkin .                                                                                                    |              |                     |                      |
| Susan Y Illston                                          | 69                | t |     |                                                                                                    |              | Items n             | er page: 10 💌        |
| Lawrence M McKenna                                       | 40                |   |     |                                                                                                    |              | reemo p             | er pager 10          |
| Lewis A. Kaplan                                          | 36                |   |     |                                                                                                    |              |                     |                      |
| Theodore Klein                                           | 35                |   |     |                                                                                                    |              |                     |                      |
| Barry L Garber                                           | 30                |   |     |                                                                                                    |              |                     |                      |
| More                                                     | Select multiple   |   |     |                                                                                                    |              |                     |                      |

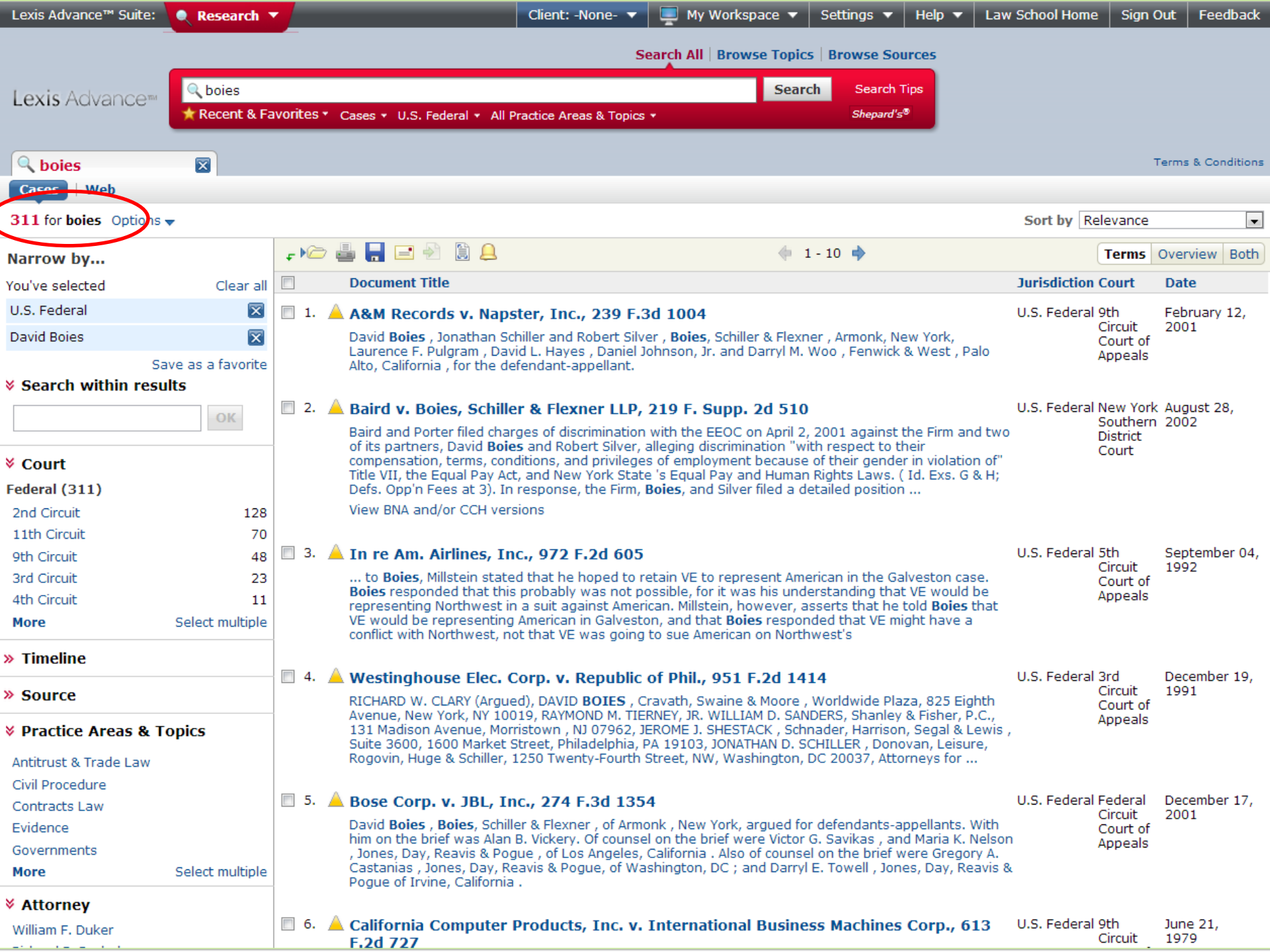

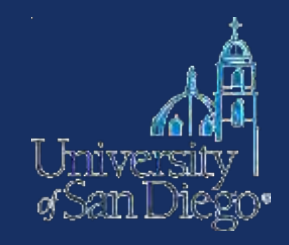

### The West Digest & Lexis' Search by Topic or Headnote
| SANDALL<br>www.sandallnet.org                              |                   | All Content Federal Cases                                                                                                    | TJUDITH   Folders ▼   History ▼   Sign Off                                                                                                   |
|------------------------------------------------------------|-------------------|----------------------------------------------------------------------------------------------------|----------------------------------------------------------------------------------------------------|
| Westlaw                                                    | lext <sup>∞</sup> | Q- adv: internet /s "copyright infringement"                                                                                                    | CH advanced 📄 Judith's Research (0)                                                                                                    |
| NARROW:<br>Apply Filters Ca                                | «                 | Back to Federal Cases<br>Federal Cases (553)                                                                                                    | >> RELATED DOCUMENTS                                                                                                    |
| Search within results                                      |                   | 1-20     Sort by: Relevance       Select all items     No items colorted                                                                                                    | Secondary Sources                                                                                                    |
| Q-<br>Jurisdiction<br>⊕                                    | 553               | <ul> <li>Select all terms in Volterins selected</li> <li>I. Religious Technology Center v. Netcom On-Line Communication Services, Inc.<br/>United States District Court, N.D. California.   November 21, 1995   907 F.Supp. 1361</li> <li>Copyright holders brought infringement action against operator of computer bulletin board service (BBS) and Internet access</li> </ul> | INTERNET SERVICE PROVIDER<br>LIABILITY FOR SUBSCRIBER<br>COPYRIGHT INFRINGEMENT,<br>ENTERPRISE LIABILITY, AND THE<br>FIRST AMENDMENT         |
| Date<br>All                                                | •                 | seeking to hold defendants liable for <b>copyright</b><br>action against operator of computer bulletin board service (BBS) and <b>Internet</b> access provider, seeking to hold defendants li<br>copyright infringement committed by BBS subscriber. Access provider filed motion for summary                                                                                    | able for Bessess CEORCETOWALLAW                                                                                                    |
| Reported Status<br>Reported<br>Unreported                  | 264<br>289        | 99 72 Actions for Infringement 99 77 k. Persons liable. Internet access provider could not be held liable for contributory copy infringement based on infringing messages posted on User Thewsgroup before it                                                                                                    | right JOURNAL Georgetown Law Journal<br>June, 2000 INTERNET SERVICE<br>PROVIDER LIABILITY FOR                                                |
| Topic<br>Criminal<br>Civil                                 | 67<br>344         | United States Court of Appeals, Ninth Circuit.   February 12, 2001   239 F.3d 1004<br>INTELLECTUAL PROPERTY - Computers and Online Services. Transmission of digital audio files over Internet was not fair un<br>copyrighted musical works.                                                                                                    | SUBSCRIBER COPYRIGHT<br>INFRINGEMENT, ENTERPRISE<br>LIABILITY, AND THE FIRST<br>SE OF AMENDMENT Alfred C. Yen [FNa1                          |
| Judge                                                      | Select            | Amended April 3, 2001. Record companies and music publishers brought copyright infringement action against Napster, a service that facilitated the transmission and retention of digital audio                                                                                                    | Cause of Action for Copyright<br>Infringement of Internet Material<br>Causes of Action Second Series                                         |
| Attorney<br>Law Firm                                       | Select            | owned or administered more than 70% of files available on <mark>Internet</mark> service that facilitated transmission and retention of dig<br>files by its users established prima facie case of direct <mark>copyright infringement</mark> by users of service, based on users' activities<br>downloading                                                                       | ital audio 15 Causes of Action 2d 535 (Originally<br>of published in 2000)<br>Second Series Database updated                                 |
| Key Number                                                 | Select            | 3. Perfect 10, Inc. v. CCBill, LLC<br>United States District Court, C.D. California. June 22, 2004 340 F.Supp.2d 1077                                                                                                    | March 2013 Cause of Action for<br>Copyright Infringement of Internet<br>Material Catherine Palo, J.D., LL.M.[*<br>TABLE OF CONTENTS of which |
| Party                                                      | Select            | COPYRIGHTS - Internet. ISP came within DMCA safe harbor for providers who merely link users to infringing websites.                                                                                                    | TABLE OF CONTENTS ARTICLE                                                                                                    |
| Docket Number                                              | Select            | Act (DMCA) was enacted both to preserve copyright enforcement on <b>internet</b> and to provide immunity to service providers from <b>infringement</b> liability for passive, automatic actions in which service provider's system                                                                                                    | m copyright By File Sharing<br>American Jurisprudence Proof of                                                                               |
| Viewed in the last 30 day<br>with Client ID LIHOSIT JUDITH | S                 | k. Defenses. Digital Millennium Copyright Act's (DMCA's) protection of innocent <mark>Internet</mark> service provider (ISP) disappears at moment provider loses its                                                                                                    | the Facts 3d<br>63 Am. Jur. Proof of Facts 3d 1<br>(Originally published in 2001)                                                            |
| Not Viewed                                                 |                   | 4. Perfect 10, Inc. v. Amazon.com, Inc.<br>United States Court of Appeals, Ninth Circuit.   May 16, 2007   508 F.3d 1146                                                                                                    | discusses copyright infringement by<br>file sharing. More specifically, it's abou<br>copyright infringement by the                           |
| Saved to a Folders  Not Saved to a Folder                  |                   | E-COMMERCE - Computers and Online Services. Search engine's display of thumbnail images of copyrighted photographs of party websites was fair use.                                                                                                    | on third-<br>widespread distribution of copyrighted<br>material on the Internet. The article<br>explores the recent case law                 |
|                                                            |                   |                                                                                                    |                                                                                                    |

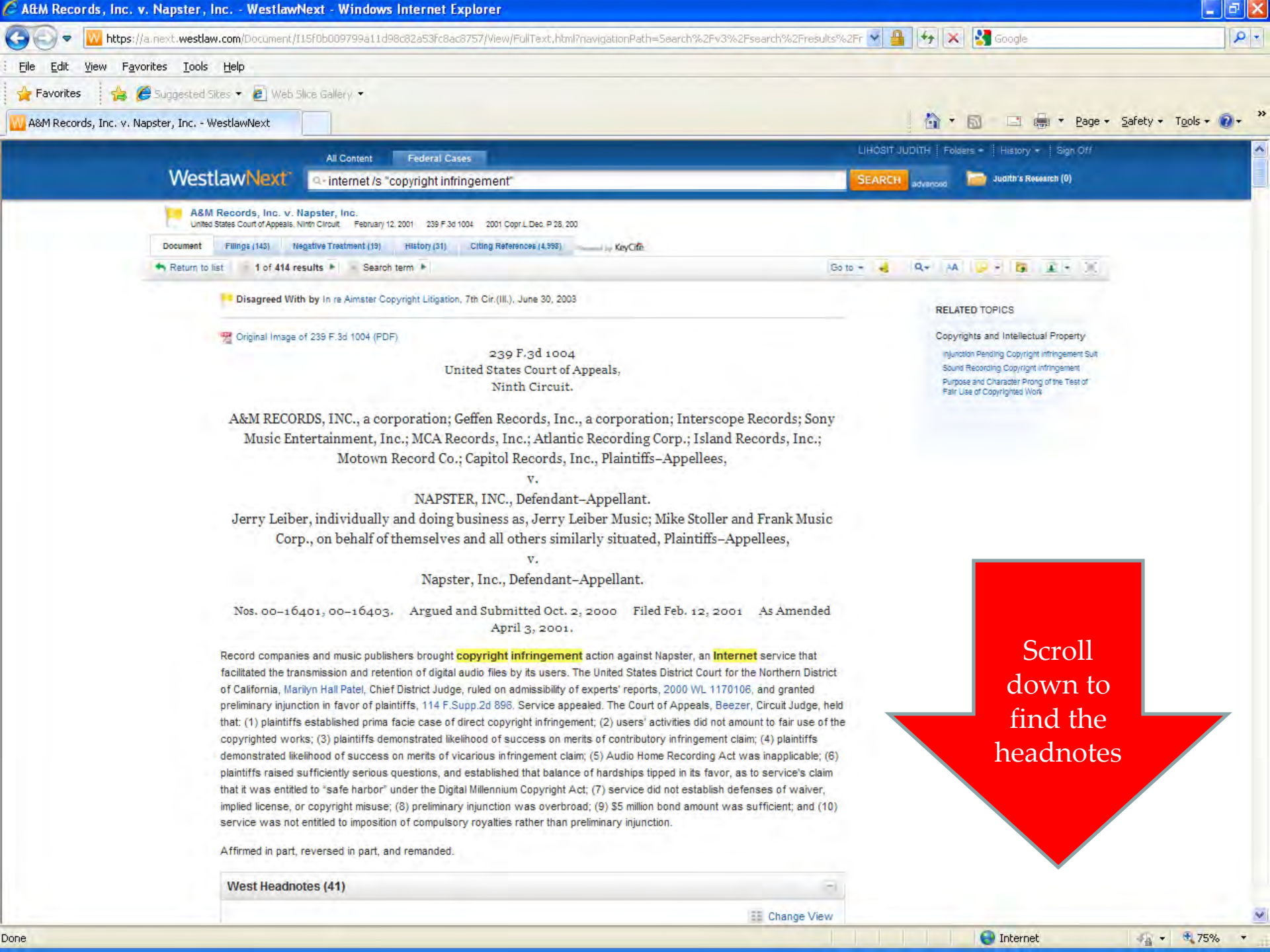

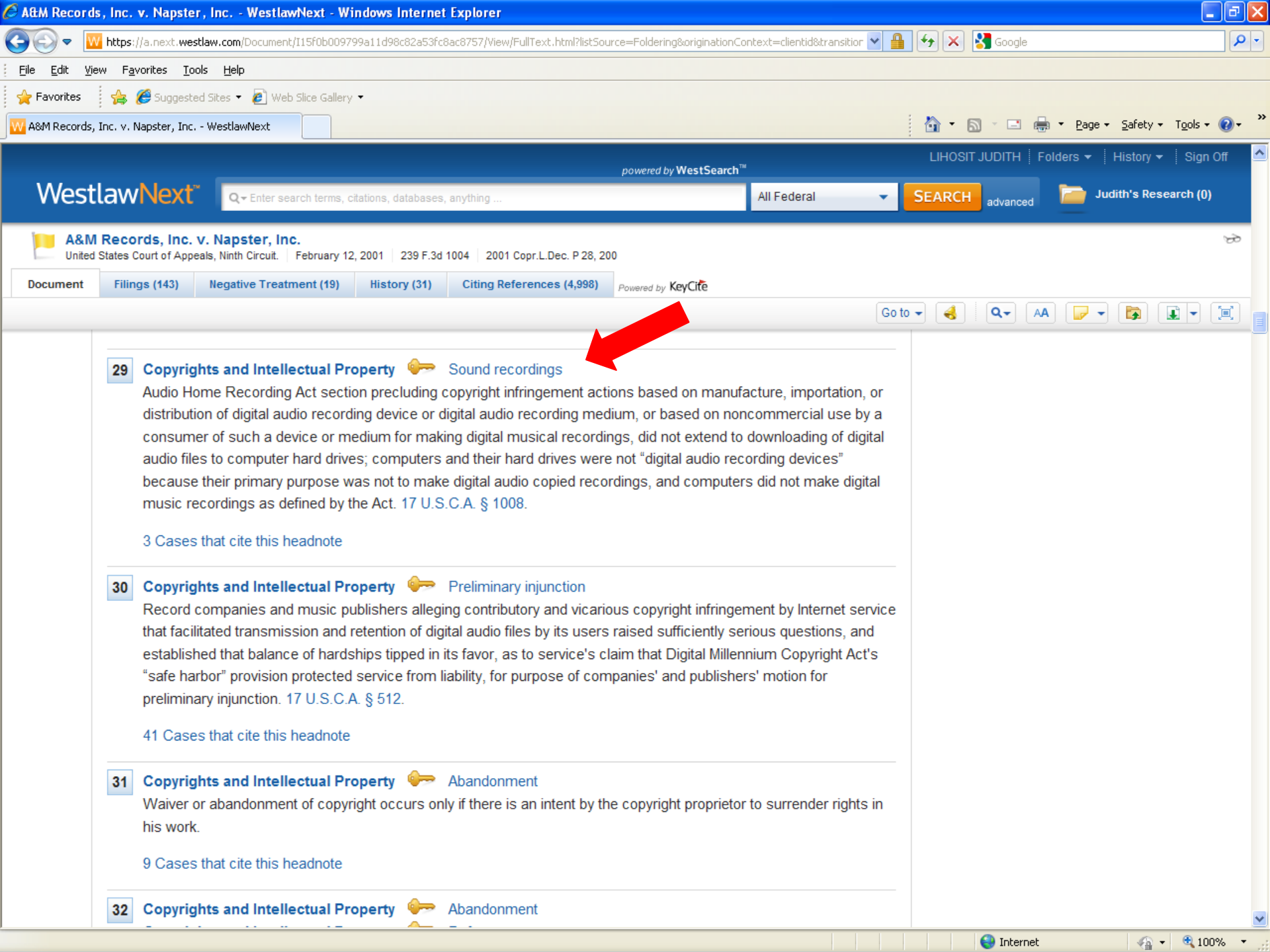

| West Key Number System - k67                                                                                                    | .2 Sound recordings - WestlawNext - Windows Internet Explorer                                                            |                                                                                                    |                                                                      |
|----------------------------------------------------------------------------------------------------|----------------------------------------------------------------------------------------------------|----------------------------------------------------------------------------------------------------|----------------------------------------------------------------------|
| 🔆 🗢 🔟 https://a.next.westlav                                                                                                    | w.com/Browse/Home/KeyNumber?docGuid=I15f0b009799a11d98c82a53fc8ac8757&originationContext=                                | =document&transitionType=Docu 💌 🔒 😽 🗙 🛃 Google                                                                                                    | <b>₽</b>                                                             |
| <u>File E</u> dit <u>V</u> iew F <u>a</u> vorites <u>T</u> ools                                                                                                    | Help                                                                                                    |                                                                                                    |                                                                      |
| 🖕 Favorites 🛛 🚔 🏉 Suggested S                                                                                                    | Sites 🔻 💋 Web Slice Gallery 👻                                                                                            |                                                                                                    |                                                                      |
| W West Key Number System - k67.2 Soun                                                                                                    | nd recordings                                                                                                    | 🛅 🔹 🖾 🗠 📼                                                                                                    | 🖶 🔹 Page 👻 Safety 👻 Tools 👻 🚷 👻                                      |
|                                                                                                    | All Contant - 67.2 Sound recordings                                                                                      | LIHOSIT JUDITH                                                                                                    | Folders 👻 History 👻 Sign Off 🤷                                       |
| WestlawNext"                                                                                                    |                                                                                                    |                                                                                                    | Ludith's Research (Λ)                                                |
|                                                                                                    | Q - Search №1.2 Sound recordings                                                                                         | SEARCH                                                                                                    |                                                                      |
| NARROW:<br>Apply Filters Cancel<br>Search within results<br>Q-<br>Key Number Select<br>Search other sources:<br>News<br>Dockets<br>Patents<br>Public Records C<br>Company Information C | Home > West Key Number System > 99 COPYRIGHTS AND INTELLECTUAL PROPERTY > I COPYRIG<br>CONSTITUTES INFRINGEMENT, K51-K89 | BHTS, k1-k100 > (J) INFRINGEMENT, k51-k100 > 1. WHAT         Image: A state of the state of the state of | ■ Coold S & RESOURCES         Title Search         • Search headings |
|                                                                                                    |                                                                                                    | Interr                                                                                                    | net 🥋 🛪 🔍 100% 🔻 🔅                                                   |
|                                                                                                    |                                                                                                    |                                                                                                    |                                                                      |

| 🖉 West Key Number System - k67.2 Sound r                                     | ecordings - WestlawNext - Windows Inte                                                     | rnet Explorer                                                                                     |                                              |                                         |
|------------------------------------------------------------------------------|--------------------------------------------------------------------------------------------|---------------------------------------------------------------------------------------------------|----------------------------------------------|-----------------------------------------|
| COO V Mttps://1.next.westlaw.com/Browse                                      | e/Home/KeyNumber?docGuid=I15f0b009799a11d98                                                | c82a53fc8ac8757&originationContext=document&tra                                                   | ansitionType=Docu 💌 🔒 👉 🗙 🚼 Google           | <b>P</b> -                              |
| <u>File E</u> dit <u>V</u> iew F <u>a</u> vorites <u>T</u> ools <u>H</u> elp |                                                                                            |                                                                                                   |                                              |                                         |
| 🚖 Favorites 🛛 👍 🏉 Suggested Sites 🔻 🙋 V                                      | Web Slice Gallery 🔻                                                                        |                                                                                                   |                                              |                                         |
| West Key Number System - k67.2 Sound recordings                              |                                                                                            |                                                                                                   | 🟠 • 🔊 - 🖬 🖷                                  | ' <u>P</u> age + Safety + Tools + 🔞 + 🂙 |
| All Co                                                                       | ontent 67.2 Sound recordings                                                               |                                                                                                   | LIHOSIT JUDITH   Fold                        | ers 🔻 🛛 History 👻 🖉 Sign Off            |
| WestlawNe Jurisdi                                                            | iction (Select up to 3)                                                                    |                                                                                                   | ×                                            | Judith's Research (0)                   |
|                                                                              |                                                                                            |                                                                                                   |                                              |                                         |
| NARROW:                                                                      | tes                                                                                        |                                                                                                   | ✓ All Federal                                |                                         |
| Apply Filters Cancel                                                         | Illinois Montana                                                                           | Rhode Island Tribal                                                                               | By Court                                     | LS & RESOURCES                          |
| Alaska                                                                       | Indiana Nebraska                                                                           | South Carolina Guam                                                                               | United States Supreme Court                  | Search                                  |
| Search within results                                                        | lowa Nevada                                                                                | South Dakota Puerto Rico                                                                          | Federal Courts of Appeal                     | earch headings                          |
| Q-                                                                           | Kansas New Hampsr                                                                          | Ire I lennessee Virgin Islands                                                                    | Federal District Courts                      |                                         |
|                                                                              | Kentucky     New Jersey                                                                    | Litab Mariana Islands                                                                             | Bankruptcy Courts                            |                                         |
| Key Number                                                                   |                                                                                            |                                                                                                   |                                              |                                         |
|                                                                              | Maryland North Carolin                                                                     | a Virginia                                                                                        | By Circuit 🕐                                 |                                         |
| Search other sources:                                                        | Massachusetts North Dakota                                                                 | Washington                                                                                        | 1st Circuit 8th Circuit                      |                                         |
| News Elorida                                                                 |                                                                                            | West Virginia                                                                                     | 2nd Circuit     9th Circuit                  |                                         |
| Patents Georgia                                                              | Minnesota Oklahoma                                                                         | Wisconsin                                                                                         | 3rd Circuit 10th Circuit                     |                                         |
| Public Records 🖉 🛛 Hawaii                                                    | Mississippi Oregon                                                                         | Wyoming                                                                                           | 4th Circuit 11th Circuit                     |                                         |
| Company Information 🖉 👘 Idaho                                                | Missouri Pennsylvania                                                                      |                                                                                                   | 5th Circuit D.C. Circuit                     |                                         |
|                                                                              |                                                                                            |                                                                                                   | 🗌 6th Circuit 📄 Federal Circuit              |                                         |
| 🗆 Includ                                                                     | e Related Federal 🕐                                                                        |                                                                                                   | Tth Circuit                                  |                                         |
|                                                                              |                                                                                            | Apply Cancel                                                                                      |                                              |                                         |
|                                                                              | 100(7).                                                                                    |                                                                                                   |                                              |                                         |
|                                                                              | Desument Provinue CODVDIOUTO Music                                                         | Ooutfound vicesious liebility for conversity infri                                                | energy at a solution to a discussion         |                                         |
|                                                                              | Document Preview: COPYRIGHTS - MUSIC                                                       | c. Court found vicarious liability for copyright inffi                                            | ngement at restaurant and lounge.            |                                         |
|                                                                              | 2 Capital Pasarda, LLC y, Plus                                                             | Poot Inc.                                                                                         |                                              |                                         |
|                                                                              | United States District Court, C.D. California.                                             | December 8, 2010 765 F. Supp.2d 1198                                                              |                                              |                                         |
|                                                                              | Usedester Ourse of interesting both one lie                                                |                                                                                                   |                                              |                                         |
|                                                                              | recordings when website owner reproduced                                                   | recordings without authorization and distribute                                                   | d more than 67.000 of the recordings via its |                                         |
|                                                                              | interactive website either as downloads or s                                               | treaming transmissions; although website own                                                      | er had applied for license, it had not been  |                                         |
|                                                                              | approved, and although website owner clain<br>original from the copyrighted material. 17 U | ned that the recordings were pure sound simula<br>.S.C.A. §§ 101, 106, 112(a)(1), 114(j)(7), 117. | ations, they were not independent works,     |                                         |
|                                                                              | Decument Braviour COBVDIOLITO                                                              | et Webeite ourser was lieble for accuricht isfin                                                  |                                              |                                         |
|                                                                              | competition, and conversion.                                                               | er, website owner was hable for copyright inffin                                                  | gement, misappropriation, untait             |                                         |
|                                                                              |                                                                                            |                                                                                                   |                                              |                                         |
| Done                                                                         |                                                                                            |                                                                                                   |                                              | 🖓 🔹 🔍 100% 💌 💡                          |

| Construction of the sources of the source of the source of the                        | 🖉 West Key Number System - k67                                                                                                    | 7.2 Sound                                       | recordi                                                                                                    | ngs                                                                                                    | - V                                       | W                                                                                           | es                                                                                                    | ilav                                                                                                    | /Ne                                                                                                 | xt -                                                                                                    | - W                                                                                                    | /inc                                                                                                    | lows                                                                                                    | s Int                                                                                                    | tern                                                                                                    | iet E                                                                                                    | xplor                                                                                                    | rer                                                                                                    |                                                                                                    |                                                                                                    |                                                                                                    |                                                                                        |                                                                                   |                                                                                        |                                                              |                                                                      |                        |                                                                         |                                                                                          |                                                                      |                                                        |                                                                            |                               |                     |        |             |         |             |                  |              |            | lĽ  | × |
|----------------------------------------------------------------------------------------------------|----------------------------------------------------------------------------------------------------|-------------------------------------------------|----------------------------------------------------------------------------------------------------|----------------------------------------------------------------------------------------------------|-------------------------------------------|---------------------------------------------------------------------------------------------|----------------------------------------------------------------------------------------------------|----------------------------------------------------------------------------------------------------|----------------------------------------------------------------------------------------------------|----------------------------------------------------------------------------------------------------|----------------------------------------------------------------------------------------------------|----------------------------------------------------------------------------------------------------|----------------------------------------------------------------------------------------------------|----------------------------------------------------------------------------------------------------|----------------------------------------------------------------------------------------------------|----------------------------------------------------------------------------------------------------|----------------------------------------------------------------------------------------------------|----------------------------------------------------------------------------------------------------|----------------------------------------------------------------------------------------------------|----------------------------------------------------------------------------------------------------|----------------------------------------------------------------------------------------------------|----------------------------------------------------------------------------------------|-----------------------------------------------------------------------------------|----------------------------------------------------------------------------------------|--------------------------------------------------------------|----------------------------------------------------------------------|------------------------|-------------------------------------------------------------------------|------------------------------------------------------------------------------------------|----------------------------------------------------------------------|--------------------------------------------------------|----------------------------------------------------------------------------|-------------------------------|---------------------|--------|-------------|---------|-------------|------------------|--------------|------------|-----|---|
| IF IM WE Forder       South State       With State Call         If IM WE Forder       If IM State Call       If IM State Call <td>🚱 🗢 🔟 https://1.next.westla</td> <td>w.com/Brows</td> <td>se/Home/\</td> <td>Vestk</td> <td>Кеγ</td> <td>зyN</td> <td>Vun</td> <td>iber:</td> <td>Syste</td> <td>em?ç</td> <td>guid</td> <td>d=12'</td> <td>25e99</td> <td>937f(</td> <td>0e9af</td> <td>6c61f</td> <td><sup>:</sup>02656</td> <td>57fdd</td> <td>c7e5</td> <td>788t</td> <td>trans</td> <td>sition</td> <td>Туре</td> <td>=Del</td> <td>fault</td> <td>Scont</td> <td>extD</td> <td>ata=(</td> <td>sc.D</td> <td>~</td> <td></td> <td>fy )</td> <td>×</td> <td>🚼 Go</td> <td>iogle</td> <td></td> <td></td> <td></td> <td></td> <td></td> <td></td> <td>٩</td> <td>•</td> | 🚱 🗢 🔟 https://1.next.westla                                                                                                    | w.com/Brows                                     | se/Home/\                                                                                                    | Vestk                                                                                                    | Кеγ                                       | зyN                                                                                         | Vun                                                                                                    | iber:                                                                                                    | Syste                                                                                               | em?ç                                                                                                    | guid                                                                                                    | d=12'                                                                                                    | 25e99                                                                                                    | 937f(                                                                                                    | 0e9af                                                                                                    | 6c61f                                                                                                    | <sup>:</sup> 02656                                                                                                    | 57fdd                                                                                                    | c7e5                                                                                                    | 788t                                                                                                    | trans                                                                                                    | sition                                                                                 | Туре                                                                              | =Del                                                                                   | fault                                                        | Scont                                                                | extD                   | ata=(                                                                   | sc.D                                                                                     | ~                                                                    |                                                        | fy )                                                                       | ×                             | 🚼 Go                | iogle  |             |         |             |                  |              |            | ٩   | • |
| <pre>vertex</pre>                                                                                                    | <u>File E</u> dit <u>V</u> iew F <u>a</u> vorites <u>T</u> ools                                                                                                    | Help                                            |                                                                                                    |                                                                                                    |                                           |                                                                                             |                                                                                                    |                                                                                                    |                                                                                                    |                                                                                                    |                                                                                                    |                                                                                                    |                                                                                                    |                                                                                                    |                                                                                                    |                                                                                                    |                                                                                                    |                                                                                                    |                                                                                                    |                                                                                                    |                                                                                                    |                                                                                        |                                                                                   |                                                                                        |                                                              |                                                                      |                        |                                                                         |                                                                                          |                                                                      |                                                        |                                                                            |                               |                     |        |             |         |             |                  |              |            |     |   |
| We the type we for 2.5 count encodings          We the type we for 2.5 count encodings       UPOPTION IF 2.4 Count       February 1.2 Count       February 1.2 Count       February                                                                                                    | 🚖 Favorites 🛛 👍 🏉 Suggested S                                                                                                    | Sites 👻 🙋                                       | Web Slice                                                                                                    | Galle                                                                                                    | ery                                       |                                                                                             | •                                                                                                    |                                                                                                    |                                                                                                    |                                                                                                    |                                                                                                    |                                                                                                    |                                                                                                    |                                                                                                    |                                                                                                    |                                                                                                    |                                                                                                    |                                                                                                    |                                                                                                    |                                                                                                    |                                                                                                    |                                                                                        |                                                                                   |                                                                                        |                                                              |                                                                      |                        |                                                                         |                                                                                          |                                                                      |                                                        |                                                                            |                               |                     |        |             |         |             |                  |              |            |     |   |
| All Content       FLAGENCE * [ Haldony * [ Sold OT *         WestlawNext       C - Source Motor 2 Source Hoter Contents       All Federal * Stance * Stance * Contents       Aultimation of the source * Stance * Stance * Contents       Aultimation of the source * Stance * Stance * Contents         NARROW:       Audor Haldon * Source * Stance * Source * Stance * Source * Stance * Stance *                                                                                                    | W West Key Number System - k67.2 Sou                                                                                                    | nd recordings                                   | s                                                                                                    |                                                                                                    |                                           |                                                                                             |                                                                                                    |                                                                                                    |                                                                                                    |                                                                                                    |                                                                                                    |                                                                                                    |                                                                                                    |                                                                                                    |                                                                                                    |                                                                                                    |                                                                                                    |                                                                                                    |                                                                                                    |                                                                                                    |                                                                                                    |                                                                                        |                                                                                   |                                                                                        |                                                              |                                                                      |                        |                                                                         |                                                                                          |                                                                      |                                                        |                                                                            | - 6                           | 2 -                 | _      | -           | Pag     | e▼          | <u>S</u> afety • | T <u>o</u> c | ols + (    | ?-  | » |
| Westernet                                                                                                    |                                                                                                    | All C                                           | Content                                                                                                    |                                                                                                    |                                           | ÷                                                                                           | - 6                                                                                                    | 7.2                                                                                                    | Sou                                                                                                 | ind                                                                                                    | rec                                                                                                    | cord                                                                                                    | ding                                                                                                    | S                                                                                                    |                                                                                                    |                                                                                                    |                                                                                                    |                                                                                                    |                                                                                                    |                                                                                                    |                                                                                                    |                                                                                        |                                                                                   |                                                                                        |                                                              |                                                                      |                        |                                                                         |                                                                                          |                                                                      |                                                        | LIHO                                                                       | OSIT                          | JUDI                | TH     | Fold        | ers 🔻   | H           | istory 🔻         | 9            | ign O      | ff  | ^ |
| NARKOVE       ••••••••••••••••••••••••••••••••••••                                                                                                    | WestlawNext"                                                                                                    | Q- Sear                                         | rch k67.2 \$                                                                                                    | Soun                                                                                                    | id r                                      | rea                                                                                         | cor                                                                                                    | ding                                                                                                    | s                                                                                                   |                                                                                                    |                                                                                                    |                                                                                                    |                                                                                                    |                                                                                                    |                                                                                                    |                                                                                                    |                                                                                                    |                                                                                                    |                                                                                                    |                                                                                                    |                                                                                                    |                                                                                        |                                                                                   |                                                                                        |                                                              |                                                                      | AI                     | l Fed                                                                   | eral                                                                                     |                                                                      |                                                        | •                                                                          | S                             | EAR                 | ΞH     |             |         | Judit       | h's Res          | earch        | <b>(0)</b> |     |   |
| 😜 Internet 🦛 🗸 100% 🔻 🥖                                                                                                    | NARROW:<br>Apply Filters Cancel<br>Search within results<br>Q - lectures<br>Undo search within<br>Key Number Select<br>Search other sources:<br>News<br>Dockets<br>Patents<br>Public Records<br>Company Information<br>Select | Home ><br>CONSTI<br>Juriso<br>1-20<br>Selu<br>9 | West Key<br>ITUTES INF<br>37.2 S<br>diction:<br>9 0 0<br>1. Ra<br>991 COPYI<br>991 CC<br>991 CC<br>00 CC<br>10 CC<br>10 CCC | Num<br>RING<br>OUI<br>All<br>ms<br>RIGH<br>)pyri<br>(J) Ir<br>391(J) Ir<br>391(J) I | Int int int int int int int int int int i | R<br>R<br>R<br>R<br>R<br>R<br>R<br>R<br>R<br>R<br>R<br>R<br>R<br>R<br>R<br>R<br>R<br>R<br>R | System<br>In Treeses<br>All the second second se | stem<br>, k5 <sup>2</sup><br>PC<br>ral<br>term<br>JD I<br>Jp tr<br>mer<br>at C<br>.2 S<br>ad<br>urt c<br>:.2 S<br>ad<br>in reconstant<br>ad in<br>riew<br>frin<br>neo<br>hat<br>102<br>riew | P 99<br>I-k65<br>OFC<br>Ch<br>IS S6<br>D 10<br>D 10<br>D 10<br>D 10<br>D 10<br>D 10<br>D 10<br>D 10 | 9 CO<br>9 CO<br>9<br>clin<br>ang<br>elecc<br>ELLEE<br>0,000<br>Jp to<br>titut<br>d re<br>se 0<br>ted<br>duci<br>DPY<br>Mai<br>nent<br>/ as<br>allei<br>OPY<br>d to | DPYI<br>Igs<br>ge<br>cted<br>ECT<br>0)<br>o 10<br>tes<br>ecor<br>c, I<br>als,<br>of re<br>cop<br>xed t<br>rRI(<br>RI(<br>RI(<br>Cor<br>s.D<br>nent<br>t clas<br>an<br>gec | RIGH<br>S (<br>J<br>TUA<br>0,000<br>Infri<br>rdin<br>Inc<br>, Nir<br>ecor<br>pyrig<br>BHT<br>BGHT<br>C. N<br>t of (<br>aim;<br>) infr<br>d inf<br>GHT<br>nsti | (14<br>AL Pf<br>00)<br>ringe<br>ngs.(<br>c. V.<br>rded<br>ght ii<br>son<br>TS -<br>icop<br>t; in c<br>ringe<br>fring<br>TS -<br>itute | AND<br>ISO<br>ROF<br>emer<br>(145<br>r. Ea<br>Circu<br>d sorr<br>infrin<br>ngs ti<br>Mus<br>emt<br>York<br>pyrigl<br>othe<br>eme<br>ger d<br>Sou<br>s'sou | PERT<br>PERT<br>int (7,<br>int (7, | ELLEC<br>TY (U<br>',911)<br>Coa<br>Febr<br>at res<br>nent 1<br>were<br>Court<br>Ty (C<br>Coa<br>Ty (U<br>Coa<br>Ty (U<br>Coa<br>Ty (Ty (U<br>Coa<br>Ty (Ty (U<br>Coa<br>Ty (Ty (U<br>Coa<br>Ty (Ty (U<br>Coa<br>Ty (U<br>Coa<br>Ty (Coa<br>Ty (Coa<br>Ty (Coa<br>Ty (Coa<br>Ty (Coa<br>Ty (Coa<br>Ty (Coa<br>Ty (Coa<br>Ty (Coa<br>Ty (Coa<br>Ty (Coa<br>Ty (Coa<br>Ty (Coa<br>Ty (Coa<br>Ty (Coa<br>Ty (Coa<br>Ty (Coa<br>Ty | TUAL<br>Jp to 1<br>)<br>ast F<br>ruary<br>staura<br>where<br>playin<br>founc<br>ess L<br>st 30,<br>ates a<br>the lar<br>copyrit<br>rding:<br>rding | Foo<br>10,000<br>16,2<br>ant al<br>e disi<br>ing at<br>d vica<br>201 <sup>-1</sup><br>a leg<br>w tre<br>ight i<br>the fix | pertinent of the second second | , inc<br>, inc<br>, | C.<br>668 I<br>thor<br>had<br>abiliti<br>on<br>F.Su<br>i that<br>unation (<br>i that<br>unation (<br>i that)<br>unation (<br>i that)<br>unation (<br>i t | F.3d<br>fized<br>d pla<br>stan<br>ty for<br>upp.:<br>at sin<br>utho<br>vork,<br>of the | 114<br>live<br>yed 1<br>darc<br>rcop<br>rg  <br>2d 6<br>hulta<br>rizec<br>asse wo | 8<br>perf<br>four 1<br>ds" a<br>hyrigh<br>L.P<br>34<br>aneo<br>1 rec<br>sumi<br>prk bu | orma<br>track<br>nd th<br>nt inf<br>ordin<br>ng tr<br>ut rai | ance<br>s fro<br>nen p<br>ringe<br>xatio<br>ng of<br>ne wo<br>ther r | s of o<br>m a<br>proce | copyr<br>copyr<br>edec<br>ut at m<br>curs I<br>nds ti<br>therw<br>ds th | ighte<br>ighte<br>ighte<br>i to p<br>estau<br>oefor<br>nat a<br>ise o<br>e live<br>in ta | d mu<br>ed CI<br>lay th<br>urant<br>e the<br>re tra<br>ualif<br>tran | usica<br>Datr<br>and<br>tran<br>insm<br>ies f<br>ismis | I com<br>estau<br>17 U<br>loung<br>smiss<br>itted li<br>or prof<br>ssion t | posi<br>rant,<br>J.S.C<br>je. | tions and I<br>A. § | at ive | μ<br>π<br>C | OOL Sea | S&R<br>arch | adings           | RCES         |            |     |   |
|                                                                                                    |                                                                                                    |                                                 |                                                                                                    |                                                                                                    |                                           |                                                                                             |                                                                                                    |                                                                                                    |                                                                                                    |                                                                                                    |                                                                                                    |                                                                                                    |                                                                                                    |                                                                                                    |                                                                                                    |                                                                                                    |                                                                                                    |                                                                                                    |                                                                                                    |                                                                                                    |                                                                                                    |                                                                                        |                                                                                   |                                                                                        |                                                              |                                                                      |                        |                                                                         |                                                                                          |                                                                      |                                                        |                                                                            |                               | 😜 Ir                | nterne | :t          |         |             |                  |              | 100%       | 6 • |   |

| Search Results WestlawNext - Wi                                                                                                    | ndows Internet Explorer                                                                                                    |                                                                                                    | <b>.</b> .                              |
|----------------------------------------------------------------------------------------------------|----------------------------------------------------------------------------------------------------|----------------------------------------------------------------------------------------------------|-----------------------------------------|
| https://a.next.westlaw.com                                                                                                    | /Search/Results.html?)urisdiction=ALLFEDS&contentType=CUSTOMDIGEST&querys                                                                                                    | ubmissionGuid=i0ad60406000001369d239e1d5 💌 🔒 🙌 🗙 😫 Google                                                                                                    | 8                                       |
| Edit <u>Vi</u> ew Favorites <u>T</u> ools <u>H</u> elp                                                                                                    | Deserve and the second second se |                                                                                                    |                                         |
| Favorites 🙀 🚖 🌽 Suggested Sites 🔻                                                                                                    | e Web Slice Gallery. ▼                                                                                                    |                                                                                                    |                                         |
| iearch Results WestlawNext                                                                                                    |                                                                                                    |                                                                                                    | age + Safety + Tools + 🔞 +              |
|                                                                                                    | All Content                                                                                                    | LIHOSIT JUDITH   Folde                                                                                                    | irs 🔻 History 🔻 Sign Of                 |
| WestlawNext 💿                                                                                                    | + Search K67.2 Sound recordings                                                                                                    | All Federal - SEARCH                                                                                                    | Judith's Research (0)                   |
| RROW:<br>Undo Filters<br>Cancel<br>earch within results<br>- lectures<br>ndo search within<br>y Number Select<br>arch other sources:<br>ws<br>ckets<br>tents<br>blic Records company Information | Back to k67.2 Sound recordings<br>67.2 Sound recordings<br>1.1<br>Select all items No items selected<br>99 COPYRIGHTS AND INTELLECTUAL PROPERTY (Up to 10, 00)<br>991(J) Infringement (Up to 10,000)<br>991(J) Infringement (Up to 10,000)<br>991(J) What Constitutes Infringement (7,911)<br>996-67.2 Sound recordings.(145)<br>1. Faulkner Press, L.L.C. v. Class Notes, L.L.<br>United States District Court, N.D. Florida, Gainesville Divisio<br>Headnote: Competitor that did not have access to publisher<br>as sound recording, did not violate publisher's copyright in the                                                                                                    | You can browse up the tree and<br>search through broader key<br>number topics<br>.C.<br>n. November 23, 2010 756 F.Supp.2d 1352<br>s sound recordings to state university lectures, and that did not reproduce, sell, or<br>nat sound recording, although it did reproduce notes of lectures. 17 U.S.C.A. § 11 | distribute any form of lecture<br>4(b). |
|                                                                                                    | Document Preview: COPYRIGHTS - Compilations and Lis                                                                                                    | ts. Film study questions for course at University of Florida were protected by copyrig                                                                                                    | aht.                                    |
|                                                                                                    |                                                                                                    | 20 per page                                                                                                    | <b>B I</b> -                            |
| 👌 Preferences 🛛 😤 My Contacts 🗊<br>NestlawNext. © 2012 Thomson Reuters Pri                                                                                                    | Getting Started 🕢 Help 🤦 Live Chat 👫 Sign Off<br>vacy Accessibility Contact Us 1-800-REF-ATTY (1-800-733-2889) Impro                                                                                                    | /e WestlawNext                                                                                                    |                                         |
|                                                                                                    |                                                                                                    |                                                                                                    |                                         |

| 🥏 West Key Number System - 1. V        | WHAT CON     | STITUTES INFRINGEMENT, K51-K69 - WestlawNext - Windows Internet Explorer                                                                                                    |                           |                                   |
|----------------------------------------|--------------|----------------------------------------------------------------------------------------------------|---------------------------|-----------------------------------|
| 🔆 💽 🗢 🔣 https://a.next.westlaw         | w.com/Brows  | e/Home/KeyNumber?searchResult=true&contextData=(sc.Default)&transitionType=CustomDigestItem&guid=Ifcd9bcdf959 💌 🛔                                                                        | 🔒 🗲 🗙 🚮 Googl             | e 🖉 🖓 🔻                           |
| <u>File Edit View Favorites T</u> ools | <u>H</u> elp |                                                                                                    |                           |                                   |
| 🚖 Favorites 🛛 👍 🏉 Suggested S          | Sites 👻 🙋    | Neb Slice Gallery -                                                                                                    |                           |                                   |
| W West Key Number System - 1. WHAT C   | CONSTITUTES  | I                                                                                                    | 👌 🔹 🗟 👘 🖃                 | 🖶 🔹 Page 🔹 Safety 🔹 Tools 🔹 🔞 👻 🂙 |
|                                        | All C        | A WUAT CONSTITUTES INFORMENT 5 54                                                                                                    | LIHOSIT JUDITH            | Folders 👻 History 👻 Sign Off 🤷    |
| WestlawNext"                           | AIC          |                                                                                                    | SEADCH                    | Judith's Research (0)             |
|                                        | Q ≠ Sear     |                                                                                                    | JEARCH                    |                                   |
|                                        | Home >       | West Key Number System > 99 COPYRIGHTS AND INTELLECTUAL PROPERTY > I. COPYRIGHTS, k1-k100 > (J) INFRINGEMENT, k51                                                                        | 1-k100                    | =                                 |
| NARROW:                                | 1. W         | HAT CONSTITUTES INFRINGEMENT, k51-k69 (7,911) 🛛 🖈                                                                                                    |                           |                                   |
|                                        | Juriso       | liction: All Federal Change                                                                                                    |                           | TOOLS & RESOURCES                 |
| Apply Filters Cancel                   | 1-20         |                                                                                                    |                           | Title Search                      |
| Search within results                  | Sele         | ect all items No items selected                                                                                                    |                           | Q Search headings                 |
| Q- lecture                             |              |                                                                                                    |                           |                                   |
| Ondo searce with                       | 9            | 9 COPYRIGHTS AND INTELLECTUAL PROPERTY (Up to 10,000)                                                                                                    |                           |                                   |
| Key N                                  |              | 99I(J) Infringement (Up to 10,000)                                                                                                    |                           |                                   |
| You can now                            | run          | 99I(J)1 What Constitutes Infringement (7,911)<br>99‱51 Nature and elements of injury.(1,204)                                                                                             |                           |                                   |
| News a search with                     | hin          |                                                                                                    |                           |                                   |
| Pater this broade                      | er           | 1. Range Road Music, Inc. v. East Coast Foods, Inc.                                                                                                    |                           |                                   |
| Public selection o                     | of           | United States Court of Appeals, Ninth Circuit.   February 16, 2012   668 F.3d 1148                                                                                                    |                           |                                   |
| key number to                          | opics        | Headnote: To establish a prima facie case of copyright infringement, a plaintiff must demonstrate: (1) ownership o<br>(2) copying of constituent elements of the work that are original. | of a valid copyright, and |                                   |
|                                        |              | Document Preview: COPYRIGHTS - Music. Court found vicarious liability for copyright infringement at restaurant                                                                           | t and lounge.             |                                   |
|                                        |              | 2. Partain v. Mid-Continent Specialty Ins. Services, Inc.                                                                                                    |                           |                                   |
|                                        |              | United States District Court, S.D. Lexas, Houston Division.   January 20, 2012   F.Supp.2d                                                                                               |                           |                                   |
|                                        |              | constituent elements of the work that are original. 17 U.S.C.A. § 101, et seq.                                                                                                    | ant, and (2) copying of   |                                   |
|                                        |              | Document Preview: INSURANCE - Duty to Defend. No disqualifying conflict of interest existed under Texas law to appointing counsel to defend insureds.                                    | o bar insurer from        |                                   |
|                                        |              | 3. Dorchen/Martin Associates, Inc. v. Brook of Cheboygan, Inc.<br>United States District Court, E.D. Michigan, Northern Division.   January 18, 2012   F.Supp.2d                         |                           |                                   |
|                                        |              | Headnote: To establish copyright infringement, two elements must be proven: ownership of a valid copyright and elements of the work that are original.                                   | copying of constituent    |                                   |
|                                        |              | Document Draviour TPADEMADKS Name or Likenoss. Convright owner failed to state a Lapham Act claim for t                                                                                  | false designation of      | ×                                 |
|                                        |              |                                                                                                    | 😜 Inter                   | net 🦓 🕶 🔍 100% 👻 🚽                |

| Or Market Market Mark     | 🗢 West Key Number System - 1. V                                                                                                    | VHAT CONSTITUTES INFRINGEMENT, k51-k69 - WestlawNext - Windows Internet Explorer                                                                                                    | _ C <u></u>                                               |
|----------------------------------------------------------------------------------------------------|----------------------------------------------------------------------------------------------------|----------------------------------------------------------------------------------------------------|-----------------------------------------------------------|
| Exe X we find the second state is we find the second state is and second state is and state is and state is and state is an | 🗿 💿 🗢 🔟 https://a.next.westla                                                                                                    | w.com/Browse/Home/KeyNumber?searchResult=true&contextData=(sc.CustomDigest)&transitionType=ListViewType&guid=Ifcd9bcdf95' 💌 🔒 🐓 🔀 Google                                                                                                    |                                                           |
| Prevents Prevents P                                                                                                    | <u>File E</u> dit <u>V</u> iew F <u>a</u> vorites <u>T</u> ools                                                                                                  | Help                                                                                                    |                                                           |
| Wext rever Auchor's System - 1. WHAT CONSTITUTES IN: HURGENEINT, S1                                                                                                    | 🔶 Favorites 🔰 🚔 🏉 Suggested S                                                                                                    | ites 🔻 🖉 Web Slice Gallery 👻                                                                                                    |                                                           |
| All Content     Events     Events     E | W West Key Number System - 1. WHAT C                                                                                                    | ONSTITUTES I                                                                                                    | 🖶 🔹 Page 🔹 Safety 👻 Tools 👻 🕢 🎽                           |
| NAROV:   Indo States   Addy file:   Corbert   Sector that constates   Sector that sources:   New York:   Docks   Pather   October   October </td <td>WestlawNext"</td> <td>All Content 1. WHAT CONSTITUTES INFRINGEMENT, 5-51</td> <td>Folders -   History -   Sign Off<br/>Judith's Research (0)</td>                                                                                                    | WestlawNext"                                                                                                    | All Content 1. WHAT CONSTITUTES INFRINGEMENT, 5-51                                                                                                    | Folders -   History -   Sign Off<br>Judith's Research (0) |
| Apply Filters       Cancel         Search within results       9 COPYRIGHTS AND INTELLECTUAL PROPERTY (Up to 10,000)                                                                                                    | NARROW:                                                                                                    | Home > West Key Number System > 99 COPYRIGHTS AND INTELLECTUAL PROPERTY > 1. COPYRIGHTS, k1-k2<br>1. WHAT CONSTITUTES INFRINGEMENT, k51-k69 (7)<br>Jurisdiction: All Federal Change<br>1-7                                                                      | OOLS & RESOURCES                                          |
| Search within results       9 COPYRIGHTS AND INTELLECTUAL PROPERTY (Up to 10.000)         991C opyrights (Ub to 10.000)       991C) furtingement (Up to 10.000)         991C opyrights (Ub to 10.000)       991C) furtingement (Up to 10.000)         991C opyrights (Ub to 10.000)       991C) furtingement (Up to 10.000)         991C opyrights (Ub to 10.000)       991C) furtingement (Up to 10.000)         991C opyrights (Ub to 10.000)       991C) furtingement (Up to 10.000)         991C opyrights (Ub to 10.000)       991C) furtingement (Up to 10.000)         Dockets       District Court, W.D. New York, January 27, 1914   211F, 1014         Headnote: Letter as part of correspondence course held infringement of features.         Document Preview: In Equity. Suit by the Chautauqua School of Nursing, Decree for complainant.         99 COPYRIGHTS AND INTELLECTUAL PROPERTY (Up to 10.000)         991C opyrights (Up to 10.000)         991C opyrights (Up to 10.000)         991C opyrights (Up to 10.000)         991C opyrights (Up to 10.000)         991C opyrights (Up to 10.000)         991C opyrights (Up to 10.000)         991C opyrights (Up to 10.000)         990-54 Copyring (257)         C. Nutt v. National Inst. Inc. for the Imp. of Memory         Circuat Court of Appeals. Second Circual. March 11, 1929   31 F, 20238         Headnote: Lectures showing similarity and copying of association                                                                                                    | Apply Filters Cancel                                                                                                    | Select all items No items selected                                                                                                    | Q Search headings                                         |
| Document Preview: In Equity.       Suited Could, WD, New Yolk, 1 and My 27, 1914 1 211 P. 1014         Public Records 28       Company Information 28         Document Preview: In Equity.       Suite by the Chautauqua School of Nursing against the National School of Nursing. Decree for complainant.         99 COPYRIGHTS AND INTELLECTUAL PROPERTY (Up to 10,000)       991(2) Infingement (Up to 10,000)         991(2) Infingement (Up to 10,000)       991(2) Infingement (7,911)         999-54 Books or Other Literary Works (1,159)       999-57 Copying (257)         Image: Court Court of Appeals, Second Circuit   March 11, 1929   31 F.2d 236       Headnote: Lectures showing similarity and copying of association, presentation, and combination of ideas and thought, making up copyrighted lectures, constituted infingement.         Document Preview: Appeal from the District Court of the United States for the District of Connecticut. Suit by the National Institute                                                                                                    | Search within results          Q - lecture         Undo search within         Key Number       Select         Search other sources:         News         Declete | 99 COPYRIGHTS AND INTELLECTUAL PROPERTY (Up to 10,000)         991 Copyrights (Up to 10,000)         991(J) Infringement (Up to 10,000)         991(J)1 What Constitutes Infringement (7,911)         996-53 Acts constituting infringement.(1,674)             |                                                           |
| Public Records c <sup>0</sup> Document Preview: In Equity. Suit by the Chautauqua School of Nursing against the National School of Nursing. Decree for complainant.         99 COPYRIGHTS AND INTELLECTUAL PROPERTY (Up to 10,000)       991 Copyrights (Up to 10,000)         991 Copyrights (Up to 10,000)       991 Copyrights (Do to 10,000)         999 Sold Books or Other Literary Works (1,159)       999-67 Copyrights (Locatitudes Intringement (7,911)         999-67 Copyrights (Second Circuit. March 11, 1929 31 F.2d 236)       Readnote: Lectures showing similarity and copyrig of association, presentation, and combination of ideas and thought, making up copyrighted lectures, constituted infringement.         Document Preview: Appeal from the District Court of the United States for the District of Connecticut. Suit by the National Institute       Internet                                                                                                    | Patents                                                                                                    | Headnote: Letter as not of correspondence course held infringement of lecture                                                                                                    |                                                           |
| 99 COPYRIGHTS AND INTELLECTUAL PROPERTY (Up to 10,000)         99I(J) Infringement (Up to 10,000)         99I(J) Infringement (Up to 10,000)         99I(J) What Constitutes Infringement (7,911)         99em-54 Books or Other Literary Works (1,159)         99em-57 Copying (257)         Increase Interview: Appeal from the District Court of the United States for the District of Connecticut. Suit by the National Institute                                                                                                    | Public Records 🗗<br>Company Information 🗗                                                                                                    | Document Preview: In Equity. Suit by the Chautauqua School of Nursing against the National School of Nursing. Decree for complainant.                                                                                                    |                                                           |
| 2. Nutt v. National Inst. Inc. for the Imp. of Memory<br>Circuit Court of Appeals, Second Circuit. March 11, 1929 31 F.2d 236<br>Headnote: Lectures showing similarity and copying of association, presentation, and combination of ideas and thought, making up<br>copyrighted lectures, constituted infringement. Document Preview: Appeal from the District Court of the United States for the District of Connecticut. Suit by the National Institute                                                                                                    |                                                                                                    | 99 COPYRIGHTS AND INTELLECTUAL PROPERTY (Up to 10,000)<br>991 Copyrights (Up to 10,000)<br>991(J) Infringement (Up to 10,000)<br>991(J)1 What Constitutes Infringement (7,911)<br>995-54 Books or Other Literary Works (1,159)<br>995-57 Copying.(257)          |                                                           |
| Document Preview: Appeal from the District Court of the United States for the District of Connecticut. Suit by the National Institute                                                                                                    |                                                                                                    | Circuit Court of Appeals, Second Circuit.   March 11, 1929   31 F.2d 236      Headnote: Lectures showing similarity and copying of association, presentation, and combination of ideas and thought, making up     copyrighted lectures constituted infringement |                                                           |
|                                                                                                    |                                                                                                    | Decument Braviour Appendiate management                                                                                                    |                                                           |
|                                                                                                    |                                                                                                    |                                                                                                    | t 🕼 🗸 🔁 100%. 🔻                                           |

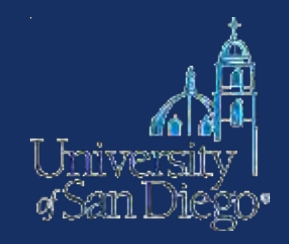

## Lexis

| C Ge  | t a Document - by Citation - 239 F.3d 1004 - Windows In                                                                                        | ernet Explorer                                                                                                    |                                                                                                    |                                                                                      |                                                                                      |                                          |
|-------|----------------------------------------------------------------------------------------------------|----------------------------------------------------------------------------------------------------|----------------------------------------------------------------------------------------------------|--------------------------------------------------------------------------------------|--------------------------------------------------------------------------------------|------------------------------------------|
| 0     | text<br>text<br>text<br>text<br>text<br>text<br>text<br>text                                                                                   | d323b4ec799fc14f4bb6&csvc=le&cform=by                                                                             | Citation&_fmtstr=FULL&docnum=1&,                                                                             | _startdoc=1&wchp 🔽 😒 🗲 🗙                                                             | 🕻 🚼 lexis                                                                            | <u>م</u>                                 |
| Eile  | <u>E</u> dit <u>V</u> iew F <u>a</u> vorites <u>T</u> ools <u>H</u> elp                                                                        |                                                                                                    |                                                                                                    |                                                                                      |                                                                                      |                                          |
| *     | Favorites 🛛 👍 🏉 Suggested Sites 🔻 🙋 Web Slice Gallery 👻                                                                                        |                                                                                                    |                                                                                                    |                                                                                      |                                                                                      |                                          |
| 🥖 G   | et a Document - by Citation - 239 F.3d 1004                                                                                                    |                                                                                                    |                                                                                                    | 🛅 •                                                                                  | 🔊 - 🖃 🖶 - Page - S                                                                   | jafety + T <u>o</u> ols + @+             |
| Le    | exis <sup>®</sup>                                                                                                    |                                                                                                    | Custo                                                                                                    | m ID : - No Description - ▼   Swite                                                  | ch Client   Preferences   Help                                                       | LiveSupport   Sign Ou                    |
| Sea   | rch ▼ Get a Document ▼ <i>Shepard's</i> ® ▼ More                                                                                               | •                                                                                                    |                                                                                                    |                                                                                      |                                                                                      | 🤊 History 🕚 Alerts                       |
|       |                                                                                                    |                                                                                                    |                                                                                                    |                                                                                      |                                                                                      |                                          |
| FOC   | JS™ Terms Go Adva                                                                                                    | nced Get a Document                                                                                               | Go                                                                                                    |                                                                                      |                                                                                      | View Tutorial                            |
| »     | View Full                                                                                                    |                                                                                                    | ↓ 1 of 1 ⇒                                                                                                   |                                                                                      | FRST                                                                                 | ' 📇 📙 🖃 📢 😫                              |
|       |                                                                                                    | More Like This   More I                                                                                           | ike Selected Text   Shepard                                                                                  | ize®   TOA                                                                           |                                                                                      | Dagage 30                                |
|       | Service: Cat by LEVSEE®                                                                                                    |                                                                                                    | er, Inc., 239 F.30 1004 (C                                                                                   | topy w/ cite)                                                                        |                                                                                      | Pages: 38                                |
|       | Citation: 239 f.3d 1004                                                                                                    |                                                                                                    |                                                                                                    |                                                                                      |                                                                                      |                                          |
|       |                                                                                                    | 239 F.3d 1004, *; 20<br>57 U.S.P.Q.2D (BNA) 17                                                                    | 001 U.S. App. LEXIS 5446,<br>29; Copy. L. Rep. (CCH) P.                                                      | **;<br>28,200                                                                        |                                                                                      |                                          |
|       | 📩 View Available Briefs and Other Documents Rela                                                                                               | ted to this Case                                                                                                  |                                                                                                    |                                                                                      |                                                                                      |                                          |
|       | A&M RECORDS, INC., a corporation; GEFFEN RE<br>RECORDING CORP.; ISLAND RECORDS, INC.; MO<br>individually and doing business as, JERRY LEIBER I | CORDS, INC., a corporation; INT<br>TOWN RECORD CO.; CAPITOL RE<br>IUSIC; MIKE STOLLER and FRANK<br>v. NAPSTER, IN | ERSCOPE RECORDS; SONY<br>CORDS, INC., Plaintiffs-Ap<br>MUSIC CORP., on behalf (<br>IC., Defendant-Appellant. | MUSIC ENTERTAINMENT, I<br>pellees, v. NAPSTER, INC.,<br>of themselves and all others | NC.; MCA RECORDS, INC.;<br>Defendant-Appellant. JER<br>s similarly situated, Plainti | ATLANTIC<br>RY LEIBER,<br>ffs-Appellees, |
| ent   |                                                                                                    | No. 00-16                                                                                                    | 5401, No. 00-16403                                                                                           |                                                                                      |                                                                                      |                                          |
| Cont  |                                                                                                    | UNITED STATES COURT O                                                                                             | F APPEALS FOR THE NINTH                                                                                      | H CIRCUIT                                                                            |                                                                                      |                                          |
| ted ( | 239 F.3d 1004; 2001 U.S. App. LEXIS 5446;                                                                                                    | 57 U.S.P.Q.2D (BNA) 1729; Copy                                                                                    | . L. Rep. (CCH) P28,200; 2                                                                                   | 2001 Cal. Daily Op. Service                                                          | 1                                                                                    | AR 1611                                  |
| Relat |                                                                                                    | October 2, 2000, Argued an<br>Februar                                                                             | d Submitted, San Francisc<br>ry 12, 2001, Filed                                                              | o, California                                                                        | Scroll                                                                               |                                          |
|       | SUBSEQUENT HISTORY: [**1] As Amended Ap<br>Injunction granted at A&M Records, Inc. v. Napst                                                    | il 3, 2001.<br>er, Inc., 2001 U.S. Dist. LEXIS 21                                                                 | .86 (N.D. Cal., Mar. 5, 200                                                                                  | 1)                                                                                   | down to                                                                              |                                          |
|       | <b>PRIOR HISTORY:</b> Appeals from the United States<br>Patel, Chief District Judge, Presiding.                                                | District Court for the Northern D                                                                                 | istrict of California. D.C. N                                                                                | o. CV-99-05183-                                                                      | find the                                                                             |                                          |
|       | Original Opinion Previously Reported at: 2001 U.S.<br>A&M Records, Inc. v. Napster, Inc., 2001 U.S. Ap                                         | App. LEXIS 1941.<br>D. LEXIS 1941 (9th Cir. Cal., Feb.                                                            | 12, 2001)                                                                                                    |                                                                                      | headnotes                                                                            |                                          |
|       | DISPOSITION: AFFIRMED IN PART, REVERSED IN                                                                                                    | PART AND REMANDED.                                                                                                |                                                                                                    |                                                                                      |                                                                                      |                                          |
|       | Case in Brief<br>Time-saving, comprehensive research tool. Includ                                                                              | es expanded summary, extensive                                                                                    | research and analysis, an                                                                                    | d links to LexisNexis® cont                                                          | ent and available court do                                                           | ocuments.                                |
| Ŷ     | ▲ Outline                                                                                                    |                                                                                                    | Page Select a Reporter                                                                                       |                                                                                      | 1 Go of 1 ) Term                                                                     | □ 🕶 of ►                                 |
| Done  |                                                                                                    |                                                                                                    |                                                                                                    |                                                                                      | 😝 Internet                                                                           | 🖓 🔹 🔍 100% 🔹                             |

| 🧐 Ge       | t a D    | ocument - by Citation - 239 F.3d 1004 - Windows Internet Explorer                                                                                                    | _ @ 🛛                |  |  |  |  |  |  |  |  |
|------------|----------|----------------------------------------------------------------------------------------------------|----------------------|--|--|--|--|--|--|--|--|
| 0          |          | 🔻 🔊 http://www.lexis.com/research/retrieve?_m=823f393bd7a4d323b4ec799fc14f4bb6&csvc=le&cform=byCitation&_fmtstr=FULL&docnum=1&_startdoc=1&wchp 💌 🗟 🏍 🗙 🚼 lexis                                                                                                    | <b>P</b> -           |  |  |  |  |  |  |  |  |
| Eile       | Edi      | t <u>V</u> iew F <u>a</u> vorites <u>I</u> ools <u>H</u> elp                                                                                                    |                      |  |  |  |  |  |  |  |  |
|            | avori    | ites 🛛 🚖 🏈 Suggested Sites 🔻 🖉 Web Slice Gallery 👻                                                                                                    |                      |  |  |  |  |  |  |  |  |
| <b>6</b> G | et a Di  | ocument - by Citation - 239 F.3d 1004 🛛 🔂 🔹 🖾 💌 Page 🔹 Safety 🕶                                                                                                    | T <u>o</u> ols + 🕢 * |  |  |  |  |  |  |  |  |
| 16         | γ        | Custom ID : - No Description - ▼   Switch Client   Preferences   Help   LiveSu                                                                                                    | ipport   Sign Out    |  |  |  |  |  |  |  |  |
|            |          |                                                                                                    | <b>C</b> D           |  |  |  |  |  |  |  |  |
| Sea        | rch      | ▼     Get a Document     ▼     Shepard's <sup>®</sup> ▼     More     ♥       ♥     Histor     ●                                                                                                    | ory U Alerts         |  |  |  |  |  |  |  |  |
| FOC        | JS™      | Terms Go Advanced Get a Document Go                                                                                                    | View Tutorial        |  |  |  |  |  |  |  |  |
| »          | 1        | view Full 💌 🔶 1 of 1 🔶                                                                                                    | <b>= v</b>           |  |  |  |  |  |  |  |  |
| -          |          | More Like This   More Like Selected Text   <i>Shepardize</i> ®   TOA A&M Records v. Napster, Inc., 239 F.3d 1004 (Copy w/ Cite)                                                                                                    | Pages: 38            |  |  |  |  |  |  |  |  |
|            |          | HN29 Computers and their hard drives are not digital audio recording devices because their primary purpose is not to make digital audio copied recordings. More Like This Headnote   Shepardize: Restrict By Headnote                                                                                                    | _                    |  |  |  |  |  |  |  |  |
|            |          | Computer & Internet Lay 🗾 Copyright Protection > Digital Millennium Copyright Act > General Overview 🔚                                                                                                    |                      |  |  |  |  |  |  |  |  |
|            |          | Copyright Law > Civil Infringement Actions > Infringement Online > General Overview 🚮                                                                                                    |                      |  |  |  |  |  |  |  |  |
|            |          | Copyright Law > Digital Millennium Copyright Act > General Overview 📆                                                                                                    |                      |  |  |  |  |  |  |  |  |
|            |          | HN30 Computers do not make digital music recordings as defined by the Audio Home Recording Act. More Like This Headnote   Shepardize: Restrict By Headnote                                                                                                    |                      |  |  |  |  |  |  |  |  |
| Ħ          |          | Communications Law > Related Legal Issues > Copyright 🔚                                                                                                    |                      |  |  |  |  |  |  |  |  |
| ontei      |          | Computer & Internet Law > Copyright Protection > Civil Infringement Actions > General Overview 🚡                                                                                                    |                      |  |  |  |  |  |  |  |  |
| o c        |          | Copyright Law > Civil Infringement Actions > Liability of Related Defendants > Contributory Infringement 📆                                                                                                    |                      |  |  |  |  |  |  |  |  |
| Relate     |          | HN31 The limitations in 17 U.S.C.S. § 512(a)-(d) protect qualifying service providers from liability for all monetary relief for direct, vicarious, and contributory infringement. More Like This Headnote   Shepardize: Restrict By Headnote                                                                                              |                      |  |  |  |  |  |  |  |  |
| -          |          | Copyright Law > Civil Infringement Actions > Defenses > Abandonment 📆                                                                                                    |                      |  |  |  |  |  |  |  |  |
|            |          | HN32 Waiver is the intentional relinquishment of a known right with knowledge of its existence and the intent to relinquish it. In copyright, waiver or abandonment of copyright occurs only if there is an intent by the copyright proprietor to surrender rights in his work. More Like This Headnote   Shepardize: Restrict By Headnote |                      |  |  |  |  |  |  |  |  |
|            |          | Civil Procedure > Discovery > General Overview 📆                                                                                                    |                      |  |  |  |  |  |  |  |  |
|            |          | Civil Procedure > Appeals > Standards of Review > Abuse of Discretion 📆                                                                                                    |                      |  |  |  |  |  |  |  |  |
|            |          | HN33 The denial of an evidentiary hearing is reviewed for abuse of discretion, as is the court's decision to deny further discovery. The decision to deny discovery will not be disturbed except upon a clear showing that the denial of discovery results in actual and substantial prejudice. More Like This Headnote                    |                      |  |  |  |  |  |  |  |  |
|            |          | Copyright Law > Civil Infringement Actions > Defenses > General Overview 🖫                                                                                                    |                      |  |  |  |  |  |  |  |  |
| Ŷ          | <b>(</b> | Dutline Page Select a Reporter V Go of 1 A Term Go                                                                                                    | of 🕨                 |  |  |  |  |  |  |  |  |
|            |          | 😜 Internet 🦓 🕶                                                                                                    | 🔍 100% 🔹 💡           |  |  |  |  |  |  |  |  |

| cument - Windows Internet Explorer                                                                                                    |                                                                                                    | ×                                  |
|----------------------------------------------------------------------------------------------------|----------------------------------------------------------------------------------------------------|------------------------------------|
| com/research/search/mith?_m=d0200cfee85a36318ecf88c7a273c975&docnum                                                                                                    | =1&_fmtstr=FULL&_startdoc=1&wchp=dGLzVzk-zSkAz&_md5= 😪 🔯 🚱 🐓 🗙 🛂 lexis                                                                                                    | •                                  |
| pols <u>H</u> elp                                                                                                    |                                                                                                    |                                    |
| ed Sites 👻 👩 Web Slice Gallery 👻                                                                                                    |                                                                                                    |                                    |
| t                                                                                                    | 🖓 👻 🖾 👘 💌 Bage 🖌 Safety 🗸 Tools - 🔞 -                                                                                                    | **                                 |
|                                                                                                    | Custom ID : - No Description - V   Switch Client   Preferences   Help   LiveSupport   Sign Out                                                                                                    | N.                                 |
| nt ▼ <i>Shepard's®</i> ▼ More ▼                                                                                                    | History 🕑 Alerts                                                                                                    |                                    |
|                                                                                                    |                                                                                                    |                                    |
|                                                                                                    | Help                                                                                                    |                                    |
| All Federal & State Courts, Combined V<br>All Federal Courts<br>All VS Courts of Appeals V<br>All District Courts<br>VS Court of Federal Claims<br>All State Courts, Combined V<br>From To<br>tomatically and skip this page<br>Search Ca | Privacy Policy Terms & Conditions Contact Us<br>2 LexisNexis, a division of Reed Elsevier Inc. All rights reserved.                                                                                                    |                                    |
|                                                                                                    |                                                                                                    |                                    |
|                                                                                                    | sument - Windows Internet Explorer com/research/search/mith*_m=d0200cfee85536318edf88c7a273c9758docrum olds Help ed Sites +  Web Sites Baller( + ed Sites +  More   nt  Shepard's®  More   nt  Shepard's®  More  All vector are not digital audio recording devices because s not to make digital audio copied recordings.  All Federal & State Courts, Combined  All District Courts US Courts of Appeals  All District Courts US Courts of Appeals  All State Courts, Combined  From To  rom To  comatically and skip this page | unement. Windows Internet Egylanzy |

Done

📲 🔹 💐 100% 🔹 💡

| 🍯 More Like HN                 | N - 100 Results - Wind                                                                   | dows Internet Expl                                                             | lorer                                                            |                                                                                                    | _ 7 🛛                                                                                       |
|--------------------------------|------------------------------------------------------------------------------------------|--------------------------------------------------------------------------------|------------------------------------------------------------------|----------------------------------------------------------------------------------------------------|---------------------------------------------------------------------------------------------|
| <del>()</del> () = ()          | http://www.lexis.com/res                                                                 | search/retrieve?_m=32                                                          | :60677367776c1a                                                  | 91a3b8a9f99d31ea&csvc=mlthfr&cform=mlth&_fmtstr=DIGEST&docnum=1&_startdoc=1&wcl 💌 😣 🚱 🔀 exis                                                                                                    | P -                                                                                         |
| <u>File E</u> dit <u>V</u> ier | ew F <u>a</u> vorites <u>T</u> ools <u>F</u>                                             | <u>H</u> elp                                                                   |                                                                  |                                                                                                    |                                                                                             |
| 🚖 Favorites                    | 🚖 🏉 Suggested Site:                                                                      | s 👻 🙋 Web Slice Gall                                                           | lery 🕶                                                           |                                                                                                    |                                                                                             |
| 🏉 More Like HN -               | 100 Results                                                                              |                                                                                |                                                                  | 🖄 • 🔊 · 🗉 🖶 •                                                                                                    | Page 🔹 Safety 👻 Tools 👻 🕜 👻 🎽                                                               |
| Lexis®                         |                                                                                          |                                                                                |                                                                  | Custom ID : - No Description - ▼   Switch Client   Preference                                                                                                    | s   Help   LiveSupport   Sign Out                                                           |
| Search 🔻                       | Get a Document 🔻                                                                         | Shepard's®                                                                     | More •                                                           |                                                                                                    | 🧿 History 🕚 Alerts                                                                          |
| FOCUS™ Terms                   | s                                                                                        | Sea                                                                            | arch Within Or                                                   | iginal Results (1 - 100) 🔽 🔽 Advanced                                                                                                    | View Tutorial                                                                               |
| View Digest<br>Sort By Clos    | sest Match 💙 What's                                                                      | this?                                                                          |                                                                  | <b>← 1 - 10</b> of 100 <b>→</b>                                                                                                    |                                                                                             |
| Source: L<br>More Like: H      | Legal > / / > Fee<br>HN29 - Computers ar<br>Napster, Inc., 239 F.3                       | deral & State Cas<br>nd their hard driv<br>3d 1004, 2001 U.S                   | ses, Combine<br>yes are not di<br>G. App. LEXIS S                | d i<br>gital audio recording devices because their primary purpose is not to make digital audio copied recor<br>5446 (9th Cir. February 12, 2001, Filed )                                                                                                    | rdings. A&M Records v.                                                                      |
| ✓Select for ■ ▲ 1.             | r FOCUS™ or Delivery<br>Recording Indus. As<br>OVERVIEW: Becaus                          | ss'n of Am. v. Dia<br>se a device manu                                         | mond Multim                                                      | edia Sys., 180 F.3d 1072, 1999 U.S. App. LEXIS 13131 (9th Cir., June 15, 1999, Filed )<br>appellee could only make copies from a computer hard drive and not make copies from transmission                                                                                                    | s, the device did                                                                           |
|                                | HN6 - To be a digi<br>recording. More Lik                                                | i <b>tal audio record</b><br>ke This Headnote<br>ain meaning of th             | o Home Reco<br>ding device,<br>he Audio Hor                      | rding Act of 1992.<br>the <b>device</b> must be able to reproduce, either directly or from a transmission, a <b>digital</b> music<br>me <b>Recording</b> Act's, 17 U.S.C.S. § 1001 et seq., definition of <b>digital audio recording devices, co</b>                                                                                                    | mputers and their                                                                           |
|                                | hard drives are no<br>HN10 - Because co<br>thus need not send                            | t digital audio r<br>omputers are no<br>I, receive, or act                     | ecording de<br>ot digital aud<br>upon informa                    | vices because their primary purpose is not to make digital audio copied recordings. More Like<br>dio recording devices, they are not required to comply with the Serial Copyright Management Systation regarding copyright and generation status. More Like This Headnote                                                                                                    | This Headnote<br>tem requirement and                                                        |
| <b>2</b> .                     | Recording Indus. As                                                                      | ss'n of Am. v. Dia                                                             | mond Multim                                                      | edia Sys., 29 F. Supp. 2d 624, 1998 U.S. Dist. LEXIS 21323 (D. Cal., October 26, 1998, Decided )                                                                                                    |                                                                                             |
|                                | <b>OVERVIEW:</b> An injudevice and sound re                                              | unction would sub<br>ecording organiza                                         | bstantially im<br>ations failed t                                | pact computer manufacturer's projected revenues from the sale of a hand-held digital audio receivi<br>to establish any irreparable or incalculable injury.                                                                                                    | ng and storing                                                                              |
|                                | HN6 - The Audio H<br>commonly distribute<br>which is designed o<br>(3). More Like This H | Home <b>Recording</b><br>ad to individuals f<br>or marketed for th<br>leadnote | Act of 1992,<br>for use by inc<br>ne <b>primary p</b>            | 17 U.S.C.S. § 1001 et seq., defines a "digital audio recording device" as any machine or device dividuals, whether or not included with or as part of some other machine or device, the digital recording of, and that is capable of, making a digital audio copied recording for private use. 17 U.                                                                                                    | of a type<br>ording function of<br>S.C.S. § 1001                                            |
|                                | HN7 - The Audio H<br>format of a digital<br>§ 1001(1). More Like                         | Home <b>Recording</b><br>musical <b>recordin</b><br>le This Headnote           | Act of 1992,<br>1 <b>g,</b> whether t                            | 17 U.S.C.S. § 1001 et seq., defines a <b>"digital audio copied recording,"</b> as a reproduction in a <b>dig</b><br>that reproduction is made directly from another <b>digital</b> musical <b>recording</b> or indirectly from a transm                                                                                                    | jital recording<br>nission. 17 U.S.C.S.                                                     |
|                                | HN9 - Under the Au<br>sounds consist entii<br>recording may con<br>in order to bring abo | udio Home Reco<br>rely of spoken we<br>stain statements<br>out the perceptio   | ording Act of<br>ord recordin<br>of instruction<br>on, reproduct | 1992, 17 U.S.C.S. § 1001 et seq., a " <b>digital</b> musical <b>recording</b> " does not include a material object <b>gs</b> , 17 U.S.C.S. § 1001(5)(B)(i), or in which one or more <b>computer</b> programs are fixed, except that so constituting the fixed sounds and incidental material, and statements or instructions to be used tion, or communication of the fixed sounds and incidental material. 17 U.S.C.S. § 1001(5)(B)(ii). Mo | in which the fixed<br>t a <b>digital</b><br>directly or indirectly<br>re Like This Headnote |
| ▲ Outline                      |                                                                                          |                                                                                |                                                                  |                                                                                                    | Term G0 of                                                                                  |

| Get a Document - by Citation - 239 F.3d 1004                                                                                                    | - Windows Internet Explorer                                                                                                    | Ľ     |
|----------------------------------------------------------------------------------------------------|----------------------------------------------------------------------------------------------------|-------|
| 🔆 🕤 🗢 🙋 http://www.lexis.com/research/retrieve?                                                                                                    | m=55ece5c3a8cfb5e70382eee1f67245508csvc=le&cform=byCitation&_fmtstr=FULL&docnum=1&_startdoc=1&wchr 🔽 🗟 🐓 🗙 🎦 lexis                                                                                                    | P -   |
| <u>File E</u> dit <u>V</u> iew F <u>a</u> vorites <u>T</u> ools <u>H</u> elp                                                                                                    |                                                                                                    |       |
| 🚖 Favorites 🛛 🝰 🏉 Suggested Sites 👻 🔊 Web S                                                                                                    | ce Gallery 👻                                                                                                    |       |
| Get a Document - by Citation - 239 F.3d 1004                                                                                                    | 👌 🔹 📾 🔹 🔤 👘 🔹 Page 👻 Safety 🖛 Tools 👻 🕢                                                                                                    | • »   |
| Lexis®                                                                                                    | "More like this" feature can help<br>you find more relevant cases                                                                                                    | 1 Out |
| Search 👻 Get a Document 👻 Shepard                                                                                                    | i® ▼ More ▼                                                                                                    | erts  |
|                                                                                                    |                                                                                                    |       |
| FOCUS™ Terms                                                                                                    | Go Advanced Get a Document Go View Tuto                                                                                                    | orial |
| Related Content Help «                                                                                                    | View Full 💌 🗧 🖬 🖬 🖬 🖬 🖬 🖬 🖬 🖬                                                                                                    |       |
| Case File                                                                                                    | More Like This   More Like Selected Text   <i>Shepardize</i> ®   TOA                                                                                                    | 43    |
| Prior and Subsequent Proceedings                                                                                                    |                                                                                                    | •2    |
| + Appellate History (26)                                                                                                    | Citation: 239 f.3d 1004                                                                                                    |       |
| + Dockets (4)                                                                                                    | 239 F.3d 1004, *; 2001 U.S. App. LEXIS 5446, **;                                                                                                    | _     |
| Filings                                                                                                    | 57 U.S.P.Q.2D (BNA) 1729; Copy. L. Rep. (CCH) P28,200                                                                                                    |       |
| • Briefs (25)                                                                                                    | $\pm$ View Available Briefs and Other Documents Related to this Case                                                                                                    |       |
| + Motions (13)                                                                                                    | A&M RECORDS INC a corporation: GEEEN RECORDS INC a corporation: INTERSCOPE RECORDS: SONY MUSIC ENTERTAINMENT INC                                                                                                    |       |
|                                                                                                    | MCA RECORDS, INC.; A CORPORATION, GENERAL RECORDS, INC.; A CORPORATION, INFERSEORE RECORDS, SOME MOSICE ENTERNMENT, INC.,<br>MCA RECORDS, INC.; ATLANTIC RECORDING CORP.; ISLAND RECORDS, INC.; MOTOWN RECORD CO.; CAPITOL RECORDS, INC., Plaintiffs-<br>Appellees, v. NAPSTER, INC., Defendant-Appellant. JERRY LEIBER, individually and doing business as, JERRY LEIBER MUSIC; MIKE<br>STOLLER, and ERANK MUSIC CORP. |       |
| Issue Analysis                                                                                                    | Defendant-Appellant.                                                                                                    |       |
| ALR® (2)     Construction and Operation of Audio                                                                                                    | No. 00-16401 No. 00-16403                                                                                                    |       |
| Home Recording Act of 1992, 17                                                                                                    | NO. 00 10401, NO. 00 10405                                                                                                    |       |
| U.S.C.A. §§ 1001 to 1010. (178 A.L.R.<br>Fed. 523)                                                                                                    | UNITED STATES COURT OF APPEALS FOR THE NINTH CIRCUIT                                                                                                    |       |
| Validity, Construction, and Application of<br>Digital Millennium Copyright Act (Pub. L.<br>No. 105-304, 112 Stat. 2860                                                                                                    | 239 F.3d 1004; 2001 U.S. App. LEXIS 5446; 57 U.S.P.Q.2D (BNA) 1729; Copy. L. Rep. (CCH) P28,200; 2001 Cal. Daily Op. Service 1255;<br>2001 Daily Journal DAR 1611                                                                                                    |       |
| (1998)) (179 A.L.R. Fed. 319)                                                                                                    | October 2, 2000, Argued and Submitted, San Francisco, California                                                                                                    |       |
| Jurisprudences and Witkin (2)     Parties liable: vicarious and contributory                                                                                                    | February 12, 2001, Filed                                                                                                    |       |
| infringers (18 Am Jur 2d Copyright and                                                                                                    | SUBSEQUENT HISTORY: [**1] As Amended April 3, 2001.                                                                                                    |       |
| Literary Property § 219)<br>Generally (29 Ca Jur Employer and                                                                                                    | Injunction granted at A&M Records, Inc. v. Napster, Inc., 2001 U.S. Dist. LEXIS 2186 (N.D. Cal., Mar. 5, 2001)                                                                                                    |       |
| Employee § 143)                                                                                                    | PRIOR HISTORY: Appeals from the United States District Court for the Northern District of California. D.C. No. CV-99-05183-MHP. D.C.                                                                                                    |       |
| BNA® (4)                                                                                                    | No. CV-00-00074-MHP. Marilyn Hall Patel, Chief District Judge, Presiding.                                                                                                    |       |
| NAPSTER INJUNCTION THAT WAS LATER                                                                                                    | Original Opinion Previously Reported at: 2001 U.S. App. LEXIS 1941.                                                                                                    |       |
| STAYED PENDING APPEAL (60 Pat.<br>Trademark & Copyright J. (BNA) 315)                                                                                                    | A&M Records, Inc. v. Napster, Inc., 2001 U.S. App. LEXIS 1941 (9th Cir. Cal., Feb. 12, 2001)                                                                                                    |       |
| NEWS, NAPSTER SERVICE INFRINGES<br>BUT INJUNCTION IS OVERBROAD (61                                                                                                    | DISPOSITION: AFFIRMED IN PART, REVERSED IN PART AND REMANDED.                                                                                                    |       |
| Related Content                                                                                                    | Case in Brief                                                                                                    | ~     |
| lone                                                                                                    | Select a Reporter                                                                                                    | •     |
| with the second second s |                                                                                                    |       |

| Lexis®              |                                                                                                    |
|---------------------|----------------------------------------------------------------------------------------------------|
| Search 🔻            | Get a Document   Shepard's®  More                                                                                                    |
|                     |                                                                                                    |
| More Like 1         | This Help                                                                                                    |
| Recently Us         | ed: Federal & State Cases, Combined vorces                                                                                                    |
| Search<br>Using:    | <ul> <li>Core Cites (retrieve documents with similar citation patterns)</li> <li>Core Terms (retrieve documents with similar language patterns)</li> <li>user</li> <li>"fair use"</li> <li>download</li> <li>infringement</li> <li>audio</li> <li>"copyright infringement"</li> <li>copyrighted</li> <li>music</li> <li>injunction</li> <li>infringing</li> <li>contributory</li> <li>"preliminary injunction"</li> <li>RECORDING</li> <li>digital</li> <li>sampling</li> <li>Add Additional Terms and phrases for Core Terms search</li> </ul> |
| Mandatory<br>Terms: | Specify a term that must be found in retrieved documents                                                                                                    |
| Date:               | No Date Restrictions V O From To                                                                                                    |
| In the futu         | ure, run search automatically and skip this page Search Cancel                                                                                                    |

# Using the "More like this" and "More like selected text" Features

- More Like This Core Cites finds cases with similar citation patterns to those in your on-point case. Click on the More Like This link, select Core Cites, and add optional search terms and date restrictions.
- More Like This Core Terms finds other cases with similar core terminology. Click on the More Like This link, select Core Terms, and add optional search terms and date restrictions.
- More Like Selected Text finds other cases like the text you've selected. For best results keep your selected passage relatively brief and focused on a single issue.

| 🌈 Aßamp;M Records v. Napster, Inc., 239 F.3d 1004 - Windows Internet Explorer                    |                                                                                  | × |
|--------------------------------------------------------------------------------------------------|----------------------------------------------------------------------------------|---|
| 😋 💿 💌 🌘 https://advance.lexis.com/GoToContentView?requestid=52c45c10-1b10-47c1-b776-95ddb11b4d6a | 💌 🔒 🐼 🖅 🗙 🚼 Google                                                               | • |
| Eile Edit View Favorites Iools Help                                                              |                                                                                  |   |
| Lexis® Advance Suite: 🔍 Research 🔻                                                               | Client: -None- 🔻 📮 My Workspace 🕶 🛛 Help 💌 Law School Home 🛛 Sign Out 🛛 Feedback | ^ |
| Lexis®Advance Cases + U.S. Federal + All Practice Areas & + Shep                                 | rch Tips<br>pard's ©                                                             |   |
| 🔍 internet /s "copyri 🛛 📄 A&M Records 🖾                                                          | Terms & Conditions                                                               |   |
| 🔲 🔺 A&M Records v. Napster, Inc., 239 F.3d 1004                                                  | Shepardize  ■ Tools  ■ About this Document  ■                                    |   |
| * ) 🗁 📇 📑 🖹 Reporter 239 F.30                                                                    | 3 1004 💌 🖕 page 📥 Navigate 🔶 All Terms 💌 🔶 Jump to 💌                             |   |

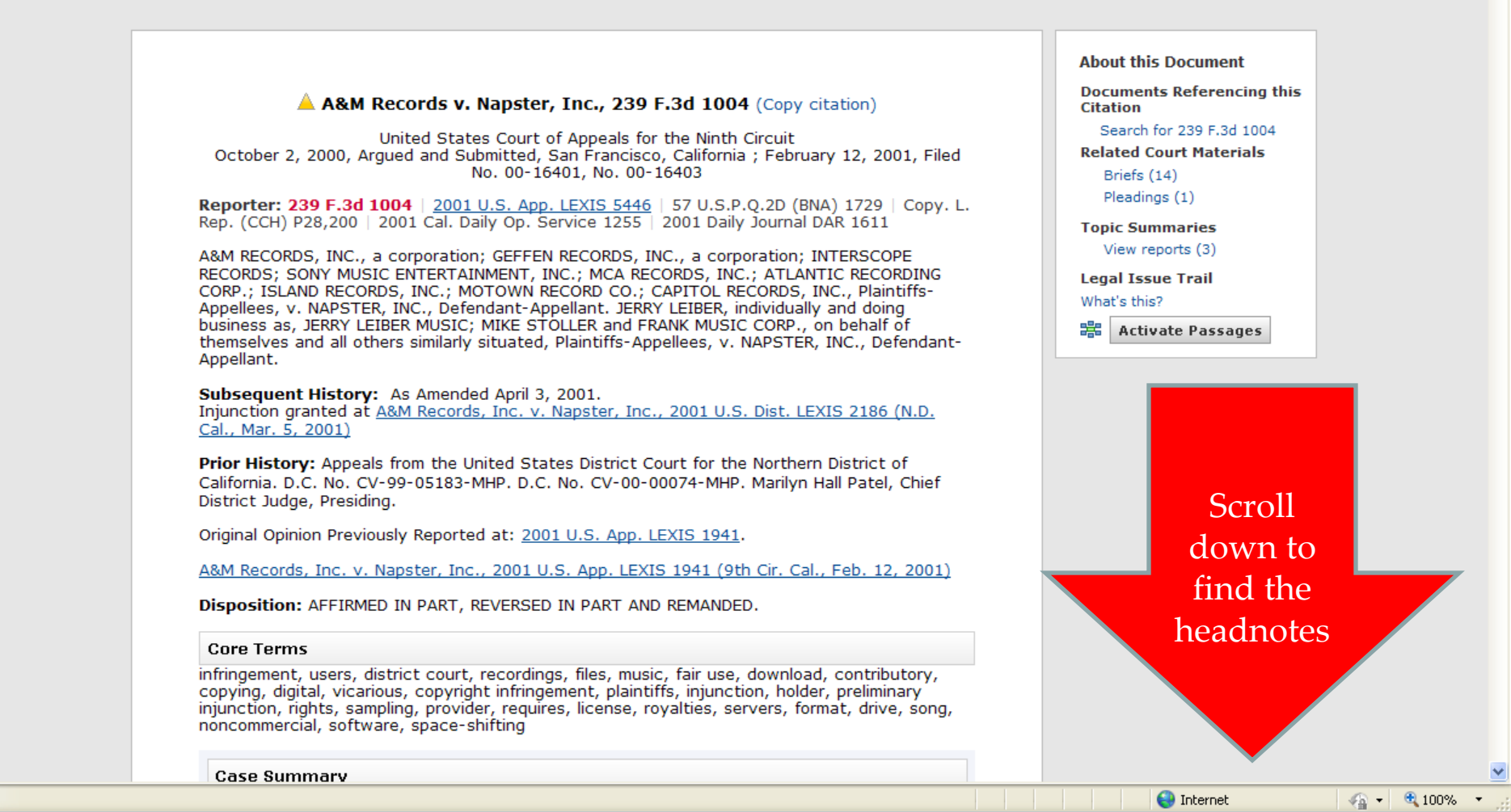

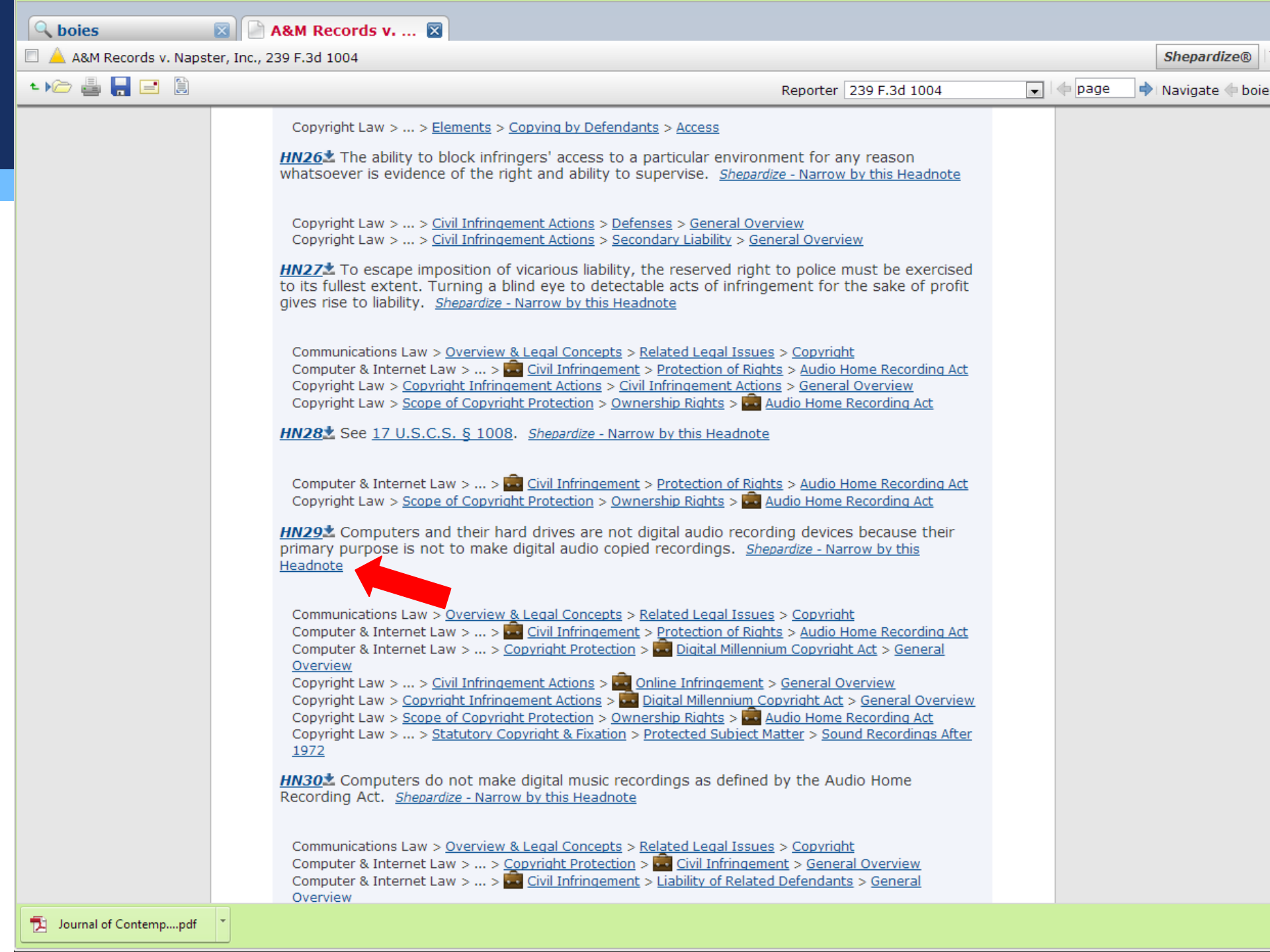

| Lexis Advance                                                                                         | 🛛 🔍 boies                            |                              | Search Search Tips                                                                                                    |                |                      |
|----------------------------------------------------------------------------------------------------|--------------------------------------|------------------------------|----------------------------------------------------------------------------------------------------|----------------|----------------------|
|                                                                                                    | TRecent & Fa                         | avorites * Cases * U.S. Feo  | deral + All Practice Areas & Topics + Shepard's®                                                                                                    |                |                      |
| Q boies                                                                                               | 🛛 🗋 A&                               | M Records v 🛛                | 🗑 A&M Records v 🗵                                                                                                    |                | Terms                |
| Appellate History                                                                                     | (34)   🔥 Citing I                    | Decisions (473)   Citing     | J Law Reviews, Treatises (2197)   Table of Authorities (55)                                                                                                    |                |                      |
| Shepard's®: <u> </u> A&M                                                                              | Records v. Napste                    | er, Inc., 239 F.3d 1004, 200 | 01 U.S. App. LEXIS 5446, 2001 Cal. Daily Op. Service 1255, 2001 D.A.R. 1611, Copy. L. Rep. (CCH) P28200, 57 U.S.                                                                                                    | P.Q.2d (BNA) 1 | 729(9th Cir. Cal.,20 |
| 📔 List 🔡 Grid                                                                                         | Subsequent appe                      | llate history contains pos   | sible negative analysis                                                                                                    | Sort by: Co    | urt (Highest to Lo   |
| Narrow by                                                                                             |                                      | 🛓 📙 🖃 🗎 🔔                    | 🔶 1 - 22 of 22 🔿                                                                                                    |                | 🔡 Legend             |
| ou've Selected                                                                                        | Clear All                            | Analysis                     | Citing Decisions                                                                                                    | Discussion     | Court                |
| HN29                                                                                                  | $\mathbf{X}$                         | 1st Circuit - U.S. Distric   | t Courts                                                                                                    |                |                      |
| Analysis Positive(2) Followed by "Cited by"(20)                                                       | 2<br>Select Multiple                 | 1. 📕 Cited by                | Sony BMG Music Entm't v. Tenenbaum<br>721 F. Supp. 2d 85, 2010 U.S. Dist. LEXIS 68642, 98 U.S.P.Q.2d (BNA) 1115<br>Headnotes: HN20, HN29<br>Cited by: 721 F. Supp. 2d 85 p.90<br>Peer-to-peer networks allow users to share with others digital files stored on their computers. See A&M<br>Records, Inc. v. Napster, Inc., 239 F.3d 1004, 1011-13 (9th Cir. 2001). Although such networks have<br>legitimate uses, they are often used to share copyrighted works without authorization from the copyrights'<br>owners.                                                                                                    |                | D. Mass.             |
| 6 Court                                                                                               |                                      | 2nd Circuit - U.S. Distri    | ct Courts                                                                                                    |                |                      |
| ederal Courts(22)<br>9th Circuit<br>2nd Circuit<br>4th Circuit<br>11th Circuit<br>1st Circuit<br>More | 13<br>2<br>1<br>1<br>Select Multiple | 2. 📄 Cited by                | Arista Records LLC v. Lime Group LLC<br>784 F. Supp. 2d 398, 2011 U.S. Dist. LEXIS 47455<br>Headnotes: HN19, HN21, HN22, HN23, HN27, HN29<br>Cited by: 784 F. Supp. 2d 398 p.410<br>programs, including the distributors of the programs Napster, Kazaa, Morpheus, and Grokster, have faced<br>liability for copyright infringement, on the ground that they facilitated infringement committed by users of their<br>programs. See e.g., A&M Records, Inc. v. Napster, Inc. , 239 F.3d 1004 (9th Cir. 2001) . 5 Napster, Inc.<br>was one of the first companies to develop a file-sharing program that permitted users to exchange digital<br>recordings via the Internet. The vast majority of files                                                       |                | S.D.N.Y.             |
| Discussion     Analyzed     Discusse     Cited                                                        | l 1<br>d 3<br>18<br>Select Multiple  | 3. 📕 Cited by                | Arista Records LLC v. Lime Group LLC<br>715 F. Supp. 2d 481, 2010 U.S. Dist. LEXIS 46638, Copy. L. Rep. (CCH) P29921, 96 U.S.P.Q.2d (BNA) 1437<br>Headnotes: HN19, HN21, HN22, HN23, HN27, HN29<br>Cited by: 715 F. Supp. 2d 481 p.494<br>programs, including the distributors of the programs Napster, Kazaa, Morpheus, and Grokster, have faced<br>liability for copyright infringement, on the ground that they facilitated infringement committed by users of their<br>programs. See e.g., A&M Records, Inc. v. Napster, Inc., 239 F.3d 1004 (9th Cir. 2001) . 5 Napster, Inc.<br>was one of the first companies to develop a file-sharing program that permitted users to exchange digital<br>recordings via the Internet. The vast majority of files. |                | S.D.N.Y.             |
| Headnotes                                                                                             |                                      | Ath Circuit - U.S. Distric   | t Courts                                                                                                    |                |                      |
| View text of headnot                                                                                  | es                                   |                              |                                                                                                    |                |                      |
| HN29<br>HN19<br>HN21<br>HN27<br>HN20<br><b>More</b>                                                   | N<br>Select Multip                   | 4. Cited by                  | Arista Records LLC v. Gaines ♀<br>635 F. Supp. 2d 414, 2009 U.S. Dist. LEXIS 54347<br>Headnotes: HN29<br>Cited by: 635 F. Supp. 2d 414 p.417<br>14. Plaintiffs also have shown that Defendant copied the recordings in question, as use of an online media<br>system to download and distribute copyrighted sound recordings constitutes a direct copyright infringement.<br>See id. at P 15; see also A & M Records, Inc. v. Napster, Inc., 239 F.3d 1004 , 1014 (9th Cir. 2001) . Thus,<br>the court will next address Plaintiffs' requested                                                                                                    |                | E.D.N.C.             |

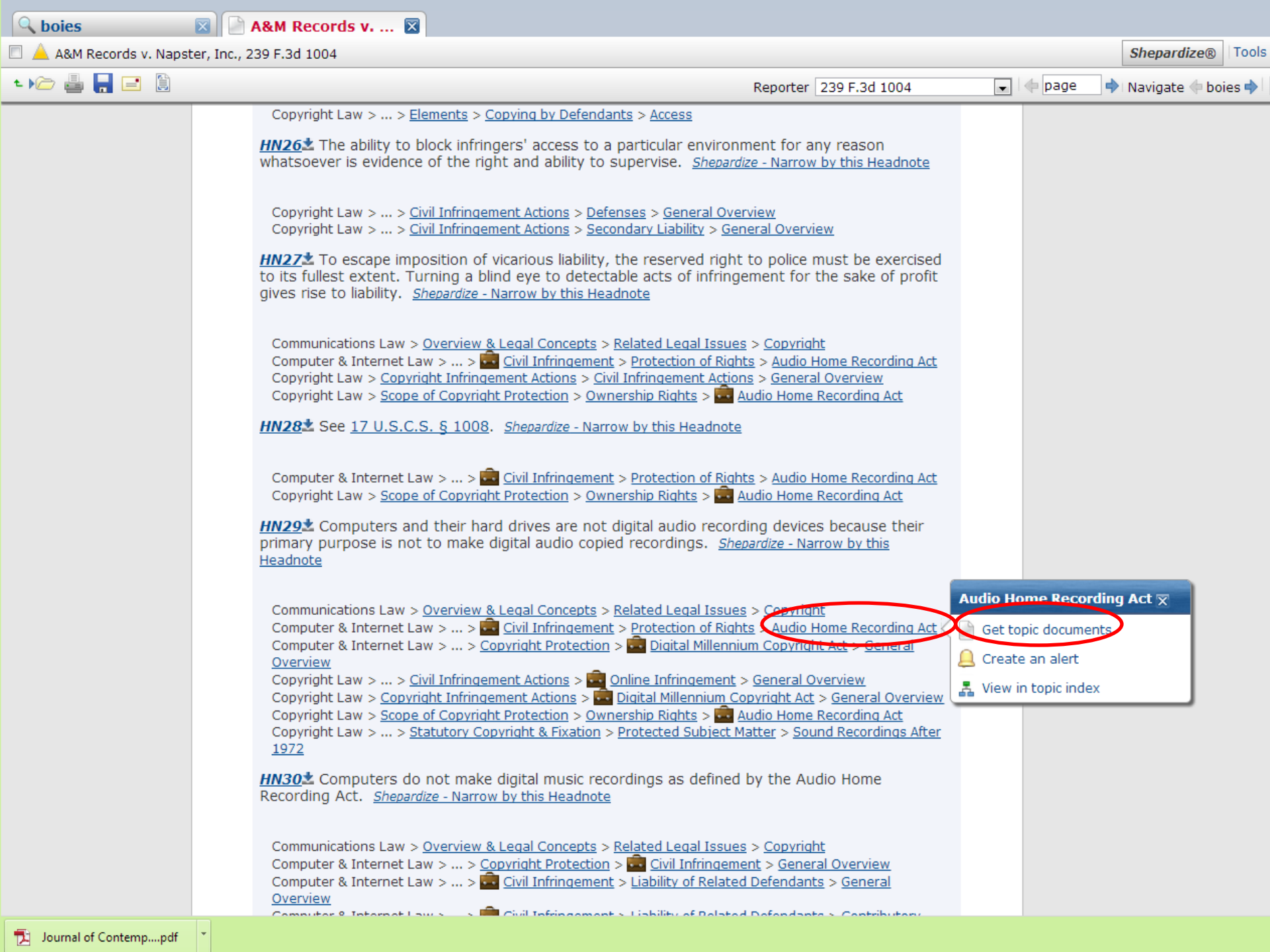

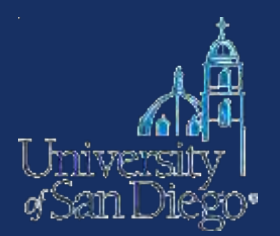

**KeyCite** and **Shepard's** can be used to find all the ways that other cases have treated your case. They will show you:

- Other cases that have followed the rule of law set by your case
- Cases that are distinguishable on the facts of your case
- Cases that criticize your case
- Cases that reverse your case or overturn a point of law found in your case

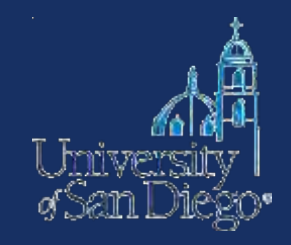

## WestlawNext

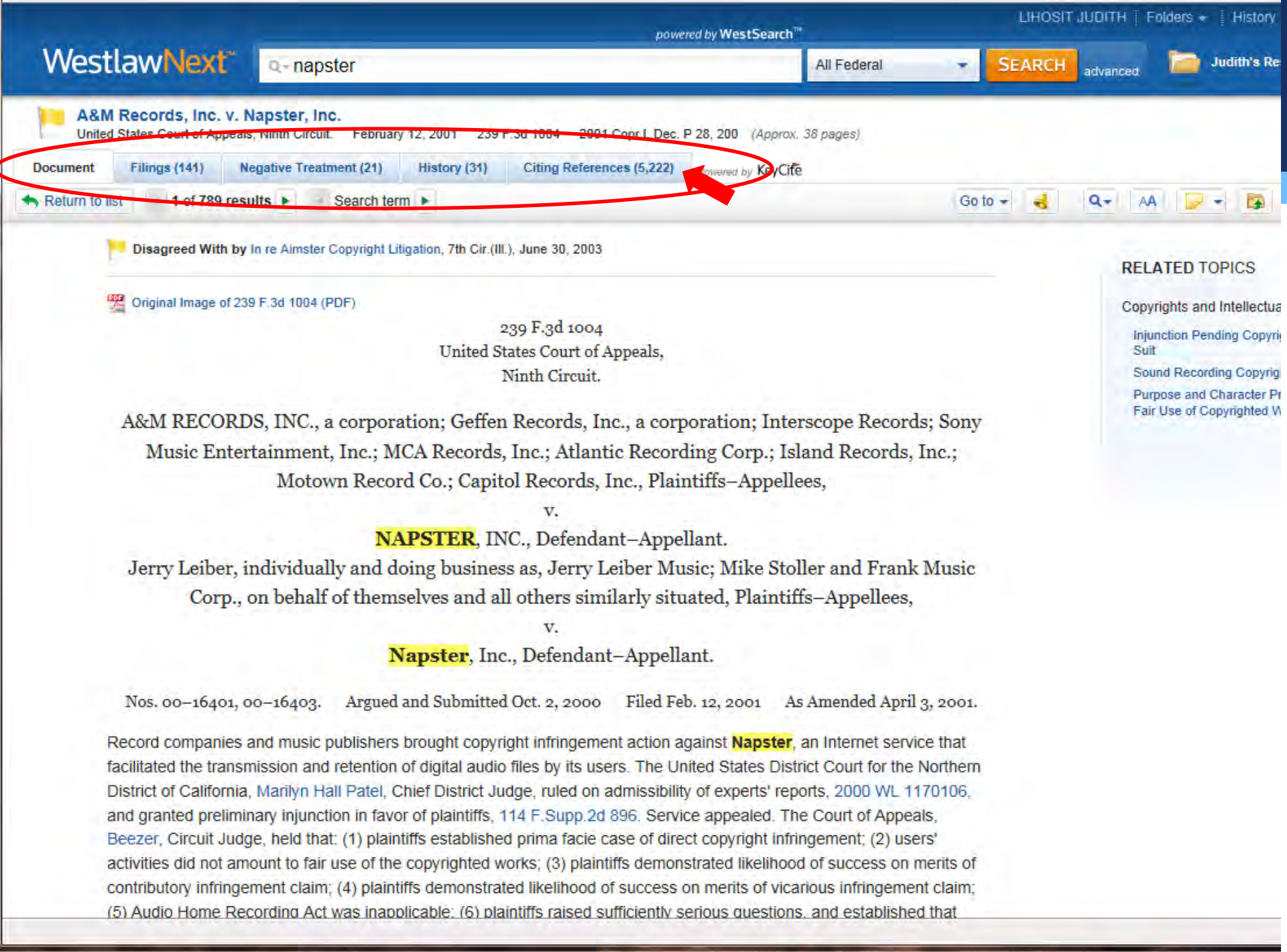

| Citing References - AttM Records, Inc.                                                                                                    | v. Napster, Inc we                    | stiawnext - windows internet Explorer                                                                                                    |               |               |               |                        |
|----------------------------------------------------------------------------------------------------|---------------------------------------|----------------------------------------------------------------------------------------------------|---------------|---------------|---------------|------------------------|
| 🔆 💽 🔻 🔟 https://1.next.westlaw.com/Re                                                                                                    | elatedInformation/I15f0b00            | 9799à11d98c82a53fc8ac8757/CitingReferences.html?originationContext=documentTab&transitionT                                                                                                    | 🔒 + 🗙 🔮       | Google        |               | P -                    |
| <u>File Edit View Favorites Iools H</u> elp                                                                                                 |                                       |                                                                                                    |               |               |               |                        |
| 🚖 Favorites 🛛 🚔 🏉 Suggested Sites 👻                                                                                                    | 👩 Web Slice Gallery 👻                 |                                                                                                    |               |               |               |                        |
| W Citing References - A&M Records, Inc. v. Napst                                                                                            | er, In                                |                                                                                                    | 💧 • 🖻         | 🗆 🍙 🔹 I       | 2age 👻 Safety | • T <u>o</u> ols • 🔞 • |
| Å                                                                                                    | Il Contant Ender                      | al Casos                                                                                                    | LIHOSIT JU    | UDITH Folders | + History     | 👻 🛛 Sign Off           |
| WostlowNovt                                                                                                    | in Content Peder                      |                                                                                                    | Grancu        |               | Judith's De   | eearch (0)             |
| VVESILAVVIVEAL Q-I                                                                                                    | nternet /s "copyrigh                  | t infringement"                                                                                                    | SEARCH        | advanced      | Juditi S Ke   | scarch (U)             |
| A&M Records, Inc. v. Napste<br>United States Court of Appeals, Ninth Ci                                                                     | er, Inc.<br>ircuit. February 12, 2001 | 239 F.3d 1004 2001 Copr.L.Dec. P 28, 200                                                                                                    |               |               |               | Ŕ                      |
| Document Filings (143) Negative                                                                                                    | Treatment (19) His                    | tory (31) Citing References (4,998) Powered by KeyCife                                                                                                    |               |               |               |                        |
| KeyCite. Citing References (4,998)                                                                                                    | 1-20 Sort By:                         | Depth: Highest First 💌                                                                                                    | No item       | ns selected 🦂 | = • [         |                        |
| 45                                                                                                    | Treatment                             | Title                                                                                                    | Date          | Туре          | Depth -       | Headnote<br>(s)        |
| Cases 428<br>Administrative Decisions & Guidance 24<br>Administrative Filings 2<br>Secondary Sources 2,004<br>Appellate Court Documents 379 | Declined to<br>Extend by<br>NEGATIVE  | <ol> <li>UMG Recordings, Inc. v. Shelter Capital Partners LLC</li> <li>667 F.3d 1022, 1037+, 9th Cir.(Cal.)</li> <li>E-COMMERCE - Computers and Online Services. Operator of a video-sharing<br/>website was entitled to safe harbor protection under the Digital Millennium Copyright</li> </ol> | Dec. 20, 2011 | Case          | 8235          | 21 24<br>26<br>F.3d    |
| Trial Court Documents     2,161       All Results     4,998       NARROW                                                                    | Distinguished<br>by<br>NEGATIVE       | 494 F.3d 788, 795+, 9th Cir.(Cal.)                                                                                                    | Jul. 03, 2007 | Case          | GEED          | 21 23<br>25<br>F.3d    |
| Apply Filters Cancel Search within results                                                                                                  | Distinguished                         | COPYRIGHTS - Internet. Payment processing by credit card companies did not constitute material contribution to infringement.<br>3. Perfect 10, Inc. v. Amazon.com, Inc. 31                                                                                                    | May 16, 2007  | Case          |               | 7 21                   |
| Access additional filters by choosing a content type (e.g. Cases).                                                                          | NEGATIVE                              | 487 F.3d 701, 713+, 9th Cir.(Cal.)<br>E-COMMERCE - Computers and Online Services. Search engine's display of<br>thumbnail images of copyrighted photographs on third-party websites was fair use.                                                                                                 |               |               |               | 37<br>F.3d             |
|                                                                                                    | Distinguished<br>by<br>NEGATIVE       | 4. Perfect 10, inc. v. Amazon.com, inc. 33<br>508 F.3d 1146, 1157+, 9th Cir.(Cal.)                                                                                                    | Dec. 03, 2007 | Case          | 4220          | 21 23<br>37<br>F.3d    |
|                                                                                                    |                                       | E-COMMERCE - Computers and Online Services. Search engine's display of<br>thumbnail images of copyrighted photographs on third-party websites was fair use.                                                                                                    |               |               |               |                        |
|                                                                                                    | Distinguished<br>by                   | 5. Metro-Goldwyn-Mayer Studios, Inc. v. Grokster, Ltd.                                                                                                    | Sep. 27, 2006 | Case          |               | 18 32<br>37            |
|                                                                                                    | I NEGATIVE I                          | 454 E SUND 24 466 975+ CD Cal                                                                                                    |               | Internet      | 44            | + 🔍 100% +             |

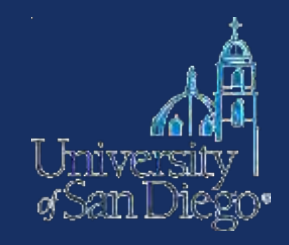

## **Lexis Advance**

| 🖉 A&M Records v. Napster, Inc., 239 F.3d 1004 - Windows Internet Explorer                  |                    |                              |                         |                  | <u>- @X</u> |
|--------------------------------------------------------------------------------------------|--------------------|------------------------------|-------------------------|------------------|-------------|
| 😋 💿 🔻 🌘 https://advance.lexis.com/GoToContentView?requestid=a3bb71d1-1e49-4e55-9c5a-4457fc | :296e37            | ✓ ♣ 😣 ↔                      | 🗙 🛃 Google              |                  | <b>P</b> -  |
| Eile Edit View Favorites Iools Help                                                        |                    |                              |                         |                  |             |
| Lexis® Advance Suite: 🔍 Research 🔻                                                         | Client: -          | None- 🔻 📮 My Workspace 🔻 🛛 H | elp 🔻 🛛 Law School Home | Sign Out Fee     | dback 🔷     |
| Lexis®Advance                                                                              | Search Search Tips |                              |                         |                  |             |
| 🔍 internet /s "copyri 🛛 🎦 A&M Records 🖾 🍃 A&M Records v. N                                 | ×                  |                              |                         | Terms & Co       | nditions    |
| 🔲 🛕 A&M Records v. Napster, Inc., 239 F.3d 1004                                            |                    |                              | Shepardize® Tools •     | About this Docur | nent 🔻      |
|                                                                                            |                    | Reporter 239 F.3d 1004       | 💌   🔶 page 🛛 🔶          | Jump to          | ~           |
|                                                                                            |                    |                              |                         |                  |             |
|                                                                                            |                    | Abou                         | t this Document         |                  |             |

#### A&M Records v. Napster, Inc., 239 F.3d 1004 (Copy citation) United States Court of Appeals for the Ninth Circuit October 2, 2000, Argued and Submitted, San Francisco, California ; February 12, 2001, Filed No. 00-16401, No. 00-16403 Reporter: 239 F.3d 1004 | 2001 U.S. App. LEXIS 5446 | 57 U.S.P.Q.2D (BNA) 1729 | Copy. L. Rep. (CCH) P28,200 | 2001 Cal. Daily Op. Service 1255 | 2001 Daily Journal DAR 1611 A&M RECORDS, INC., a corporation; GEFFEN RECORDS, INC., a corporation; INTERSCOPE RECORDS; SONY MUSIC ENTERTAINMENT, INC.; MCA RECORDS, INC.; ATLANTIC RECORDING CORP.; ISLAND RECORDS, INC.; MOTOWN RECORD CO.; CAPITOL RECORDS, INC., Plaintiffs-Appellees, v. NAPSTER, INC., Defendant-Appellant. JERRY LEIBER, individually and doing business as, JERRY LEIBER MUSIC; MIKE STOLLER and FRANK MUSIC CORP., on behalf of themselves and all others similarly situated, Plaintiffs-Appellees, v. NAPSTER, INC., Defendant-Appellant. Subsequent History: As Amended April 3, 2001. Injunction granted at A&M Records, Inc. v. Napster, Inc., 2001 U.S. Dist. LEXIS 2186 (N.D. Cal., Mar. 5, 2001) Prior History: Appeals from the United States District Court for the Northern District of California. D.C. No. CV-99-05183-MHP. D.C. No. CV-00-00074-MHP. Marilyn Hall Patel, Chief District Judge, Presiding. Original Opinion Previously Reported at: 2001 U.S. App. LEXIS 1941. A&M Records, Inc. v. Napster, Inc., 2001 U.S. App. LEXIS 1941 (9th Cir. Cal., Feb. 12, 2001) Disposition: AFFIRMED IN PART, REVERSED IN PART AND REMANDED. Core Terms infringement, users, district court, recordings, files, music, fair use, download, contributory, copying, digital, vicarious, copyright infringement, plaintiffs, injunction, holder, preliminary injunction, rights, sampling, provider, requires, license, royalties, servers, format, drive, song, noncommercial, software, space-shifting

About this Document
Documents Referencing this
Citation
Search for 239 F.3d 1004
Related Court Materials
Briefs (14)
Pleadings (1)
Topic Summaries
View reports (3)
Legal Issue Trail
What's this?
Comparise
Activate Passages

Case Summary

1

🖓 🔹 🔍 100% 💌

| C Shepard's® report fo            | r AttM Records                  | v. Napster, Inc Windows Internet Explorer                                                                                                    |                   |                    | K |
|-----------------------------------|---------------------------------|----------------------------------------------------------------------------------------------------|-------------------|--------------------|---|
| 🔆 🕞 🗢 🌘 https://a                 | dvance.lexis.com/S              | repards/shepards/tab?requestid=e1819fea-3796-4bb0-a53b-29b54866ac3d&ContentId=tag%3alexisnexis.com%3ashepar( 💌 🔒 🔯 🎸 🗙 🔧 Google                                                                                                    |                   | P -                | ] |
| Eile Edit View Favor              | ites <u>T</u> ools <u>H</u> elp |                                                                                                    |                   |                    |   |
| Lexis® Advance Suite:             | Research \                      | Client: -None- 🔻 📮 My Workspace 🔻 Help 👻 Law Sci                                                                                                    | hool Home Sic     | n Out   Feedback   | ~ |
| Lexis®Advance                     | Cases,Briefs,Pl                 | h terms, a citation, or shep: to Shepardize®. Search Search Tips<br>ead • All Jurisdictions • All Practice Areas & • Shepard's®                                                                                                    |                   |                    |   |
| Appellate History (               | 🗙                               | Decisions (435)   Citing Law Reviews Treatises (2108)                                                                                                    |                   | Terms & Conditions |   |
| Shepard's®: A&M I<br>Cal.,2001)   | Records v. Nap                  | ster, Inc., 239 F.3d 1004, 2001 U.S. App. LEXIS 5446, 2001 Cal. Daily Op. Service 1255, 2001 D.A.R. 1611, Copy. L. Rep. (CCH) P28200,                                                                                               | 57 U.S.P.Q.2d (BI | NA) 1729(9th Cir.  |   |
| 🖹 List 🗱 Grid Su                  | bsequent appe                   | llate history contains possible negative analysis                                                                                                    |                   |                    |   |
| Narrow by                         |                                 | 🚆 📑 🖹 🔒 🐥 🔶 🔶                                                                                                    |                   |                    |   |
| Analysis                          |                                 | Citing Decisions                                                                                                    | Court             | Date               |   |
| Caution(18)                       |                                 | U.S. Supreme Court                                                                                                    |                   |                    |   |
| Distinguished by                  | 15                              | 1. Cited in Concurring Opinion at, and                                                                                                    | U.S.              | 2005               |   |
| Criticized by                     | 3                               | MGM Studios Inc. v. Grokster, Ltd.                                                                                                    |                   |                    |   |
| Positive(157)<br>Followed by      | 157                             | 545 U.S. 913, 125 S. Ct. 2764, 162 L. Ed. 2d 781, 2005 U.S. LEXIS 5212, 18 Fla. L. Weekly Fed. S 547, 33 Media L. Rep. (BNA)<br>1865, 75 U.S.P.Q.2d (BNA) 1001                                                                      |                   |                    |   |
| Neutral(11)<br>Cited in Dissentin | 5                               | Headnotes: HN10, HN19, HN22, HN23, HN30<br>Cited in Concurring Opinion at: 545 U.S. 913 p.944 ; 125 S. Ct. 2764 p.2784 ; 162 L. Ed. 2d 781 p.805<br>Cited by: 545 U.S. 913 p.923 ; 125 S. Ct. 2764 p.2772 ; 162 L. Ed. 2d 781 p.792 |                   |                    |   |
| Explained by                      | 5                               | 1st Circuit - Court of Appeals                                                                                                    |                   |                    |   |
| "Cited by"(283)                   | I<br>Select Multiple            | 2. Cited by:<br>Sony BMG Music Entm't v. Tenenbaum<br>660 F.3d 487, 2011 U.S. App. LEXIS 19086, Copy. L. Rep. (CCH) P30134, 100 U.S.P.Q.2d (BNA) 1161                                                                               | 1st Cir. Mass.    | 2011               |   |
| * Court                           |                                 | Headnotes: HN10, HN20<br>Cited by: 660 F.3d 487 p.492                                                                                                    |                   |                    |   |
| Federal Courts(432                | )                               | 1st Circuit - U.S. District Courts                                                                                                    |                   |                    |   |
| 9th Circuit                       | 261                             | 3. Cited by:                                                                                                    | D. Mass.          | Dec. 2, 2011       |   |
| 2nd Circuit                       | 40                              | Elsevier Ltd. v. Chitika, Inc.<br>2011 U.S. Dist JEXIS 138838, Conv. J. Rep. (CCH) P30166                                                                                                    |                   |                    |   |
| 7th Circuit                       | 24                              | Headontes: HN4_HN21                                                                                                    |                   |                    |   |
| 3rd Circuit                       | 20                              |                                                                                                    |                   |                    |   |
| More                              | Select Multiple                 | 4. Followed by:<br>Coach, Inc. v. Gata Corp.<br>2011 U.S. Dist. LEXIS 45002, 02 U.S. D.O. 2d (RNA) 1011                                                                                                    | D.N.H.            | Apr. 26, 2011      |   |
| State Courts(3)                   | 1                               | 2011 U.S. DISL LEXIS 45095, 90 U.S.P.Q.20 (DNA) 1911                                                                                                    |                   |                    |   |
| Massachusetts                     | 1                               |                                                                                                    |                   |                    |   |
| Puerto Rico                       | 1                               | 5. Cited by:<br>Latin Am. Music Co. v. Media Power Group. Inc.                                                                                                    | D.P.R.            | Sept. 10, 2010     |   |
|                                   | Select Multiple                 | 2010 U.S. Dist. LEXIS 142459                                                                                                    |                   |                    |   |
| * Headnotes                       |                                 | Headnotes: HN19, HN21, HN22                                                                                                    |                   |                    |   |
| View text of headnote             | 25                              | 6. Cited by:                                                                                                    | D. Mass.          | 2010               |   |
| HN5                               | 85                              | 721 F. Supp. 2d 85, 2010 U.S. Dist. LEXIS 68642, 98 U.S.P.Q.2d (BNA) 1115                                                                                                    |                   |                    |   |
|                                   |                                 |                                                                                                    |                   | <u> </u>           | 2 |
|                                   |                                 | See See See See See See See See See See                                                                                                    | 2                 | 👻 🔻 🔍 100% 🔻       |   |

### **Terms & Connectors searching:**

- Available on all 4 platforms
- Both NextGen platforms allow t&c searching in the search box

## **Field/segment searching:**

- Available on WL & Lexis Classic, WLNext
- Not all segments are available on Lexis Advance—use post searching filters

## **Headnote Searching:**

• "More like this" feature dropped on Lexis Advance; need to use post-search filters & the topic trail

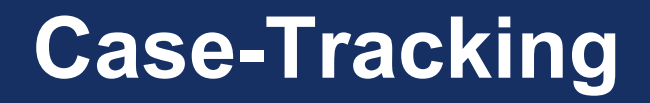

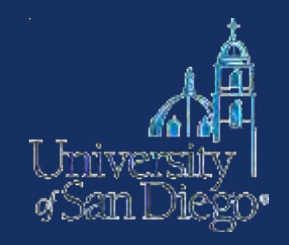

- **Opinions** or **orders** for new or unpublished cases
- **Court filings:** briefs & petitions, complaint, answer, motions, etc.
- **Status** of the case: check the docket
- **Places to look:** Bloomberg Law, PACER, WL & Lexis, court websites

## Bloomberg Law: http://about.bloomberglaw.com/

HOME ABOUT

JT PRESS ROOM

EVENTS C

CAREERS

REMEMBER ME

LOG IN

<60>

FORGOT USERNAME OR PASSWORD?

Password

# RE-TOOL RE-THINK REVEAL

#### FULLY INTEGRATED

Everything you need. All in one place. Our innovative combination of comprehensive legal content, practice-area insights with the addition of Bloomberg BNA, and search and alert tools are seamlessly integrated with Bloomberg's world-class news and market and company information, all for one flat fee.

#### **DEPTH & BREADTH**

Full context. Timely analysis. We've engineered our system so you can approach your research by practice area, like Labor & Employment and Intellectual Property, and by the type of matter you're researching—litigation, a transaction or legislation and regulation. Insightful analysis and commentary help you stay on top of legal issues.

#### REDEFINING LEGAL RESEARCH FOR TODAY'S PRACTITIONER

You no longer have to search for a case in one place, look for analysis and commentary in another, then hunt down the day's business news and hope you've found everything. Bloomberg Law provides a system that powerfully integrates company and market information, proprietary news and comprehensive legal content—all searchable in one place. You get a comprehensive, nuanced understanding of a case, a business or an industry, so you can help your clients see trends, opportunities and challenges first.

#### **REQUEST A TRIAL >>**

REQUEST A LAW SCHOOL ACCOUNT >>

#### EASY TO USE

Smart design. Fast results. Simplify your research with our intuitive interface that's easy to navigate. Access the information you need as often as you like–all for a flat fee. Streamline your workflow to maximize your resources, enhance client satisfaction and increase business.

## Bloomberg

| lot a law school user? Please click here.                                  |                                                          |  |
|----------------------------------------------------------------------------|----------------------------------------------------------|--|
| Activation Code<br>What's this?                                            | If you do not have an activation code skip this section. |  |
| irst name: Last name:                                                      |                                                          |  |
| aw school email address:                                                   |                                                          |  |
| lease re-type email address:<br>Vhat law school do you work for or attend? | Select one                                               |  |
| Which of the following best describes your current role?                   | Select one                                               |  |
| ead the terms and conditions here. I agree with the terms and conditions   |                                                          |  |
| Type the two words:                                                        |                                                          |  |
| stop spam.<br>read books.                                                  |                                                          |  |

| Bloomberg        | l.                 |                     | Find                                      | l cases, news, companie  | es, people and more      | (GO)                   |
|------------------|--------------------|---------------------|-------------------------------------------|--------------------------|--------------------------|------------------------|
| Home             | Search &<br>Browse | Practice<br>Centers | Litigation & Transactional<br>Dockets Law | Legislative & Regulatory | Legal Analysis<br>& News | Companies &<br>Markets |
|                  |                    |                     |                                           |                          | <                        | 🏅 Change Homepag       |
| GETTING STAR     | TED                |                     |                                           | RECENT                   | ACTIVITY                 |                        |
| Research         |                    |                     | Stay Current                              | Research                 | Trail Alerts             | Workspaces             |
| All Legal Conten | t                  | EDGAR               | BNA Law Reports                           | Q indirect               | t taxes (Law Search)     |                        |
| Court Opinions   |                    | DealMaker Documents | Legal News                                |                          |                          | 11/05/2012             |
| Statutes & Regul | lations            | Patents             | TOP News                                  | Q indirec                | t taxes (Law Search)     | 11/05/2012             |
| Dockets          |                    | People              |                                           | E Bloom                  | hera Legal Database I    | Directory              |
| Books & Treatise | es                 | News                |                                           |                          | berg Legal Database i    | 11/05/2012             |
|                  |                    |                     |                                           | Q tax pla                | nning international. ir  | i                      |
|                  |                    | VIDEOS AND PO       | DCASTS                                    | O tax play               | ning international //    | 11/05/2012             |
|                  |                    |                     | Dean: There's No Oversupply of            |                          | nning international (L   | a<br>11/05/2012        |
| SCOTU            | Sblog              |                     | Lawyers: Video                            |                          |                          | RESEARCH TRAIL         |
|                  |                    |                     |                                           |                          |                          |                        |
| aponacred by     | UNITAL STATES FO   |                     | Weekly Brief: Avis and ZipCar             |                          | Click here to            | o learn about our      |
| Bloomberg L      | .AW                |                     | Tie The Knot: Video                       | NEED                     | HELP? all new BLA        | W capabilities         |
| >> LEARN MORE    | i .                |                     |                                           | NEWS &                   | ANALYSIS                 |                        |
|                  |                    |                     | MOR                                       | E)                       |                          |                        |
|                  |                    |                     |                                           | Top Legal                | News Business of Lav     | V Law Reports BNA      |
| > LAW SCHOOL     | L RESOUR           | CES                 |                                           | JPMorga<br>WaMu B        | an Seeks Shield F        | rom Liability in       |
|                  |                    |                     |                                           | Bloomberg                | (Updates with            | excerpt from filing    |
| STUDENT RESOURCE | ES                 | INSIGHTS            | FOR STUDENTS                              |                          | in fourth parag          | raph.) By Iom          |

| Bloomb         | erg                |                     |                         | Find o               | Find cases, news, companies, people and more |                          |                        |  |
|----------------|--------------------|---------------------|-------------------------|----------------------|----------------------------------------------|--------------------------|------------------------|--|
| Home           | Search &<br>Browse | Practice<br>Centers | Litigation &<br>Dockets | Transactional<br>Law | Legislative & Regulatory                     | Legal Analysis<br>& News | Companies &<br>Markets |  |
| Search & Brows | ie 🕨               |                     |                         |                      |                                              |                          |                        |  |

#### Dockets

| 11.1                                   |                         |                               |                      |           | -      | -        | >> SPECIALIZED SEARCHES              |
|----------------------------------------|-------------------------|-------------------------------|----------------------|-----------|--------|----------|--------------------------------------|
| Courts                                 |                         |                               |                      | Q         | Hide   |          | Citation Search                      |
| US                                     | European Union          | United Kingdom                | Off-Shore            | Hong Kong | Canada |          | Company Screener                     |
| - Court Dock                           | ets                     |                               |                      |           |        | <u>*</u> | DealMaker Document Search            |
| + Combine                              | ed Court Dockets 🕜      |                               |                      |           |        |          | DealMaker Clause Search              |
| Federal (                              | Court Dockets 🗿         |                               |                      |           |        | E        | Domain Name Decision Search          |
| U.S. 5                                 | Supreme Court 🕜         |                               |                      |           |        |          | ▶ EDGAR Search                       |
| - U.S. (                               | Courts of Appeals 👔     | 1000                          |                      |           |        |          | ► Legislative Search                 |
| Fil                                    | rst Circuit Court of Ap | opeals ()                     |                      |           |        |          | News Search                          |
| Se                                     | ind Circuit Court of A  | nappeals 0                    |                      |           |        |          | Opinion Search                       |
| Fo                                     | with Circuit Court of   | Anneals                       |                      |           |        |          | ▶ Patent Search                      |
| Fil                                    | th Circuit Court of Ar  | opeals ()                     |                      |           |        | +        | Patent Assignment Search             |
|                                        | et Court Dockots        |                               |                      |           | _      | -        | ▶ People Search                      |
| All 0.5. Distri                        | CI COURI DOCKEIS        |                               |                      |           |        | -        | Regulatory Search                    |
| eywords<br>earch Operators             |                         |                               |                      |           |        |          | >> QUICK                             |
|                                        | ☐ Include Word V        | ariations (e.g., 'index' find | ds 'indexing' and 'i | ndexes')  |        |          | SOURCES Pavontes Used                |
| ocket Number<br>deral Docket<br>unbers |                         |                               |                      |           |        |          | Click stars to add favorite sources. |
| arty Options                           |                         |                               |                      |           |        |          |                                      |

Search & Browse )

#### **Dockets**

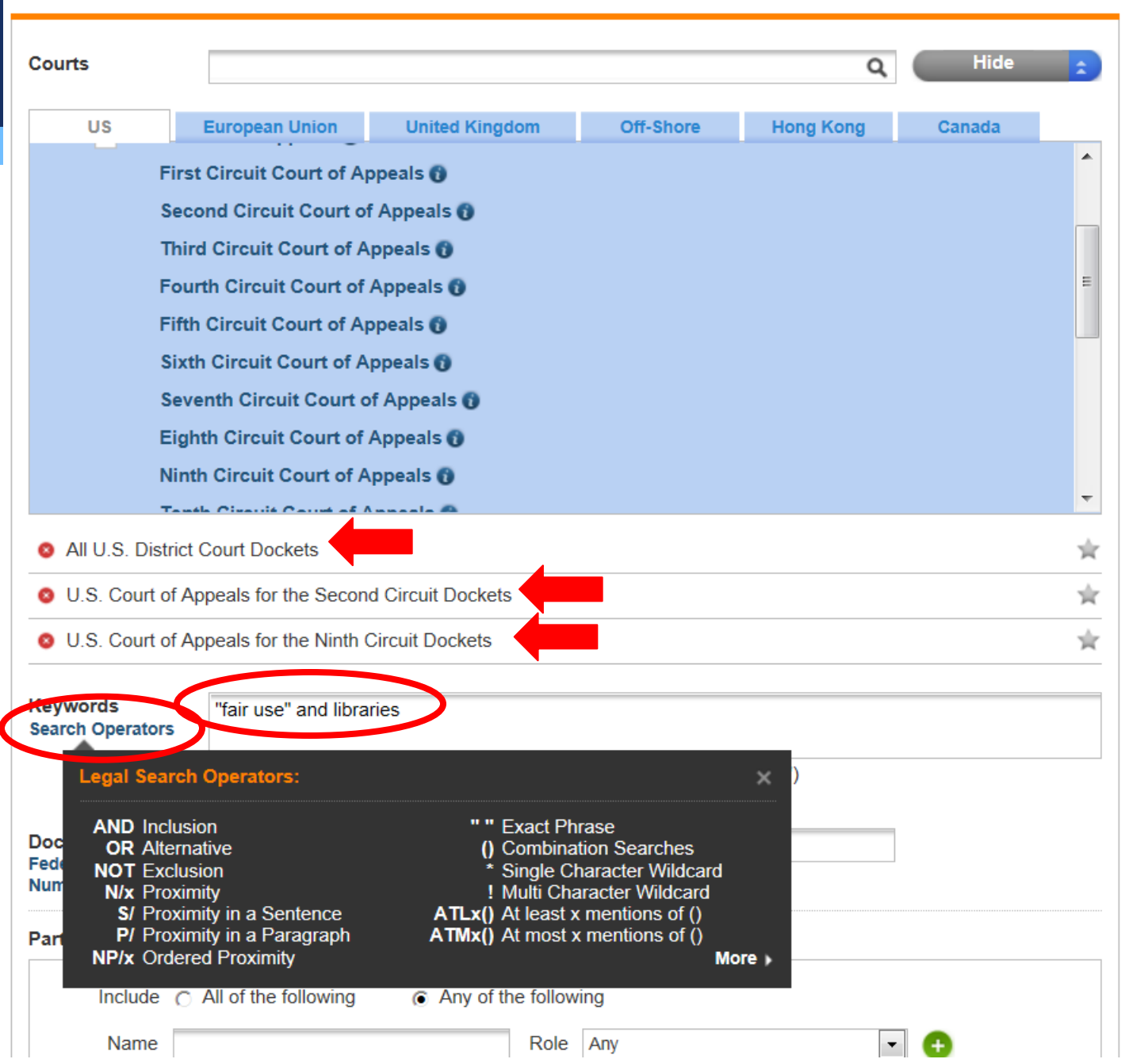

#### >> SPECIALIZED SEARCHES

| Citation Search             |
|-----------------------------|
| Company Screener            |
| DealMaker Document Search   |
| DealMaker Clause Search     |
| Domain Name Decision Search |
| ▶ EDGAR Search              |
| Legislative Search          |
| News Search                 |
| Opinion Search              |
| ▶ Patent Search             |
| Patent Assignment Search    |
| ▶ People Search             |
| Regulatory Search           |
|                             |
| >> QUICK                    |

SOURCES Favorites Recently Used

Click stars to add favorite sources.

| Docket Number<br>Federal Docket<br>Numbers |                        |                   |                                                                                    |                                                                                                    |                                     |
|--------------------------------------------|------------------------|-------------------|------------------------------------------------------------------------------------|----------------------------------------------------------------------------------------------------|-------------------------------------|
| Party Options                              | Single Party Entry     | Multiple Party E  | Entry                                                                              |                                                                                                    |                                     |
| Include O                                  | All of the following   | Any of the follow | ving                                                                               |                                                                                                    |                                     |
| Name                                       |                        | Role              | Any                                                                                | ▼ 😌                                                                                                    |                                     |
| Judge                                      |                        |                   | Include                                                                            | Dockets & Proceedings                                                                                                    | •                                   |
| Case Name                                  |                        |                   | Case Status                                                                        | Any                                                                                                    | •                                   |
| Attorney or Firm                           |                        |                   | The case status f<br>when it is clearly<br>listed on the dock<br>intended to be ex | filter detects the open and closed<br>defined and confirmed by the co<br>ket as of its last update. This fea<br>chaustive. | d status<br>ourt and<br>ture is not |
| )ate Range                                 | No Date Selection      |                   |                                                                                    |                                                                                                    |                                     |
| Federal Circuit                            | Docket Search Opti     | ons               |                                                                                    |                                                                                                    |                                     |
| licker                                     | Find                   | ۵                 |                                                                                    |                                                                                                    |                                     |
| Nature of Suit                             | Include                | •                 |                                                                                    |                                                                                                    |                                     |
| Add Nature of<br>Suit                      | Find                   |                   |                                                                                    | Q Brows                                                                                                    | se 😍                                |
| Property Righ                              | ts - Copyrights [*820] |                   |                                                                                    |                                                                                                    |                                     |
|                                            |                        |                   |                                                                                    |                                                                                                    |                                     |
Search & Browse >

### Dockets

| Ourts       Q       Hide         US       European Union       United Kingdom       Off-Shore       Hong Kong       Canada         First Circuit Court of Appeals ©       Second Circuit Court of Appeals ©       Third Circuit Court of Appeals ©       Fourth Circuit Court of Appeals ©       Fifth Circuit Court of Appeals ©       Sixth Circuit Court of Appeals ©       Seventh Circuit Court of Appeals ©       Seventh Circuit Court of Appeals ©       Seventh Circuit Court of Appeals ©       Seventh Circuit Court of Appeals ©       Ninth Circuit Court of Appeals ©         All U.S. District Court of Appeals ©       Turth Circuit Court of Appeals ©       Turth Circuit Court of Appeals ©         V.S. Court of Appeals for the Second Circuit Dockets       U.S. Court of Appeals for the Second Circuit Dockets       U.S. Court of Appeals for the Ninth Circuit Dockets         U.S. Court of Appeals for the Ninth Circuit Dockets       U.S. Court of Appeals for the Ninth Circuit Dockets       Combination Searches         U.S. Court of Appeals for the Ninth Circuit Dockets       " " Exact Phrase       O Combination Searches         OR Alternative       " Single Character Wildcard       NT Exclusion       NY Proximity in a Sentence         MV Proximity in a Sentence       P/ Proximity in a Sentence       ATLx(f) At most x mentions of ()       ATLx(f) At least X mentions of ()         MPX Ordered Proximity       More +       More +       ATLx(f) At most x mentions of () <th></th> <th></th> <th></th> <th></th> <th></th> <th></th> <th></th>                                                                                                    |                                            |                                                                                                    |                                                                                               |                                                                                                    |           |        |   |
|----------------------------------------------------------------------------------------------------|--------------------------------------------|----------------------------------------------------------------------------------------------------|-----------------------------------------------------------------------------------------------|----------------------------------------------------------------------------------------------------|-----------|--------|---|
| US       European Union       United Kingdom       Off-Shore       Hong Kong       Canada         First Circuit Court of Appeals •       Second Circuit Court of Appeals •       Third Circuit Court of Appeals •       Third Circuit Court of Appeals •       Fourth Circuit Court of Appeals •       Fourth Circuit Court of Appeals •         Fifth Circuit Court of Appeals •       Sixth Circuit Court of Appeals •       Second Circuit Court of Appeals •       Second Circuit Court of Appeals •         Second Circuit Court of Appeals •       Second Circuit Court of Appeals •       Ninth Circuit Court of Appeals •       Second Circuit Dockets         U.S. Court of Appeals for the Second Circuit Dockets       U.S. Court of Appeals for the Ninth Circuit Dockets       U.S. Court of Appeals for the Ninth Circuit Dockets         U.S. Court of Appeals for the Ninth Circuit Dockets       ** Exact Phrase       *         MD Inclusion       * ** Exact Phrase       *       Single Character Wildcard         NX Proximity       in a Sentence       * Single Character Wildcard       *         N/Y rowindy in a Sentence       * Mult Character Wildcard       *       *         N/Y rowindy in a Sentence       * Antix() At most x mentions of ()       ATtix() At most x mentions of ()       *         N/Y cordered Proximity       * a Sentence       * Antix() At most x mentions of ()       ATtix() At most x mentions of ()       *                                                                                                    | ourts                                      |                                                                                                    |                                                                                               |                                                                                                    | م         | Hide   | 1 |
| First Circuit Court of Appeals   Second Circuit Court of Appeals   Fourth Circuit Court of Appeals   Fifth Circuit Court of Appeals   Sixth Circuit Court of Appeals   Sixth Circuit Court of Appeals   Seventh Circuit Court of Appeals   Seventh Circuit Court of Appeals   Seventh Circuit Court of Appeals   Seventh Circuit Court of Appeals   Eighth Circuit Court of Appeals   Ninth Circuit Court of Appeals   Verth Circuit Court of Appeals   Values   Values   Values   Values   Values   Values   Values   Values   Not Exclusion   Not Exclusion   Not Exclusion   Not Exclusion   Not Exclusion   Naternative   Not Exclusion   Naternative   Not Exclusion                                                                                                    | US                                         | European Union                                                                                                    | United Kingdom                                                                                | Off-Shore                                                                                                | Hong Kong | Canada |   |
| Second Circuit Court of Appeals<br>Third Circuit Court of Appeals<br>Fourth Circuit Court of Appeals<br>Sixth Circuit Court of Appeals<br>Seventh Circuit Court of Appeals<br>Eighth Circuit Court of Appeals<br>Eighth Circuit Court of Appeals<br>Ninth Circuit Court of Appeals<br>Touth Circuit Court of Appeals<br>Ninth Circuit Court of Appeals<br>Touth Circuit Court of Appeals<br>U.S. Court of Appeals for the Second Circuit Dockets<br>U.S. Court of Appeals for the Ninth Circuit Dockets<br>U.S. Court of Appeals for the Ninth Circuit Dockets<br>Court of Appeals for the Ninth Circuit Appeal for the Ninth Circuit Dockets<br>Court of Appeals for the Ninth Circuit Appeal for the Ninth Circuit Appeal for the                                          |                                            | First Circuit Court of A                                                                                                    | ppeals 👔                                                                                      |                                                                                                    |           |        |   |
| Third Circuit Court of Appeals<br>Fourth Circuit Court of Appeals<br>Sixth Circuit Court of Appeals<br>Sixth Circuit Court of Appeals<br>Eighth Circuit Court of Appeals<br>Ninth Circuit Court of Appeals<br>Ninth Circuit Court of Appeals<br>Ninth Circuit Court of Appeals<br>Ninth Circuit Court of Appeals<br>Ninth Circuit Court of Appeals<br>Ninth Circuit Court of Appeals<br>U.S. Court of Appeals for the Second Circuit Dockets<br>U.S. Court of Appeals for the Second Circuit Dockets<br>U.S. Court of Appeals for the Ninth Circuit Dockets<br>U.S. Court of Appeals for the Ninth |                                            | Second Circuit Court o                                                                                                    | f Appeals 🕦                                                                                   |                                                                                                    |           |        |   |
| Fourth Circuit Court of Appeals         Fifth Circuit Court of Appeals         Sixth Circuit Court of Appeals         Seventh Circuit Court of Appeals         Eighth Circuit Court of Appeals         Ninth Circuit Court of Appeals         Ninth Circuit Court of Appeals         Ninth Circuit Court of Appeals         Ninth Circuit Court of Appeals         Ninth Circuit Court of Appeals         V.S. Court of Appeals for the Second Circuit Dockets         U.S. Court of Appeals for the Ninth Circuit Dockets         U.S. Court of Appeals for the Ninth Circuit Dockets         Vurdes         "fair use" and libraries         "fair use" and libraries         "Single Character Wildcard         NOT Exclusion         Not Exclusion         Not Exclusion         NP/x Proximity         NP/x Ordered Proximity         NP/x Ordered Proximity         Include         All of the following         (Contination sectores)         NP/x Ordered Proximity         (All of the following                                                                                                    | Third Circuit Court of Appeals 👔           |                                                                                                    |                                                                                               |                                                                                                    |           |        |   |
| Fifth Circuit Court of Appeals   Sixth Circuit Court of Appeals   Seventh Circuit Court of Appeals   Eighth Circuit Court of Appeals   Eighth Circuit Court of Appeals   Ninth Circuit Court of Appeals   Ninth Circuit Court of Appeals   All U.S. District Court Dockets   U.S. Court of Appeals for the Second Circuit Dockets   U.S. Court of Appeals for the Ninth Circuit Dockets   U.S. Court of Appeals for the Ninth Circuit Dockets   Very ords   "fair use" and libraries   AND Inclusion   OR Alternative   NOT Exclusion   NY Proximity   Single Character Wildcard   Y Proximity in a Sentence   P Proximity in a Paragraph   NPK Ordered Proximity   More >                                                                                                    |                                            | Fourth Circuit Court of                                                                                                    | Appeals 😗                                                                                     |                                                                                                    |           |        |   |
| Sixth Circuit Court of Appeals<br>Seventh Circuit Court of Appeals<br>Eighth Circuit Court of Appeals<br>Ninth Circuit Court of Appeals<br>Ninth Circuit Court of Appeals<br>Texth Circuit Court of Appeals<br>Texth Circuit Court of Appeals<br>All U.S. District Court Dockets<br>U.S. Court of Appeals for the Second Circuit Dockets<br>U.S. Court of Appeals for the Ninth Circuit Dockets<br>U.S. Court of Appeals for the Ninth Circuit Dockets<br>U.S. Court of Appeals for the Ninth Circuit Dockets<br>Legal Search Operators:<br>AND Inclusion<br>OR Alternative<br>NOT Exclusion<br>NX Proximity in a Sentence<br>P/ Proximity in a Sentence<br>P/ Proximity in a Paragraph<br>NP/X Ordered Proximity<br>Include O All of the following O Any of the following                                                                                                    |                                            | Fifth Circuit Court of A                                                                                                    | ppeals 🔞                                                                                      |                                                                                                    |           |        |   |
| Seventh Circuit Court of Appeals<br>Eighth Circuit Court of Appeals<br>Ninth Circuit Court of Appeals<br>Ninth Circuit Court of Appeals<br>U.S. Court of Appeals for the Second Circuit Dockets<br>U.S. Court of Appeals for the Ninth Circuit Dockets<br>U.S. Court of Appeals for the Ninth Circuit Dockets<br>() Combination Searches<br>Single Character Wildcard<br>I. Multi Character Wildcard<br>I. Multi Character Wildcard<br>I. More More More More More More More More                                                                                                    |                                            | Sixth Circuit Court of A                                                                                                    | ppeals 🕦                                                                                      |                                                                                                    |           |        |   |
| Eighth Circuit Court of Appeals •         Ninth Circuit Court of Appeals •         Texts Circuit Court of Appeals •         All U.S. District Court Dockets         U.S. Court of Appeals for the Second Circuit Dockets         U.S. Court of Appeals for the Ninth Circuit Dockets         U.S. Court of Appeals for the Ninth Circuit Dockets         Vusc. Court of Appeals for the Ninth Circuit Dockets         Vusc. Court of Appeals for the Ninth Circuit Dockets         Vusc. Court of Appeals for the Ninth Circuit Dockets         Vusc. Court of Appeals for the Ninth Circuit Dockets         Vusc. Court of Appeals for the Ninth Circuit Dockets         Vusc. Court of Appeals for the Ninth Circuit Dockets         Vusc. Court of Appeals for the Ninth Circuit Dockets         Vusc. Court of Appeals for the Ninth Circuit Dockets         Vusc. Court of Appeals for the Ninth Circuit Dockets         Vusc. Court of Appeals for the Ninth Circuit Dockets         Visc. Court of Appeals for the Second Circuit Dockets         NoT Exclusion <ul> <li>Yes minity</li> <li>Yes Proximity in a Sentence</li> <li>P/ Proximity in a Paragraph</li> <li>NP/x Ordered Proximity</li> <li>ATTMX() At least x mentions of ()</li> <li>More +</li> </ul> Include C All of the following <ul> <li>Any of the following</li> </ul>                                                                                                    |                                            | Seventh Circuit Court of                                                                                                    | of Appeals 😗                                                                                  |                                                                                                    |           |        |   |
| Ninth Circuit Court of Appeals •         All U.S. District Court Dockets         U.S. Court of Appeals for the Second Circuit Dockets         U.S. Court of Appeals for the Ninth Circuit Dockets         Ywords         "fair use" and libraries         Legal Search Operators:         AND Inclusion         OR Alternative         NOT Exclusion         N/x Proximity         Proximity in a Sentence         P/ Proximity in a Paragraph         NP/x Ordered Proximity         Include © All of the following                                                                                                    |                                            | Eighth Circuit Court of                                                                                                    | Appeals 👔                                                                                     |                                                                                                    |           |        |   |
| All U.S. District Court Dockets U.S. Court of Appeals for the Second Circuit Dockets U.S. Court of Appeals for the Ninth Circuit Dockets U.S. Court of Appeals for the Ninth Circuit Dockets U.S. Court of Appeals for the State Plants U.S. Court of Appeals for the Ninth Circuit Do                                                                         |                                            | Ninth Circuit Court of A                                                                                                    | ppeals 👔                                                                                      |                                                                                                    |           |        |   |
| All U.S. District Court Dockets U.S. Court of Appeals for the Second Circuit Dockets U.S. Court of Appeals for the Ninth Circuit Dockets  ywords Train use" and libraries  Legal Search Operators:  AND Inclusion  Waternative  Not Exclusion  N/x Proximity  S Proximity  N a Sentence  P/ Proximity  Include C All of the following  All U.S. Court of Appeals for the Second Circuit Dockets  U.S. Court of Appeals for the Second Circuit Dockets  U.S. Court of Appeals for the Ninth Circuit Dockets  U.S. Court of Appeals for the Ninth Circuit Dockets  D.S. Court of Appeals for the Ninth Circuit Dockets  D.S. Court of Appeals for the Ninth Circuit Dockets  D.S. Court of Appeals for the Ninth Circuit Dockets  D.S. Court of Appeals for the Ninth Circuit Dockets  D.S. Court of Appeals  D.S. Court of Appeal                                                                         |                                            | Tanéh Olasulé Osude sé i                                                                                                    | Annaala 🙃                                                                                     |                                                                                                    |           |        |   |
| U.S. Court of Appeals for the Second Circuit Dockets         U.S. Court of Appeals for the Ninth Circuit Dockets         ywords<br>arch Operators       "fair use" and libraries         Legal Search Operators:       )         AND Inclusion<br>OR Alternative<br>NOT Exclusion<br>N/x Proximity<br>S/ Proximity in a Sentence<br>P/ Proximity in a Sentence<br>P/ Proximity in a Paragraph<br>NP/x Ordered Proximity       " " Exact Phrase<br>() Combination Searches<br>* Single Character Wildcard<br>! Multi Character Wildcard<br>! Multi Character Wildcard         N/x Proximity in a Sentence<br>P/ Proximity in a Paragraph<br>NP/x Ordered Proximity       ATLx() At least x mentions of ()<br>ATMx() At most x mentions of ()         NP/x Ordered Proximity       More )         Include       All of the following                                                                                                    | All U.S. D                                 | istrict Court Dockets                                                                                                    |                                                                                               |                                                                                                    |           |        | , |
| U.S. Court of Appeals for the Ninth Circuit Dockets                                                                                                    | U.S. Cour                                  | rt of Appeals for the Secon                                                                                                   | d Circuit Dockets                                                                             |                                                                                                    |           |        | , |
| ywords<br>arch Operators       "fair use" and libraries         Legal Search Operators:       >         AND Inclusion       " " Exact Phrase<br>OR Alternative       >         OR Alternative       () Combination Searches       >         NOT Exclusion       * Single Character Wildcard       !         N/x Proximity in a Sentence       ATLx() At least x mentions of ()       ATMx() At most x mentions of ()         P/ Proximity       na Paragraph       ATMx() At most x mentions of ()         NP/x Ordered Proximity       ( Any of the following       ( Any of the following                                                                                                    | U.S. Cour                                  | rt of Appeals for the Ninth                                                                                                   | Circuit Dockets                                                                               |                                                                                                    |           |        |   |
| words<br>arch Operators       "fair use" and libraries         Legal Search Operators:       >         AND Inclusion<br>OR Alternative<br>NOT Exclusion<br>N/x Proximity<br>S/ Proximity in a Sentence<br>P/ Proximity in a Sentence<br>P/ Proximity in a Paragraph<br>NP/x Ordered Proximity       " " Exact Phrase<br>() Combination Searches<br>* Single Character Wildcard<br>! Multi Character Wildcard<br>ATLx() At least x mentions of ()<br>ATMx() At most x mentions of ()<br>NP/x Ordered Proximity         Include       All of the following       • Any of the following                                                                                                    |                                            |                                                                                                    |                                                                                               |                                                                                                    |           |        |   |
| Legal Search Operators:       )         AND Inclusion       " " Exact Phrase         OR Alternative       () Combination Searches         NOT Exclusion       * Single Character Wildcard         N/x Proximity       ! Multi Character Wildcard         S/ Proximity in a Sentence       ATLx() At least x mentions of ()         P/ Proximity in a Paragraph       ATMx() At most x mentions of ()         NP/x Ordered Proximity       More >                                                                                                    | ywords<br>arch Operat                      | "fair use" and libra                                                                                                    | aries                                                                                         |                                                                                                    |           |        |   |
| Legal Search Operators: <ul> <li>AND Inclusion</li> <li>" " Exact Phrase</li> <li>OR Alternative</li> <li>() Combination Searches</li> <li>NOT Exclusion</li> <li>* Single Character Wildcard</li> <li>N/x Proximity</li> <li>! Multi Character Wildcard</li> <li>S/ Proximity in a Sentence</li> <li>ATLx() At least x mentions of ()</li> <li>NP/x Ordered Proximity</li> <li>Include O All of the following</li> <li>O Any of the following</li> </ul>                                                                                                    | arch Operat                                |                                                                                                    |                                                                                               |                                                                                                    |           |        |   |
| AND Inclusion       "" Exact Phrase         OR Alternative       () Combination Searches         NOT Exclusion       * Single Character Wildcard         N/x Proximity       ! Multi Character Wildcard         S/ Proximity in a Sentence       ATLx() At least x mentions of ()         P/ Proximity in a Paragraph       ATMx() At most x mentions of ()         NP/x Ordered Proximity       More >         Include O All of the following       Include following                                                                                                    | Legal S                                    | earch Operators:                                                                                                    |                                                                                               |                                                                                                    | × )       |        |   |
| Include O All of the following   Any of the following                                                                                                    | AND I<br>CORA<br>NOTE<br>N/F<br>S/F<br>N/F | nclusion<br>Alternative<br>Exclusion<br>Proximity<br>Proximity in a Sentence<br>Proximity in a Paragraph<br>Ordered Proximity | " " Exact Pr<br>() Combina<br>* Single C<br>! Multi Ch<br>ATLx() At least<br>ATMx() At most : | arase<br>ation Searches<br>haracter Wildcard<br>aracter Wildcard<br>( mentions of ()<br>( mentions of () |           |        |   |
|                                                                                                    | Includ                                     | le C All of the following                                                                                                    | Any of the follow                                                                             | vina                                                                                                    |           |        |   |
|                                                                                                    | mendu                                      |                                                                                                    | · · · · · · · · · · · · · · · · · · ·                                                         |                                                                                                    |           |        |   |

#### >> SPECIALIZED SEARCHES

| Citation Search             |
|-----------------------------|
| Company Screener            |
| DealMaker Document Search   |
| DealMaker Clause Search     |
| Domain Name Decision Search |
| EDGAR Search                |
| Legislative Search          |
| News Search                 |
| Opinion Search              |
| Patent Search               |
| Patent Assignment Search    |
| People Search               |
| Regulatory Search           |
|                             |

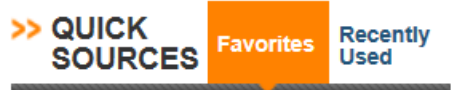

Click stars to add favorite sources.

|   |                                                                                                    |                                                                                                    | Workspaces Re                                                                                                    | esearch Trail Dov                                                                                                    | mloads Saved Searche                                                                                                    | es & Alerts Client Mat                                                                                                    | ler (None Selected) - JUD                                                                                      | ITH LI Help Logou                                                 |
|---|----------------------------------------------------------------------------------------------------|----------------------------------------------------------------------------------------------------|----------------------------------------------------------------------------------------------------|----------------------------------------------------------------------------------------------------|----------------------------------------------------------------------------------------------------|----------------------------------------------------------------------------------------------------|----------------------------------------------------------------------------------------------------|-------------------------------------------------------------------|
|   | Bloombe                                                                                                    | ərg                                                                                                    |                                                                                                    |                                                                                                    | Find c                                                                                                    | ases, news, compani                                                                                                    | es, people and more                                                                                            | (GO)                                                              |
| - | Home                                                                                                    | Search &<br>Browse                                                                                                    | Practice L<br>Centers L                                                                                                    | itigation &<br>lockets                                                                                                    | Transactional<br>Law                                                                                                    | Legislative &<br>Regulatory                                                                                                    | Legal Analysis &<br>News                                                                                       | Companies &<br>Markets                                            |
|   | Search & Browse                                                                                                    | Dockets Search F                                                                                                    | Results +                                                                                                    |                                                                                                    |                                                                                                    |                                                                                                    |                                                                                                    |                                                                   |
|   | Keywords "fair                                                                                                    | use" and libraries                                                                                                    |                                                                                                    |                                                                                                    | Search Sea                                                                                                    | arch Operators                                                                                                    |                                                                                                    |                                                                   |
|   | SEARCH CRITE                                                                                                    | ERIA Modify                                                                                                    | 1 - 25 of 73 Results                                                                                                    | i Next i                                                                                                    |                                                                                                    |                                                                                                    |                                                                                                    | Details Show                                                      |
|   | Source<br>All U.S. District<br>U.S. Court of A<br>Circuit Dockets<br>U.S. Court of A<br>Circuit Dockets<br>Keywords<br>"fair use" and li<br>Date<br>No Date Selection | Court Dockets<br>ppeals for the Second<br>ppeals for the Ninth<br>braries<br>tion                                                    | <ul> <li>Select All</li> <li>Penguin Grou<br/>Docket (03/22)</li> <li>agent of the inf<br/>Golden Ass on<br/>Penguin response</li> <li>Parties</li> <li>Date Filed</li> <li>Last Updated</li> <li>Federal Nature</li> <li>Cause of Action</li> </ul> | p(USA) Inc. v. (<br>2013)<br>iningement. Ame<br>the Website wa<br>nded informing of<br>American<br>Mar. 22, 2<br>Mar. 23, 2<br>of SuitProperty of<br>n 28:1338 (              | American Buddha, I<br>rican Buddha counse<br>s not infringing for va<br>counsel that neither th<br>Buddha, Penguin Gro<br>2013<br>2013 at 03:09 AM<br>Rights: Copyright [820]<br>Copyright Infringement       | Open   Print/Dov<br>Docket No. 3:13-cv<br>el counter noticed th<br>prious reasons inclu-<br>he fair use nor the f<br>up(USA) Inc. | nload Email + Wor<br>-00497 (D. Or. Mar 22,<br>e agent stating that pub<br>ding fair use and the lib<br>ibrary | kspace + Queue<br>2013), Court<br>lishing The<br>rary exception.  |
|   | Create Search<br>Add Search to<br>FILTER YOUR I<br>Court<br>U.S. District<br>Northern Dis<br>U.S. Court o<br>Ninth Circuit<br>U.S. Court o                            | Alert +<br>Workspace +<br>RESULTS<br>Court for the<br>strict of California (11)<br>of Appeals for the<br>t (9)<br>of Appeals for the | Mid-America F<br>Docket (12/27)<br>Arb. Forum Jar<br>the mark. Furth<br>goods or servic<br>Parties<br>Judge<br>Date Filed<br>Last Updated<br>Federal Nature<br>Cause of Action                                                                       | Pool Renovatio<br>(2012)<br>1 23 2001 Response<br>termore Responses<br>or a legitima<br>Mid-Amer<br>Scott O. V<br>Dec. 27, 1<br>Feb. 26, 1<br>of SuitProperty In<br>15:44 Tra | ns, Inc. v. Perry, Do<br>ondent does not have<br>dent is not using the<br>te noncommercial or<br>ica Pool Renovations,<br>Vright<br>2012<br>2013 at 12:44 AM<br>Rights: Trademark [840<br>demark Infringement | e rights in a domain<br>domain names in c<br>fair use pursuant to<br>Inc., Robert Perry                                           | 1491 (W.D. Mo. Dec 27<br>name when Responden<br>onnection with a bona fi<br>o Policy 4ci ili because it        | , 2012), Court<br>t is not known by<br>de offering of<br>is using |
|   | Second Circ<br>U.S. District<br>Southern Di                                                                                                    | cuit (9)<br>t Court for the<br>istrict of New York (9)                                                                               | C Authors Guild                                                                                                    | l, Inc. v. Hathitr                                                                                                    | ust, Docket No. 12-                                                                                                    | 04547 (2d Cir. Nov                                                                                                    | 14, 2012), Court Docke                                                                                         | et (11/14/2012)                                                   |

| File Edit View Favorites Tools Help         |                                                                                                    |                               |
|---------------------------------------------|----------------------------------------------------------------------------------------------------|-------------------------------|
| 踚 🛃 Suggested Sites 🔻 🦨 Web Slice Gallery 🔻 | 🚵 🔻 🖾 👻 🖃                                                                                                    | 🖶 🔻 Page 🕶 Safety 🕶 T         |
|                                             | Katherine Pointer, Laurence B. Deitch, Leslie Tang Schilling                                                                                                    |                               |
| JAMES WARE (3)                              | Date Filed Nov. 14, 2012                                                                                                    |                               |
| CHARLES A. PANNELL, JR. (2)                 | Last Updated Apr. 12, 2013 at 09:51 AM                                                                                                    |                               |
| DAVID G. TRAGER (2)                         | Federal Nature of SuitProperty Rights: Copyright [3820]                                                                                                    |                               |
| DENNY CHIN (2)                              |                                                                                                    |                               |
| LOUIS L. STANTON (2)                        |                                                                                                    |                               |
| Select More                                 | Fox Broadcasting Company, Inc., et al v. Dish Network L.L.C., et al, Docket No. 12-57048 (9th 2012), Court Docket (11/09/2012)                                                                                                    | Cir. Nov 09,                  |
|                                             | subscribers use of PT AT to create massive <b>libraries</b> of copyrighted programs and then eliminate al<br>upon playback is <b>fair use</b> . Instead of conducting the required fact specific <b>fair use</b> aialysis the cour | l commercials<br>blindly held |

technology that

Parties ABC TELEVISION AFFILIATES ASSOCIATION, CBS TELEVISION NETWORK AFFILIATES ASSOCIATION; NBC TELEVISION AFFILIATES; and FOX TELEVISION AFFILIATES ASSOCIATION, ADVERTISING COUNCIL, INC., CABLEVISION SYSTEMS CORPORATION. COMPUTER & COMMUNICATIONS INDUSTRY ASSOCIATION. CONSUMER ELECTRONICS ASSOCIATION (CEA), DISH NETWORK CORPORATION, DISH NETWORK L.L.C., ELECTRONIC FRONTIER FOUNDATION, PUBLIC KNOWLEDGE, and ORGANIZATION FOR TRANSFORMATIVE WORKS, FOX BROADCASTING COMPANY, INC., FOX TELEVISION HOLDINGS, INC., LAW SCHOLARS AND PROFESSORS, NATIONAL ASSOCIATION OF BROADCASTERS. PARAMOUNT PICTURES CORPORATION, SONY PICTURES ENTERTAINMENT INC. WARNER BROS. ENTERTAINMENT INC.; RECORDING INDUSTRY ASSOCIATION OF AMERICA: NATIONAL MUSIC PUBLISHERS ASSOCIATION, INC.; METRO-GOLDWYN-MAYER STUDIOS INC.; DIRECTORS GUILD OF AMERICA, INC.; and INTERNATIONAL ALLIANCE OF THEATRICAL STAGE EMPLOYEES, MOVING PICTURE TECHNICIANS, ARTISTS AND ALLIED CRAFTS OF THE UNITED STATES, ITS TERRITORIES AND CANADA, AFL-CIO, CLC, THE INTERNET ASSOCIATION, TWENTIETH CENTURY FOX FILM CORPORATION Date Filed Nov. 09, 2012 Last Updated Apr. 12, 2013 at 12:53 PM

that under Sony2 the PTAT copying was a fair use as a matter of law even though Sony involved 1970s VCR

Federal Nature of SuitProperty Rights: Copyright [3820]

#### Yellow Group LLC et al v. Uber Technologies, Inc., Docket No. 1:12-cv-07967 (N.D. III. Oct 04, 2012), Court Docket (10/04/2012)

landlord renting space. But even a non commercial Napster site would be vulnerable. Napster brave rebuttal was a tour de force but they failed to persuade me that exchanging files with thousands of strangers around the world was covered by the fair use provisions of copyright law http wwwpraxagoracom andyo wr napsterrulinghtml3 13 2013

| Parties                | 5 Star Flash, Inc., Chicago Medallion One LLC, Taxi Affiliation Services LLC, Uber Technologies, Inc., YC1 LLC, Yellow Cab Affiliation Inc., Yellow Group LLC, Your Private Limousine. Inc. |
|------------------------|----------------------------------------------------------------------------------------------------|
| Judge                  | Sharon Johnson Coleman                                                                                                    |
| Date Filed             | Oct. 04, 2012                                                                                                    |
| Last Updated           | Mar. 26, 2013 at 12:48 AM                                                                                                    |
| Federal Nature of Suit | tProperty Rights: Trademark [840]                                                                                                    |
| Cause of Action        | 15:1125 Trademark Infringement (Lanham Act)                                                                                                    |

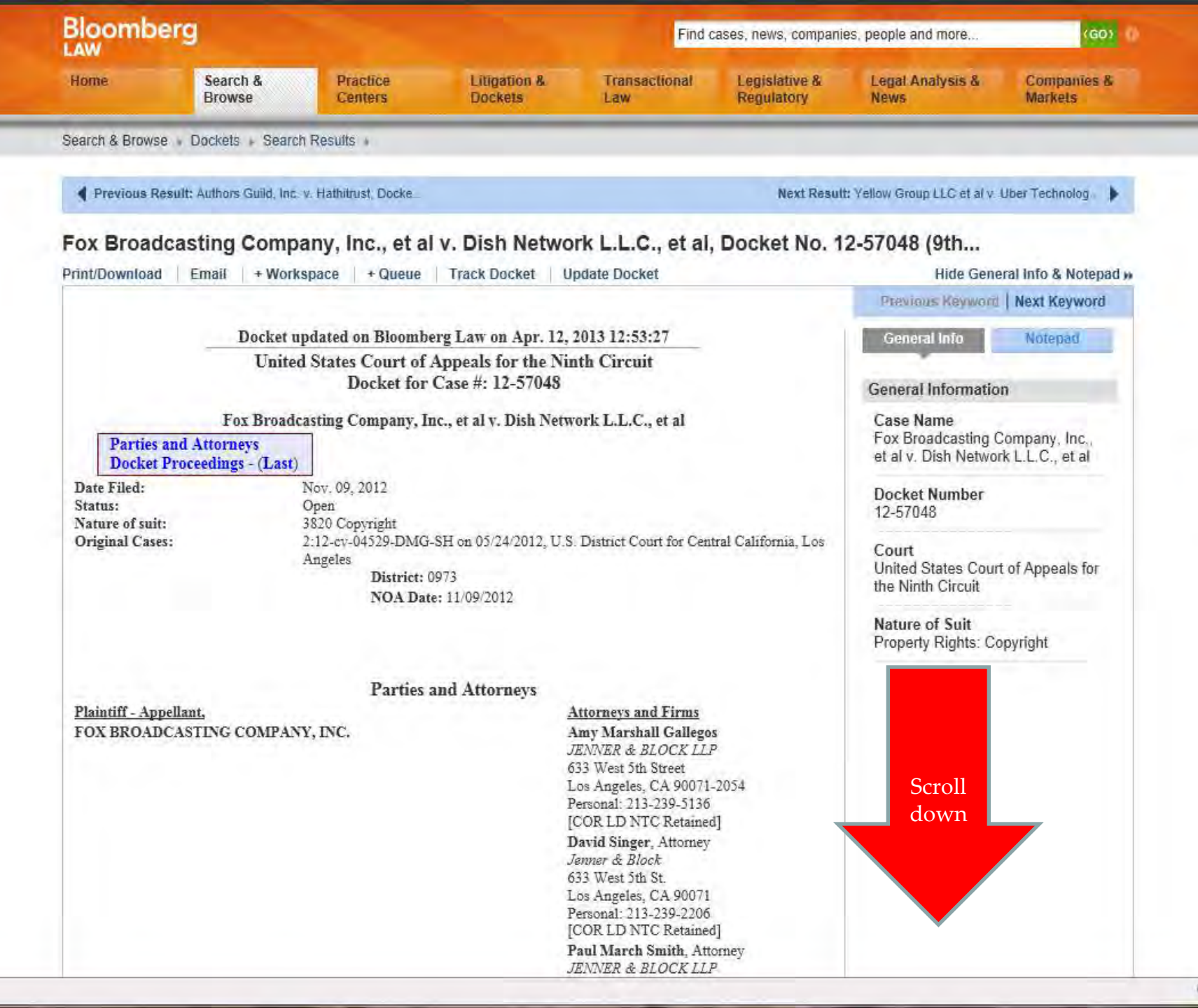

|       |               | Docket Proceedings                                                                                                    | Reverse Proceedings                                                                                                    | Previous Keyword N | lext Keyword |
|-------|---------------|----------------------------------------------------------------------------------------------------|----------------------------------------------------------------------------------------------------|--------------------|--------------|
| Req # | Filed         | Docket Text                                                                                                    |                                                                                                    |                    |              |
| 1     | Nov. 09, 2012 | DOCKETED CAUSE AND ENTERED APPEARANCES<br>The schedule is set as follows: Mediation Questionnaire du<br>MOATT pursuant to FRAP 3-3 - Preliminary Injunction A                                                                                                    | OF COUNSEL. SEND MQ: Yes.<br>ue on 11/16/2012. Referred to<br>ppeal. [8396915] (JN)                                                                                                    |                    |              |
| 2     | Nov. 09, 2012 | Received Appellants' Repesentation Statement. Served on                                                                                                    | 11/09/2012. [8396942] (JN)                                                                                                    |                    |              |
| 3     | Nov. 13, 2012 | Filed clerk order (Deputy Clerk: TP): The appeal filed Nov<br>injunction appeal. Accordingly, Ninth Circuit Rule 3-3 sha<br>questionnaire is due three days after the date of this order.<br>within 7 calendar days after the filing date of this order, the<br>obtain from the court reporter an official transcript of proc<br>be included in the record on appeal. The briefing schedule<br>opening brief and excerpts of record are due not later than<br>brief is due January 4, 2013 or 28 days after service of the<br>and the optional reply brief is due within 14 days after serv<br>Cir. R. 3-3(b). Failure to file timely the opening brief shall<br>this appeal by the Clerk for failure to prosecute. See 9th Ci | vember 9, 2012 is a preliminary<br>ill apply. The mediation<br>If they have not already done so,<br>e parties shall make arrangements to<br>eedings in the district court that will<br>shall proceed as follows: the<br>December 7, 2012; the answering<br>opening brief, whichever is earlier;<br>vice of the answering brief. See 9th<br>result in the automatic dismissal of<br>ir. R. 42-1.[8397659] (WL) |                    |              |
| 4     | Nov. 13, 2012 | Filed (ECF) Appellants Fox Broadcasting Company, Inc.,<br>Twentieth Century Fox Film Corporation Correspondence:<br>ESTABLISHING BRIEFING SCHEDULE RE APPEAL 1<br>PRELIMINARY INJUNCTION MOTION Date of service                                                                                                    | Fox Television Holdings, Inc. and<br>: JOINT STIPULATION<br>FROM DENIAL OF<br>ce: 11/13/2012 [8398938] (RLS)                                                                                                    |                    |              |
| 5     | Nov. 14, 2012 | Filed (ECF) Appellants Fox Broadcasting Company, Inc.,<br>Twentieth Century Fox Film Corporation Mediation Quest<br>11/14/2012. [8401549] (DS)                                                                                                    | Fox Television Holdings, Inc. and<br>tionnaire. Date of service:                                                                                                    |                    |              |
| 6     | Nov. 15, 2012 | Filed clerk order (Deputy Clerk: TSP): This is a preliminar<br>stipulation to amend the briefing schedule is granted. The<br>are now due December 13, 2012; the answering brief is du<br>reply brief is due January 31, 2013. [8403337] (WL)                                                                                                    | ry injunction appeal. The joint<br>opening brief and excerpts of record<br>e January 17, 2013; and the optional                                                                                                    |                    |              |
| 7     | Nov. 15, 2012 | Filed clerk order (Deputy Clerk: VLS): Based on a review<br>this case is not selected for inclusion in the Mediation Prog<br>remains in effect. Counsel for any party interested in obtain<br>pursuing settlement of the case on appeal or learning more<br>encouraged to contact Roxane G. Ashe, Circuit Mediator, I<br>communication will be kept confidential, if requested, from<br>Counsel are requested to send copies of this order to their of                                                                                                    | of the Mediation Questionnaire,<br>gram. The existing briefing schedule<br>ning assistance from the court in<br>about the Mediation Program is<br>by fax (415) 355-8566. The<br>n the other parties in the case.<br>clients. [8403755] (WL)                                                                                                    |                    |              |
| 8     | Dec. 13, 2012 | Submitted (ECF) Opening brief for review. Submitted by A<br>Company, Inc., Fox Television Holdings, Inc. and Twentie<br>Date of service: 12/13/2012. [8438660] (RLS)                                                                                                    | Appellants Fox Broadcasting<br>oth Century Fox Film Corporation.                                                                                                    |                    |              |
| 9     | Dec. 14, 2012 | Filed clerk order: The redacted opening brief submitted by<br>the filing of this order, filer is ordered to file 7 copies of th<br>accompanied by certification, attached to the end of each c<br>identical to the version submitted electronically. Cover col<br>printed from the PDF version of the brief created from the<br>from PACER or Appellate ECF. [8439077] (JB)                                                                                                    | appellants is filed. Within 7 days of<br>e brief in paper format,<br>topy of the brief, that the brief is<br>or: blue. The paper copies shall be<br>word processing application, not                                                                                                    |                    |              |
| 10    | Dec. 14, 2012 | Filed Appellants' motion to file opening brief UNDER SE.<br>[8440503] (LA)                                                                                                    | AL. Served on 12/13/2012.                                                                                                    |                    |              |
| 11    | Dec. 14, 2012 | Filed Appellants' motion to lodge DVD exhibit with excer<br>[8440513] (LA)                                                                                                    | pts of record. Served on 12/13/2012.                                                                                                    |                    |              |
| 12    | Dec. 14, 2012 | Received Appellants' notification of filing excerpts of reco<br>protective orders attached. [8440517] (LA)                                                                                                    | rd Vols. 5-9 under seal, with DC                                                                                                    |                    |              |
| 13    | Dec. 14, 2012 | Received UNDER SEAL original and 7 copies of Appellar<br>pages. Excepts of record in 9 volumes (Vols. 5-9 UNDER                                                                                                    | nts' opening brief (Informal: No) 64<br>2 SEAL). Served on 12/13/2012.                                                                                                    |                    |              |

## Fox Broadcasting Company, Inc., et al v. Dish Network L.L.C., et al, Docket No. 12-57048 (9th...

Print/Download Email Open PDF in New Window + Workspace + Queue

Hide General Info & Notepad H

| No.                                            | 12-57048                                                                        |                                                                                     |
|------------------------------------------------|---------------------------------------------------------------------------------|-------------------------------------------------------------------------------------|
| 4                                              |                                                                                 | General Information                                                                 |
| I<br>UNITED STATES<br>FO                       | N THE<br>COURT OF APPEALS<br>OR THE                                             | Case Name<br>Fox Broadcasting Company, Inc.,<br>et al v. Dish Network L.L.C., et al |
| NINT                                           | HCIRCUIT                                                                        | Docket Number<br>12-57048                                                           |
| FOX BROADCASTING COMPAN<br>FILM CORP., AND FOX | IY, INC., TWENTIETH CENTURY FOX<br>TELEVISION HOLDINGS, INC.,<br>fs-Appellants, | Court<br>United States Court of Appeals for<br>the Ninth Circuit                    |
| X                                              | v.                                                                              | Nature of Suit                                                                      |
| DISH NETWORK L.L.C.                            | AND DISH NETWORK CORP.,                                                         | Property Rights: Copyright                                                          |
| Defenda                                        | ants-Appellees.                                                                 |                                                                                     |
|                                                |                                                                                 |                                                                                     |
|                                                |                                                                                 |                                                                                     |
| On Appeal from the<br>for the Central          | United States District Court<br>District of California                          |                                                                                     |
| Case N                                         | b. 12-cv-04529                                                                  |                                                                                     |
| District Ju                                    | dge Dolly M. Gee                                                                |                                                                                     |
| _                                              |                                                                                 |                                                                                     |
| BRIEF OF PLAI                                  | NTIFFS-APPELLANTS                                                               |                                                                                     |
|                                                |                                                                                 |                                                                                     |
|                                                |                                                                                 |                                                                                     |
| Richard L. Stone<br>Andrew J. Thomas           | Paul M. Smith<br>JENNER & BLOCK LLP                                             |                                                                                     |

|       |               | Docket Proceedings                                                                                                    | Reverse Proceedings                                                                                                    | Previous Keyword Next Keyword |
|-------|---------------|----------------------------------------------------------------------------------------------------|----------------------------------------------------------------------------------------------------|-------------------------------|
| Req # | Filed         | Docket Text                                                                                                    |                                                                                                    |                               |
| 1     | Nov. 09, 2012 | DOCKETED CAUSE AND ENTERED APPEARANCES<br>The schedule is set as follows: Mediation Questionnaire due<br>MOATT pursuant to FRAP 3-3 - Preliminary Injunction Ap                                                                                                    | OF COUNSEL. SEND MQ: Yes.<br>e on 11/16/2012. Referred to<br>opeal. [8396915] (JN)                                                                                                    |                               |
| 2     | Nov. 09, 2012 | Received Appellants' Repesentation Statement. Served on 1                                                                                                    | 1/09/2012. [8396942] (JN)                                                                                                    |                               |
| 3     | Nov. 13, 2012 | Filed clerk order (Deputy Clerk: TP): The appeal filed Nowi<br>injunction appeal. Accordingly, Ninth Circuit Rule 3-3 shal<br>questionnaire is due three days after the date of this order. It<br>within 7 calendar days after the filing date of this order, the<br>obtain from the court reporter an official transcript of proce<br>be included in the record on appeal. The briefing schedule s<br>opening brief and excerpts of record are due not later than I<br>brief is due January 4, 2013 or 28 days after service of the c<br>and the optional reply brief is due within 14 days after servi<br>Cir. R. 3-3(b). Failure to file timely the opening brief shall a<br>this appeal by the Clerk for failure to prosecute. See 9th Cir | ember 9, 2012 is a preliminary<br>1 apply. The mediation<br>f they have not already done so,<br>parties shall make arrangements to<br>edings in the district court that will<br>hall proceed as follows: the<br>December 7, 2012; the answering<br>opening brief, whichever is earlier;<br>the of the answering brief. See 9th<br>result in the automatic dismissal of<br>r. R. 42-1.[8397659] (WL) |                               |
| 4     | Nov. 13, 2012 | Filed (ECF) Appellants Fox Broadcasting Company, Inc., F<br>Twentieth Century Fox Film Corporation Correspondence:<br>ESTABLISHING BRIEFING SCHEDULE RE APPEAL F<br>PRELIMINARY INJUNCTION MOTION Date of service                                                                                                    | ox Television Holdings, Inc. and<br>JOINT STIPULATION<br>ROM DENIAL OF<br>e: 11/13/2012 [8398938] (RLS)                                                                                                    |                               |
| 5     | Nov. 14, 2012 | Filed (ECF) Appellants Fox Broadcasting Company, Inc., F<br>Twentieth Century Fox Film Corporation Mediation Questi<br>11/14/2012. [8401549] (DS)                                                                                                    | ox Television Holdings, Inc. and<br>onnaire. Date of service:                                                                                                    |                               |
| 6     | Nov. 15, 2012 | Filed clerk order (Deputy Clerk: TSP): This is a preliminary<br>stipulation to amend the briefing schedule is granted. The o<br>are now due December 13, 2012; the answering brief is due<br>reply brief is due January 31, 2013. [8403337] (WL)                                                                                                    | v injunction appeal. The joint<br>pening brief and excerpts of record<br>January 17, 2013; and the optional                                                                                                    |                               |
| 7     | Nov. 15, 2012 | Filed clerk order (Deputy Clerk: VLS): Based on a review of<br>this case is not selected for inclusion in the Mediation Progr<br>remains in effect. Counsel for any party interested in obtain<br>pursuing settlement of the case on appeal or learning more a<br>encouraged to contact Roxane G. Ashe, Circuit Mediator, b<br>communication will be kept confidential, if requested, from<br>Counsel are requested to send copies of this order to their cl                                                                                                    | of the Mediation Questionnaire,<br>ram. The existing briefing schedule<br>ing assistance from the court in<br>about the Mediation Program is<br>y fax (415) 355-8566. The<br>the other parties in the case.<br>lients. [8403755] (WL)                                                                                                    |                               |
| 8     | Dec. 13, 2012 | Submitted (ECF) Opening brief for review. Submitted by A<br>Company, Inc., Fox Television Holdings, Inc. and Twentiet<br>Date of service: 12/13/2012. [8438660] (RLS)                                                                                                    | ppellants Fox Broadcasting<br>h Century Fox Film Corporation.                                                                                                    |                               |
| 9     | Dec. 14, 2012 | Filed clerk order: The redacted opening brief submitted by a<br>the filing of this order, filer is ordered to file 7 copies of the<br>accompanied by certification, attached to the end of each co-<br>identical to the version submitted electronically. Cover colo<br>printed from the PDF version of the brief created from the v<br>from PACER or Appellate ECF. [8439077] (JB)                                                                                                    | appellants is filed. Within 7 days of<br>brief in paper format,<br>byy of the brief, that the brief is<br>r: blue. The paper copies shall be<br>word processing application, not                                                                                                    |                               |
| 10    | Dec. 14, 2012 | Filed Appellants' motion to file opening brief UNDER SEA<br>[8440503] (LA)                                                                                                    | L. Served on 12/13/2012.                                                                                                    |                               |
| 11    | Dec. 14, 2012 | Filed Appellants' motion to lodge DVD exhibit with excerp<br>[8440513] (LA)                                                                                                    | ts of record. Served on 12/13/2012.                                                                                                    |                               |
| 12    | Dec. 14, 2012 | Received Appellants' notification of filing excerpts of recor<br>protective orders attached. [8440517] (LA)                                                                                                    | d Vols. 5-9 under seal, with DC                                                                                                    |                               |
| 13    | Dec. 14, 2012 | Received UNDER SEAL original and 7 copies of Appellan<br>pages. Excerpts of record in 9 volumes (Vols. 5-9 UNDER                                                                                                    | ts' opening brief (Informal: No) 64<br>SEAL). Served on 12/13/2012.                                                                                                    |                               |

|       |               | Dock                                                                                                    | et Proceedings                                                                                                    | Reverse Proceedings                                                                                                    |
|-------|---------------|----------------------------------------------------------------------------------------------------|----------------------------------------------------------------------------------------------------|----------------------------------------------------------------------------------------------------|
| Reg # | Filed         | Docket Text                                                                                                    | and the second second                                                                                                    | an an an an an an an an an an an an an a                                                                                                    |
| 1     | Nov. 09, 2012 | DOCKETED CAUSE AND<br>The schedule is set as follo<br>MOATT pursuant to FRAF                                                                                                    | D ENTERED APPEARANCES<br>ws: Mediation Questionnaire du<br>2 3-3 - Preliminary Injunction Ap                                                                                                    | OF COUNSEL. SEND MQ: Yes.<br>e on 11/16/2012. Referred to<br>opeal. [8396915] (JN)                                                                                                    |
| 2     | Nov. 09, 2012 | Received Appellants' Repe                                                                                                    | sentation Statement. Served on 1                                                                                                    | 1/09/2012. [8396942] (JN)                                                                                                    |
| 3     | Nov. 13, 2012 | Filed clerk order (Deputy C<br>injunction appeal. Accordin<br>questionnaire is due three d<br>within 7 calendar days after<br>obtain from the court report<br>be included in the record or<br>opening brief and excerpts<br>brief is due<br>and the opti<br>Cir. R. 3-3() | Clerk: TP): The appeal filed Nov<br>ngly, Ninth Circuit Rule 3-3 shal<br>lays after the date of this order. I<br>r the filing date of this order, the<br>ter an official transcript of proce<br>n appeal. The briefing schedule s<br>of record are due not later than I<br>nt Request | ember 9, 2012 is a preliminary<br>1 apply. The mediation<br>f they have not already done so,<br>parties shall make arrangements to<br>edings in the district court that will<br>shall proceed as follows: the<br>December 7, 2012; the answering |
| 4     | Nov 13 2012   | Filed (ECF) (required)                                                                                                    | 10 Fox Broadcasting C                                                                                                    | company, Inc., et al v. Dish Networ                                                                                                    |
|       |               | Twentieth C<br>ESTABLIS<br>PRELIMIN                                                                                                    |                                                                                                    | ٩                                                                                                    |
| 5     | Nov, 14, 2012 | Filed (ECF) Tags<br>Twentieth C<br>11/14/2012.                                                                                                    |                                                                                                    | A                                                                                                    |
| 6     | Nov. 15, 2012 | Filed clerk o<br>stipulation t<br>are now due<br>reply brief i                                                                                                    |                                                                                                    |                                                                                                    |
| 7     | Nov. 15, 2012 | Filed clerk o<br>this case is a<br>remains in e<br>pursuing set<br>encouraged<br>communicat<br>Counsel are An add                                                                                                    | e:<br>ditional fee will be added to your                                                                                                    | Bloomberg account to retrieve                                                                                                    |
| 8     | Dec. 13, 2012 | Submitted (, this do<br>Company, I: dispate<br>Date of serv docket                                                                                                    | cument electronically. If the doc<br>onically, you will be prompted to<br>ching a courier. For a detailed so                                                                                                    | ument is not available<br>approve or reject the cost of<br>chedule of fees associated with                                                                                                    |
| 9     | Dec. 14, 2012 | Filed clerk o<br>the filing of<br>accompanie<br>identical to<br>printed from<br>from PACE                                                                                                    |                                                                                                    | Cancel                                                                                                    |
| 10    | Dec. 14, 2012 | Filed Appellants' motion to<br>[8440503] (LA)                                                                                                    | file opening brief UNDER SEA                                                                                                    | L. Served on 12/13/2012.                                                                                                    |
| 11    | Dec. 14, 2012 | Filed Appellants' motion to<br>[8440513] (LA)                                                                                                    | lodge DVD exhibit with excerp                                                                                                    | ts of record. Served on 12/13/2012.                                                                                                    |
| 12    | Dec. 14, 2012 | Received Appellants' notifi<br>protective orders attached.                                                                                                    | ication of filing excerpts of recor<br>[8440517] (LA)                                                                                                    | d Vols. 5-9 under seal, with DC                                                                                                    |
| 13    | Dec. 14, 2012 | Received UNDER SEAL of<br>pages. Excerpts of record in<br>Major deficiencies: motion                                                                                                    | original and 7 copies of Appellan<br>n 9 volumes (Vols. 5-9 UNDER<br>to seal pending. [8440544] (LA                                                                                                    | ts' opening brief (Informal: No) 64<br>SEAL). Served on 12/13/2012.<br>)                                                                                                    |
| 14    | Dec 14 2012   | Received 5 conies of Anna                                                                                                    | lants' DVD exhibit (Motion to                                                                                                    | lodge DVD avhibit with avoants                                                                                                    |

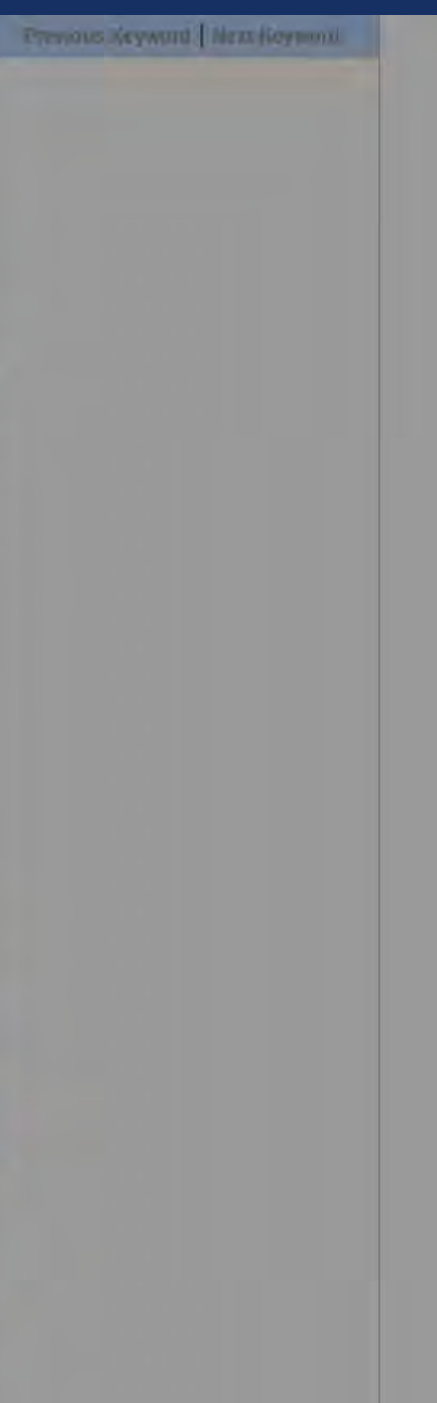

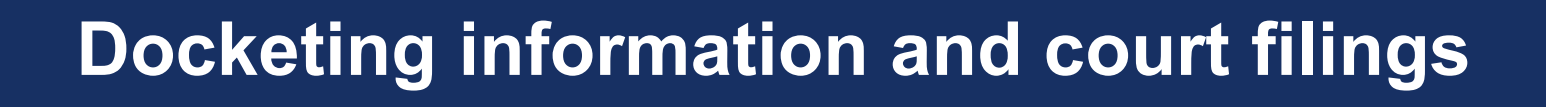

Check Bloomberg first

 You can also go to PACER or to the court website (click on CM/ECF): <u>http://www.pacer.gov/</u> (contact reference desk for login information)

## Westlaw CourtDocs

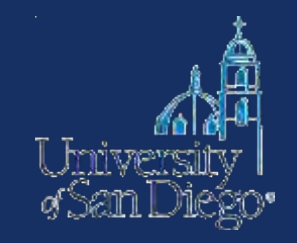

# • Select briefs from the federal and state courts

• Select state and federal trial court filings

• Dockets from select California County courts (2000 to present)

| Welcome to Westlaw - Law School - Windows Internet Explorer              |                                                                                                |                                                                             |  |  |  |
|--------------------------------------------------------------------------|------------------------------------------------------------------------------------------------|-----------------------------------------------------------------------------|--|--|--|
| 🕽 💿 👻 http://web2. <b>westlaw.com</b> /Wélcome/LawSchoolPractitioner/def | ault,wi7RS=WLW12.01&VR=2.08FN=_top&MT=LawSchoolPractitioner&UTid=1&SV=Split                    | 🖉 🗟 😏 🗙 🛂 westlaw                                                           |  |  |  |
| Eile Edit View Favorites Iools Help                                      |                                                                                                |                                                                             |  |  |  |
| 🖕 Favorites 🛛 👍 🏉 Suggested Sites 👻 👩 Web Slice Gallery 👻                |                                                                                                |                                                                             |  |  |  |
| 🗄 🔹 ₩ Welcome to Westlaw - La 🚿 👿 Kristin M. PERRY, Sandra B             |                                                                                                | 🐴 🛪 🔝 🖃 嬦 🔹 Bage + Safety + Tools + 💽 + 👌                                   |  |  |  |
| Westlaw.                                                                 | PRINT KEYCITE DIRECTORY KEY NUMBERS SITE MAP<br>FORMFINDER PEOPLE MAP EXPERT CENTER COURT WIRE | Preferences Alert Center Research Trail                                     |  |  |  |
| Legislative History-State Westlaw California NewsRoom                    | with Reuters Law School                                                                        | Add a Tab                                                                   |  |  |  |
| Content and Display Options Show 🛄                                       |                                                                                                | A                                                                           |  |  |  |
| DID YOU KNOW                                                             | Search Search Tips You have 0 databases selected Clear Selections                              | Edit 🛄 🔛                                                                    |  |  |  |
| The Wicons will show you                                                 | Terms & Connectors Natural Language                                                            |                                                                             |  |  |  |
| the advantages of using your<br>WestlawNext subscription.                |                                                                                                | Search                                                                      |  |  |  |
| WestlawNext                                                              | Recent Searches & Locates                                                                      |                                                                             |  |  |  |
| Cases Snow all   Edit 💽                                                  |                                                                                                |                                                                             |  |  |  |
| Supreme Court Cases   <u>SCT</u>   <u>Scope</u>                          | Show Advanced Options 👻                                                                        |                                                                             |  |  |  |
| All State Cases   ALLSTATES   Scope                                      | Statutes Straw all Edit                                                                        | Secondary Sources                                                           |  |  |  |
| All State and Federal Cases   <u>ALLCASES</u>   <u>Scope</u>             |                                                                                                | Black's Law Dictionary   BLACKS   Scope                                     |  |  |  |
| Find by citation:                                                        | United States Code Annotated   USCA   Scope   Statutes                                         | American Law Reports - ALR   <u>ALR</u>   <u>Scope</u>                      |  |  |  |
| Go                                                                       | Index   Table of Contents                                                                      | American Jurisprudence (Am Jur)   AMJUR   Scope                             |  |  |  |
| 🔲 and Print                                                              | IDX   Scope                                                                                    | Am Jur Proof of Facts   AMJUR-POF   Scope                                   |  |  |  |
| Find using a template                                                    | USCA Popular Name Table   USCA-POP   Scope   Table of                                          | Corpus Juris Secundum   CJS   Scope   Table of Contents                     |  |  |  |
| Find a Case by Party Name                                                | Contents                                                                                       | Causes of Action   COA   Scope                                              |  |  |  |
|                                                                          | Contents                                                                                       | All Law Reviews, Texts, and Bar Journals   TP-ALL                           |  |  |  |
| KeyCite this citation:                                                   | United States Rules   US-RULES   Scope   Table of                                              | Journals and Law Reviews Lite L Scope                                       |  |  |  |
| Go                                                                       | Contents                                                                                       |                                                                             |  |  |  |
| Sticky Note:                                                             | State Constitutions for the 50 states and D.C.   ST-                                           | Popular Resources                                                           |  |  |  |
|                                                                          | CONST   Scope                                                                                  | Restatements of the Law   <u>REST</u>   <u>Scope</u>   <u>Table of</u>      |  |  |  |
| + Add a Note                                                             | Administrative Materials                                                                       | Contents                                                                    |  |  |  |
|                                                                          |                                                                                                | Federal Practice & Procedure (Wright & Miller)   FPP                        |  |  |  |
| Search for a database: 🛄                                                 | Index   Table of Contents                                                                      | Scope   Table of Contents                                                   |  |  |  |
| Enter database name                                                      | Federal Register   FR   Scope                                                                  | 50 State Surveys   <u>SURVEYS</u>   <u>Scope</u>   <u>Table of Contents</u> |  |  |  |
| Recent Databases                                                         | State Administrative Codes   ADC-ACAD   Scope                                                  | Contents                                                                    |  |  |  |
|                                                                          |                                                                                                | Concorned                                                                   |  |  |  |

| C Search - Windows Internet Explorer                          |                                |                                                            |                                        |                                                                                                    |
|---------------------------------------------------------------|--------------------------------|------------------------------------------------------------|----------------------------------------|----------------------------------------------------------------------------------------------------|
| COO .= W http://web2.westlaw.com/search,                      | /default,wk?rs=WLW12.01&vr=2.0 | %cd=y&tc=18&rp=%2fsearch%2fdefault.wl&utid=1&fn=_top&tf=1& | àmt=LawSchoolPractit 💌 🔯 姆 🗙 🛂 westlaw | P +                                                                                                    |
| Eile Edit View Favorites Tools Help                           |                                |                                                            |                                        |                                                                                                    |
| 🖕 Favorites 🛛 👍 🏉 Suggested Sites 👻 🙋                         | Web Slice Gallery -            |                                                            |                                        |                                                                                                    |
| 🔠 👻 Search 🕺 📈 Kristi                                         | in M. PERRY, Sandra B          |                                                            | 🟠 * 🗟 🖃 📾 * Bage                       | → Safety → Tools → ② → <sup>3</sup> <sup>3</sup> <sup>3</sup> <sup>3</sup> <sup>3</sup> <sup>3</sup> <sup>3</sup> <sup>3</sup> <sup>3</sup> <sup>3</sup> |
| NA CONTRACTOR                                                 | FIND&PRINT                     | KEYCITE DIRECTORY KEY NUMBERS SITE MAP                     |                                        | SIGN OFF                                                                                                    |
| Westlaw.                                                      | COURT DOCS FOR                 | MFINDER PEOPLE MAP EXPERT CENTER COURT WIRE                | Preferences                            | Alert Center Research Trail                                                                                                    |
| Legislative History-State Westlaw 0                           | California NewsRoom with       | Reuters Law School                                         |                                        | Add a Tab                                                                                                    |
| Select Database(s)                                            | Search W                       |                                                            |                                        | <u>^</u>                                                                                                    |
| Enter a Database                                              | Select Databases               |                                                            |                                        | Tips                                                                                                    |
| Court Docs Databases Edit                                     | Terms & Connectors             | Natural Language Template                                  |                                        |                                                                                                    |
| Expert Testimony                                              |                                |                                                            | 1                                      |                                                                                                    |
| Experts (EW-DOCS)                                             | Search:                        |                                                            | Search Westlaw                         |                                                                                                    |
| Daubert Materials (DAUBERT-DOCS)                              |                                |                                                            |                                        |                                                                                                    |
| More                                                          |                                | Enter terms and connectors to help refine your search.     |                                        |                                                                                                    |
| Appellate Briefs                                              |                                | Connectors/Expanders                                       |                                        |                                                                                                    |
| All Direts (BRIEF-ALL)<br>9th Circuit CTA Briefs (CTA9-BRIEF) | Additional Restriction         | ons                                                        |                                        |                                                                                                    |
| CA Briefs and Petitions (CA-BRIEF-ALL)                        | Parties:                       | and                                                        |                                        |                                                                                                    |
| More                                                          | Attorney:                      |                                                            |                                        |                                                                                                    |
| Pleading, Motions, and Memoranda                              | Docket Number:                 |                                                            |                                        |                                                                                                    |
| All Trial Filings (FILING-ALL)                                | Chata                          |                                                            |                                        |                                                                                                    |
| CA State and Federal Irial Court<br>Filings (CA-FILING-ALL)   | State:                         | Alabama                                                    |                                        |                                                                                                    |
| CA Trial Court Filings (CA-FILING)                            |                                | Alaska                                                     |                                        |                                                                                                    |
| Exhibits (EXHIBITS-ALL)                                       | Search Westlaw                 |                                                            |                                        |                                                                                                    |
| Interrogatories (INTERROG-ALL)                                |                                |                                                            |                                        |                                                                                                    |
| More                                                          |                                |                                                            |                                        |                                                                                                    |
| State Trial Court Orders                                      |                                |                                                            |                                        |                                                                                                    |
| (TRIALORDERS-ALL)                                             |                                |                                                            |                                        |                                                                                                    |
| CA State Trial Court Orders (CA-                              |                                |                                                            |                                        |                                                                                                    |
| More                                                          |                                |                                                            |                                        |                                                                                                    |
| Courtroom Transcripts                                         |                                |                                                            |                                        |                                                                                                    |
| All Trial and Oral Argument                                   |                                |                                                            |                                        |                                                                                                    |
| All Trial Transcripts (TRIALTRNS-ALL)                         |                                |                                                            |                                        |                                                                                                    |
| CA State and Federal Trial Transcripts                        |                                |                                                            |                                        |                                                                                                    |
| (CA-TRIALTRNS-ALL)                                            |                                |                                                            |                                        | ~                                                                                                    |
| ٢                                                             |                                |                                                            |                                        | >                                                                                                    |

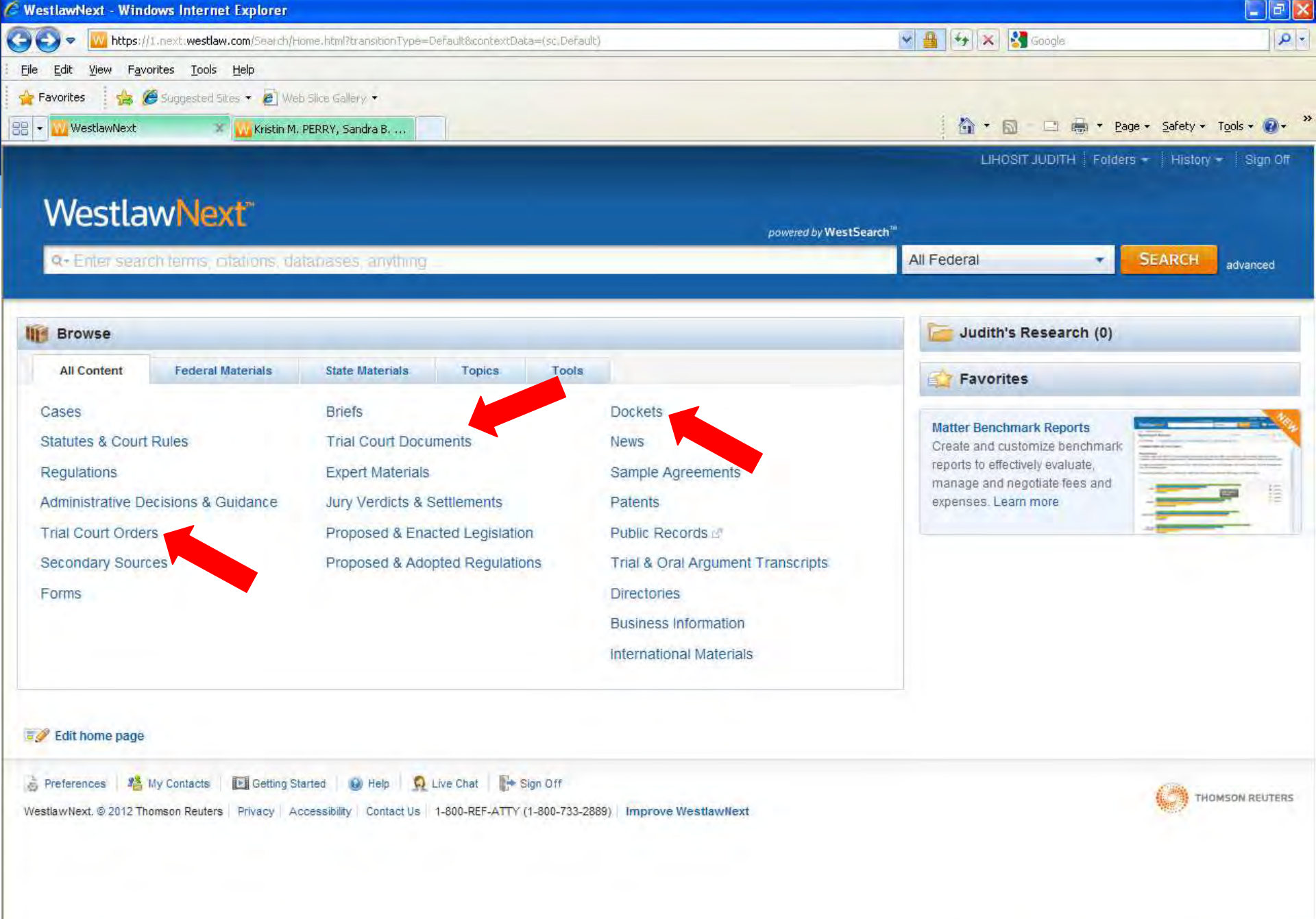

Internet

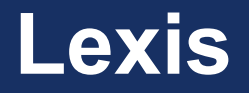

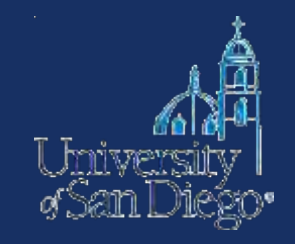

- Select federal and state court pleadings (back to 2000)
- Select federal and state court briefs (back to 2000)
- U.S. Supreme Court briefs (back to 1936)

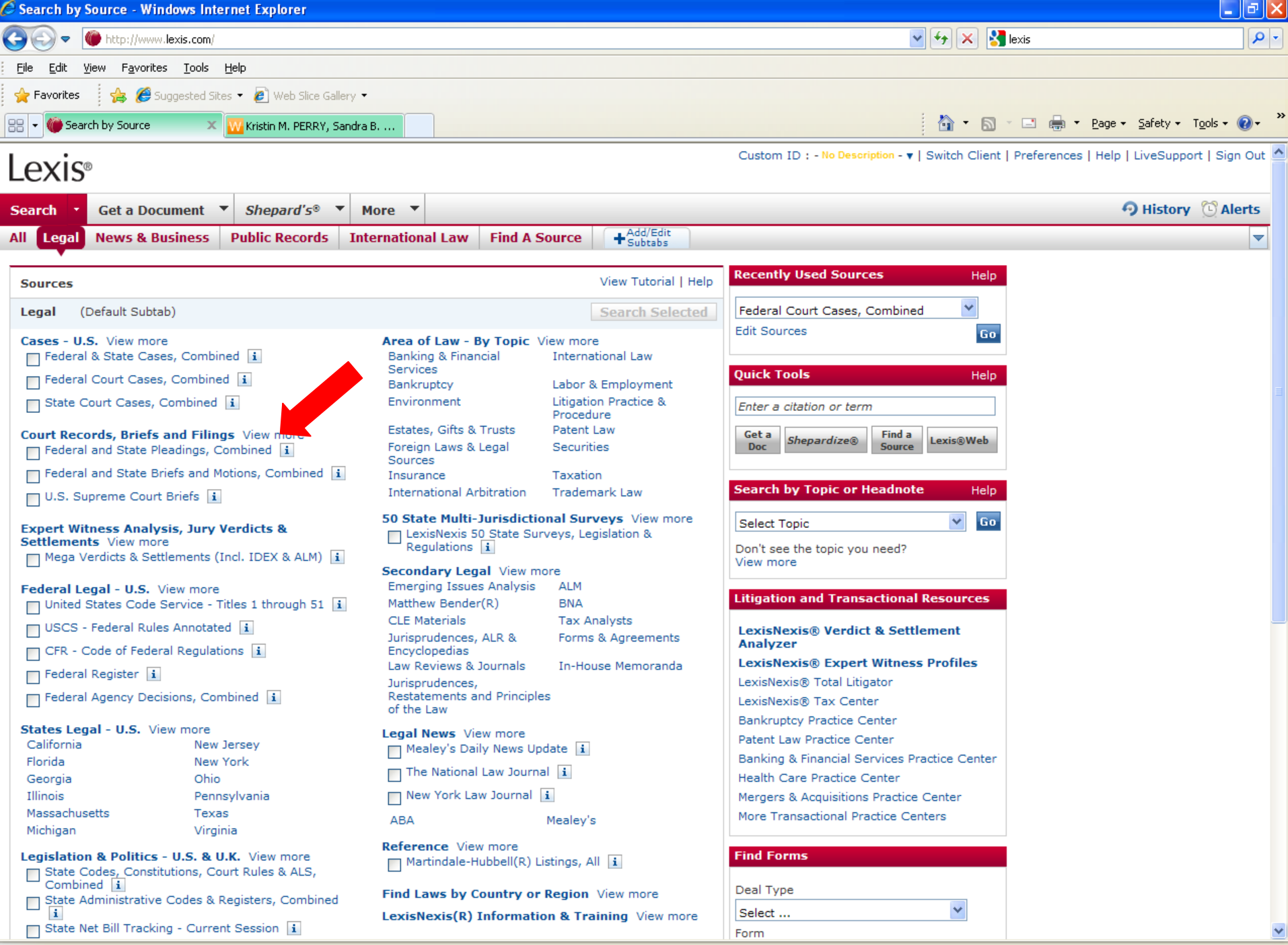

😜 Internet

🖓 🔻 🔍 100% 💌

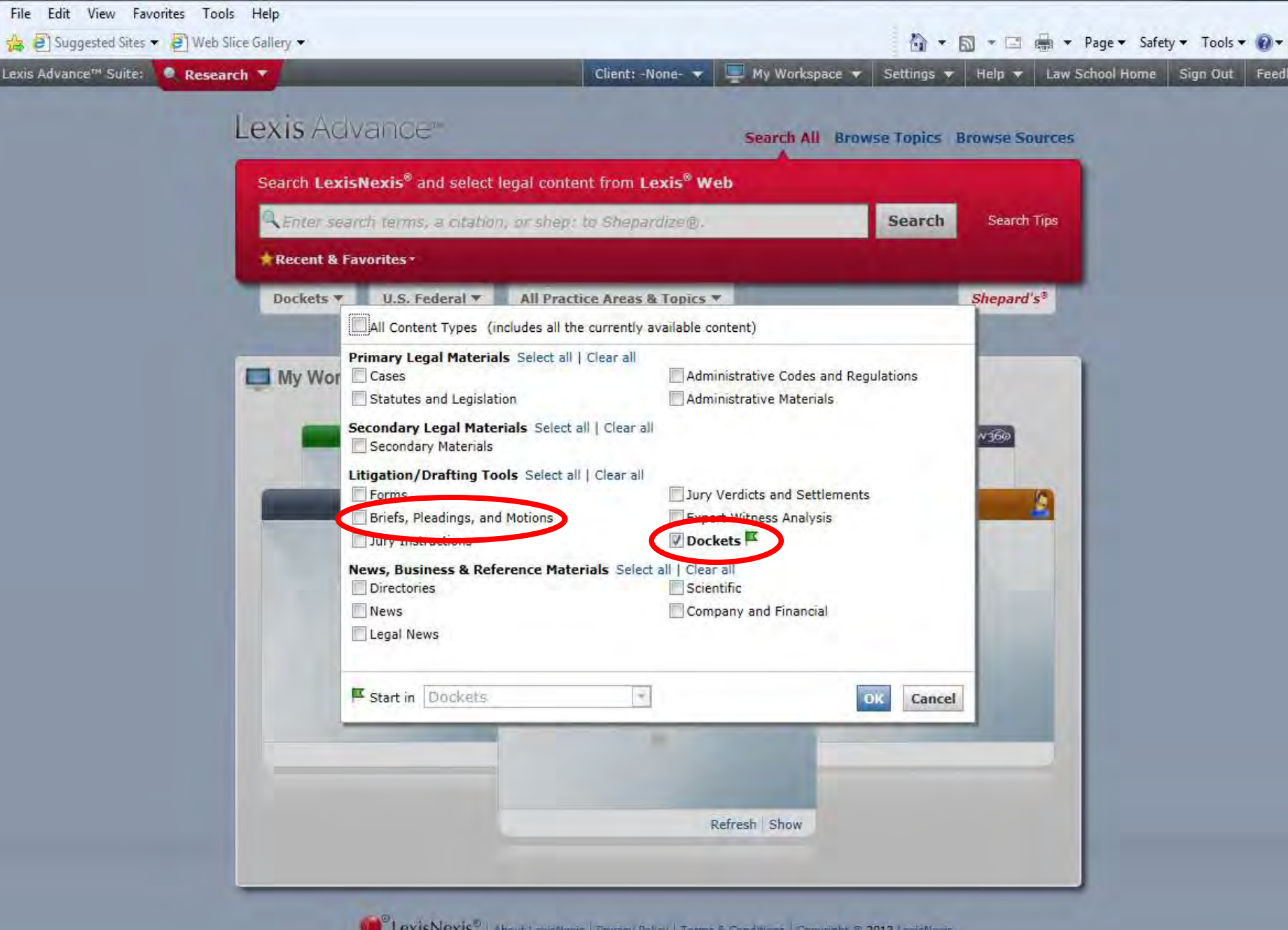

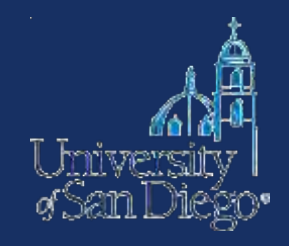

# Check the court website to see if they make recent opinions or other case information available

| California Courts - Published Opinions - Windows Internet E              | cplorer                                 |                                                    |                                                                                                    | - 7 🛛                     |
|--------------------------------------------------------------------------|-----------------------------------------|----------------------------------------------------|----------------------------------------------------------------------------------------------------|---------------------------|
| 🗿 💿 🔻 🙋 http://www.courts.ca.gov/opinions-slip.htm                       |                                         |                                                    | 💌 😽 🔀 calfironia court                                                                                                    | P +                       |
| <u>Eile Edit View Favorites Iools Help</u>                               |                                         |                                                    |                                                                                                    |                           |
| 🖕 Favorites 🛛 👍 🏉 Suggested Sites 👻 🙋 Web Slice Gallery 👻                |                                         |                                                    |                                                                                                    |                           |
| California Courts - Published Opinions                                   |                                         | -                                                  | 📩 📩 📼 👘 🔻 Bas                                                                                                    | je • Safety • Tools • 🕢 * |
|                                                                          |                                         |                                                    | Search Advanced Sear                                                                                                    | ch 🔷                      |
|                                                                          |                                         |                                                    |                                                                                                    | S I                       |
| Tudicial Branch Home                                                     |                                         |                                                    | THE JUDICIAL BRANCH OF CALIFORNI                                                                                                 | IA _                      |
| Suffrai Dianca Home                                                      |                                         |                                                    |                                                                                                    |                           |
| Courts Self-Help Fo                                                      | orms & Rules                            | Opinions                                           | Programs Policy & Administration News & Reference                                                                                |                           |
| Opinions > Published Opinions                                            |                                         |                                                    |                                                                                                    |                           |
| Opinions                                                                 | Publishee                               | d Opinions                                         |                                                                                                    |                           |
| Published Opinions                                                       |                                         |                                                    |                                                                                                    |                           |
| <ul> <li>Published Opinions Archive (Older<br/>than 120 Days)</li> </ul> | Published Opin<br>or relied on by c     |                                                    |                                                                                                    |                           |
| Unpublished Opinions                                                     | Official Repo<br>postfiling correct     |                                                    |                                                                                                    |                           |
|                                                                          | Slip Opinions     editing and corr      | s are as-filed version<br>ection for the Official  | ns of opinions. Slip opinions certified for publication do not reflect enhancement,<br>Reports.                                  |                           |
|                                                                          | Supreme Court<br>slip opinions ar       | slip opinions are po<br>e posted throughout        | osted immediately on filing at 10:00 a.m. on Mondays and Thursdays. Court of Appeal<br>the day as soon after filing as possible. |                           |
|                                                                          | Use the list belo<br>click on the "view | ow to select the slip o<br>w" button to activate y | opinions certified for publication, or ordered published, that you want to view and<br>your selection.                           |                           |
|                                                                          | Last 100 hou                            | ırs                                                | View                                                                                                    |                           |
|                                                                          | Date Posted                             | Docket#/<br>File Format                            | Description                                                                                                    |                           |
|                                                                          | Apr 05 2012                             | D058312<br>[PDF] [DOC]                             | Johnson v. Ralphs Grocery Co. 3/20/12 CA4/1 Case Details                                                                         |                           |
|                                                                          | Apr 04 2012                             | B226067M<br>[PDF] [DOC]                            | Taiheiyo Cement v. Franchise Tax Bd. 4/4/12 CA2/1 Case Details                                                                   |                           |
|                                                                          | Apr 04 2012                             | B228640<br>[PDF] [DOC]                             | P. v. Wright 4/4/12 CA2/3 Case Details                                                                                           |                           |
|                                                                          | Apr 04 2012                             | C066860<br>[PDF] [DOC]                             | Marr. of Rice v. Eaton 4/4/12 CA3 Case Details                                                                                   | ×                         |
|                                                                          |                                         |                                                    | 😜 Internet                                                                                                    | 🖡 🔹 🔍 100% 🔹              |

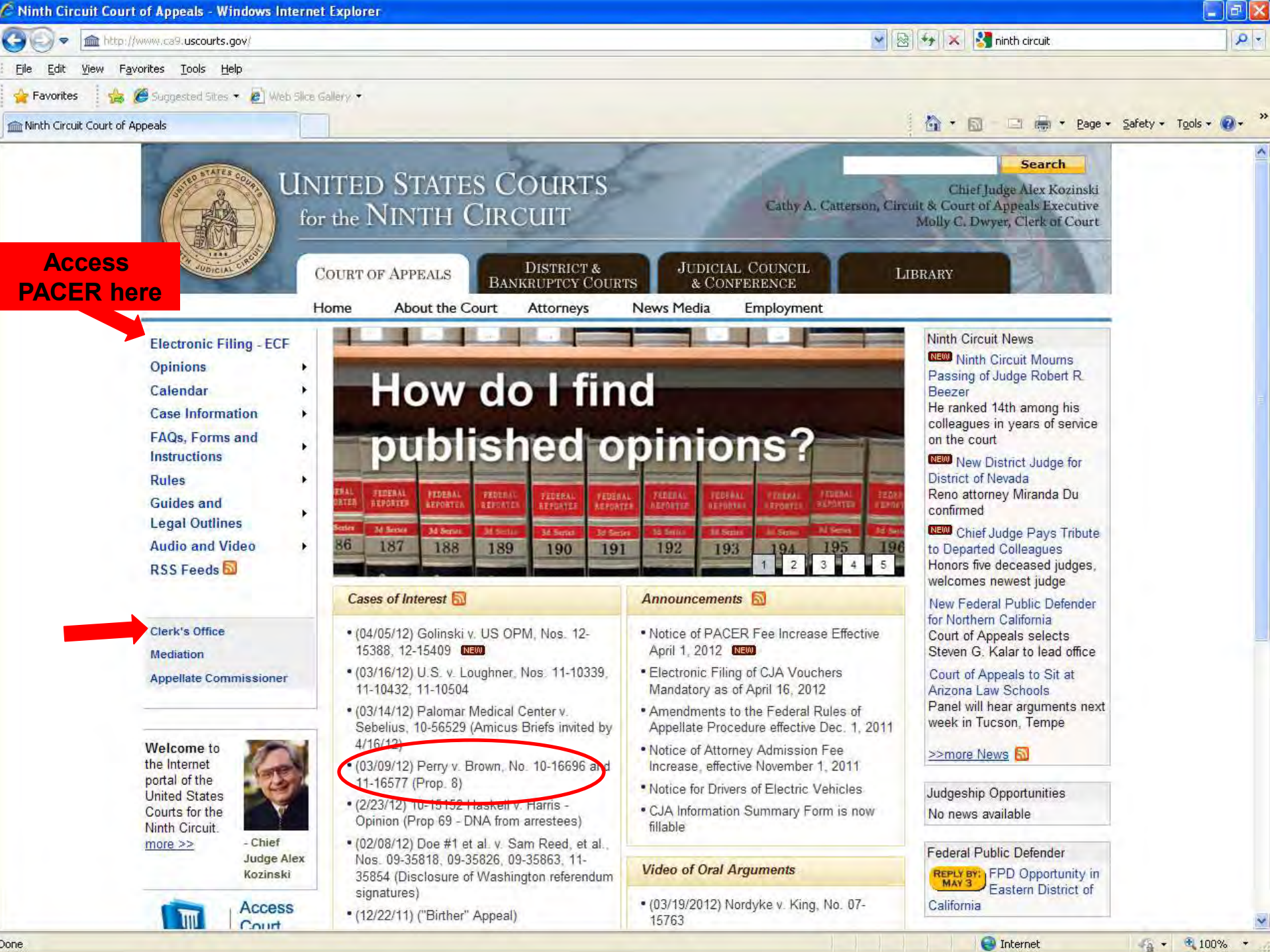

## How to find court documents that are not available online

Order documents directly from the court

- Find contact information for the Court Clerk's Office (on the court website)
- Call first!

Contact counsel for the parties

• Note: exhibits usually returned to parties

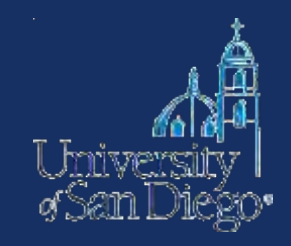

## **Questions?**